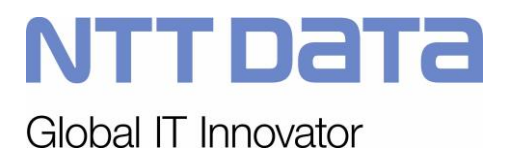

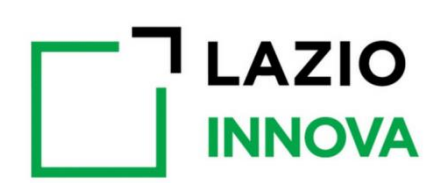

## Lazio Innova – Geco++

Specifiche Funzionali di dettaglio

Codice: LI Geco++ SF Dettaglio - 1.0

Data emissione/ultima modifica: 06/03/2019

NTT Data LI Geco++ SF Dettaglio - 1.0

|                            | Nome e Cognome           | Data |  |
|----------------------------|--------------------------|------|--|
| Redazione:                 | Alessia Petroselli       |      |  |
| Verifica:                  |                          |      |  |
| Approvazione:              | Alessandro De Simone     |      |  |
| Accettazione:              | Filippo Della Cananea    |      |  |
|                            |                          |      |  |
| Distribuzione:             | Lazio Innova e GdL NTT D | ata  |  |
| <b>Riferimento Cliente</b> | e:                       |      |  |

#### EVOLUZIONE DEL DOCUMENTO

| Versione | Descrizione     |  |  |
|----------|-----------------|--|--|
| 1.0      | Prima emissione |  |  |

#### INDICE

| Nome e Cognome                                                   | 2  |
|------------------------------------------------------------------|----|
| Data                                                             | 2  |
| INTRODUZIONE                                                     | 7  |
| Scopo e area di applicazione                                     | 7  |
| Definizioni e acronimi                                           | 7  |
| 1 AMBIENTE                                                       | 7  |
| 1.1 Ipotesi di partenza                                          | 7  |
| 1.2 Architettura del Sistema                                     | 8  |
| 1.3 Focus                                                        | 8  |
| 1.3.1 Cloud native                                               | 8  |
| 1.3.2 Gestione sessioni multiple                                 | 8  |
| 1.3.3 Certificato                                                | 8  |
| 1.3.4 Struttura del login                                        | 8  |
| 1.3.5 Dialogo con GeCo/GeCoWeb                                   | 9  |
| 1.3.6 Caratteristiche generali del sistema                       | 9  |
| 1.3.6.1 Layout                                                   | 9  |
| 2 BACK END.                                                      | 12 |
| 2.1 Gestione delle utenze del sistema                            | 14 |
| 2.1.1 Modelli Gruppi di Lavoro (Da approfondire, non MVP F1)     | 14 |
| 2.1.2 SuperAdmin                                                 | 15 |
| 2.1.3 Admin                                                      | 15 |
| 2.1.3.1 Admin → creazione nuovo utente                           | 16 |
| 2.1.3.2 Admin $\rightarrow$ visualizza dettaglio utente          | 16 |
| 2.1.3.3 Admin $\rightarrow$ modifica utente                      | 16 |
| 2.1.3.4 Admin $\rightarrow$ cancella utente                      | 17 |
| 2.1.4 Gestore Anagrafiche                                        | 17 |
| 2.1.5 Gestore Bandi                                              | 17 |
| 2.1.6 Istruttore/Tutor                                           | 17 |
| 2.2 Modelli anagrafiche                                          | 18 |
| 2.2.1 POR                                                        | 18 |
| 2.2.2 Leggi Regionali                                            | 18 |
| 2.2.3 Leggi di Stato                                             | 18 |
| 2.3 Gestione delle Anagrafiche                                   | 18 |
| 2.3.1 Funzione Crea                                              | 19 |
| 2.3.2 Funzione Modifica                                          | 19 |
| 2.3.3 Funzione Visualizza                                        | 19 |
| 2.3.4 Funzione Cancella                                          | 19 |
| 2.3.5 Funzione Duplica                                           | 19 |
| 2.3.6 Quadro Finanziario                                         | 20 |
| 2.3.6.1 Capitolo Bilancio                                        | 20 |
| 2.3.6.2 Forma di finanziamento                                   | 20 |
| 2.3.6.3 Piano Finanziario AZIONE (ex MAPO) // NON NECESSARIO     | 20 |
| 2.3.6.4 Profilo Pluriennale AZIONE (ex MAPO) ) // NON NECESSARIO | 21 |
| 2.3.6.5 Riferimento Amministrativo AZIONE (ex MAPO)              | 21 |
| 2.3.6.6 Settore di Intervento                                    | 22 |

| 2.3.6.7              | Tipo di Azione (PUC)                                                                            | 22    |
|----------------------|-------------------------------------------------------------------------------------------------|-------|
| 2.3.6.8              | Tipo di Territorio                                                                              | 22    |
| 2.3.6.9              | Tipologia di Spesa Ammissibile AZIONE                                                           | 23    |
| 2.3.6.10             | Macrocategoria di Costo                                                                         | 23    |
| 2.3.6.11             | Tipologia di Intervento AZIONE (MAPO)                                                           | 24    |
| 2.3.6.12             | AZIONE (ex MAPO)                                                                                | 25    |
| 2.3.7 Qua            | adro Normativo                                                                                  | 27    |
| 2.3.7.1              | Tipo di Aiuto di Stato (PUC)                                                                    | 27    |
| 2.3.7.2              | Tipologia di Documento                                                                          | 27    |
| 2.3.7.3              | Misura di Aiuto                                                                                 | 28    |
| 2.3.7.4              | Riferimento Normativo Aiuto                                                                     | 29    |
| 2.3.7.5              | Tipologia di Soggetto Beneficiario Aiuto                                                        | 30    |
| 2.3.8 Ban            | do/Avviso                                                                                       | 31    |
| 2.3.8.1              | Codice ATECO                                                                                    | 31    |
| 2.3.8.2              | Forma Giuridica                                                                                 | 31    |
| 2.3.8.3              | Garanzia                                                                                        | 31    |
| 2.3.8.4              | Modalità di Pagamento                                                                           | 32    |
| 2.3.8.5              | Riferimento Normativo Bando/Avviso                                                              | 32    |
| <mark>2.3.8.6</mark> | Tipo Operazione – NO, anagrafica già presente nel Quadro Finanziario                            | 32    |
| 2.3.8.7              | Ufficio                                                                                         | 32    |
| 2.3.8.8              | Linea di Progetto → NO PER MVP F1                                                               | 33    |
| 2.3.8.9              | Tipologia di Spesa Ammissibile Bando/Avviso <mark>→ NO PER MVP F1</mark>                        | 33    |
| 2.4 Gestion          | ne Bandi                                                                                        | 33    |
| 2.4.1 Ban            | do: Funzione Crea                                                                               | 34    |
| 2.4.2 Ban            | do: Funzione Modifica                                                                           | 34    |
| 2.4.3 Ban            | do: Funzione Visualizza                                                                         | 35    |
| 2.4.4 Ban            | do: Funzione Cancella                                                                           | 35    |
| 2.4.5 Ban            | do: Funzione Duplica                                                                            | 35    |
| 2.4.6 Ban            | do: Funzione Test                                                                               | 35    |
| 2.4.7 Ban            | do: inserimento nuovo bando a sistema                                                           | 35    |
| 2.4.7.1              | Bando: inserimento nuovo bando a sistema → Anagrafica                                           | 35    |
| 2.4.7.2              | Bando: inserimento nuovo bando a sistema → Ambiti Territoriali                                  | 42    |
| 2.4.7.3              | Bando: inserimento nuovo bando a sistema $\rightarrow$ Associazione Azioni                      | 42    |
| 2.4.7.4              | Bando: inserimento nuovo bando a sistema → Documenti (Allegati anagrafici)                      | 43    |
| 2.4.7.5              | Bando: inserimento nuovo bando a sistema → Regole di finanziamento                              | 43    |
| 2.4.7.5              | 1 Bando: Regole di finanziamento $\rightarrow$ Regole di Misura                                 | 43    |
| Configura            | Izione spese calcolate (spese forfettarie) (CR Luglio 2020)                                     | 45    |
| 2.4.7.5              | 2 Bando: Regole di finanziamento → Regole di Contributo                                         | 46    |
| 2.4.7.5              | .3 Bando: Regole di finanziamento → Regole di Minimi e Massimi                                  | 47    |
| 2.4.7.5              | 4 Bando: Regole di finanziamento → Regole per Normativa                                         | 50    |
| 2.4.7.6              | Bando: Inserimento nuovo bando a sistema $\rightarrow$ Configurazione                           | 51    |
| 2.4.7.6              | 2. Configurazione Bando → Domande per benenciano                                                |       |
| 2.4.7.6              | .2 Configurazione Bando $\rightarrow$ Soggetto Richiedente // trasferita nell'anagrafica del 52 | Bando |
| 2176                 | J∠<br>3. Configurazione Bando → Caratteristiche Soggetto Richiedente                            | 55    |
| 2.4.7.0              | 4 Configurazione Bando $\rightarrow$ Rannresentanti Aziendali                                   | 56    |
| 2.4.7.6              | 5 Configurazione Bando $\rightarrow$ Anagrafica Progetto                                        | 56    |
| 2.4.7.0              | 6 Configurazione Bando → Liberatorie e privacy                                                  | 50    |
| 2.4.7.0              | o configurazione Dando 7 Liberatorie e privacy                                                  |       |

|   |      | 2.4.  | .7.6.7 Configurazione Bando → Allegati                                              | . 58 |
|---|------|-------|-------------------------------------------------------------------------------------|------|
|   |      | 2.4.  | .7.6.8 Bando: inserimento nuovo bando a sistema → Documenti Autocomposti            | . 59 |
|   | 2.5  | Ges   | stione delle domande in Back-End                                                    | . 60 |
|   | 2.5. | 1     | Gestione autorizzazioni Imprese per compilatori domande TBC                         | .61  |
|   | 2.5. | 2     | Gestione autorizzazione Imprese per compilatori domande (aggiornamento Luglio 2020) | .61  |
|   | 2.5. | 3     | Gestione Domande finalizzate                                                        | .62  |
|   | 2.5. | 4     | Domande non finalizzate                                                             | .62  |
|   | 2.   | .5.4. | 1 Domande scadute                                                                   | . 62 |
|   | 2.   | .5.4. | 2 Domande in compilazione                                                           | . 62 |
|   | 2.6  | Ges   | stione utenze di Front End                                                          | . 63 |
|   | 2.6. | 1     | Funzione Crea [??]                                                                  | .63  |
|   | 2.6. | 2     | Funzione Modifica [??]                                                              | .63  |
|   | 2.6. | 3     | Funzione Visualizza                                                                 | .63  |
|   | 2.6. | 4     | Funzione Cancella [??]                                                              | .63  |
| 3 | FRC  | ЛΝС   | END                                                                                 | . 63 |
|   | 3.1  | Wo    | rkflow di autenticazione                                                            | . 63 |
|   | 3.2  | Wo    | rkflow di compilazione domanda                                                      | . 63 |
|   | 3.3  | Log   | jin/registrazione del compilatore                                                   | . 63 |
|   | 3.3. | 1     | SPID                                                                                | .64  |
|   | 3.3. | 2     | CNS                                                                                 | .64  |
|   | 3.4  | Lan   | ding Page compilatore                                                               | . 64 |
|   | 3.4. | 1     | Lista bandi attivi e criteri di filtro                                              | .65  |
|   | 3.4. | 2     | Lista domande                                                                       | .65  |
|   | 3.4. | 3     | Servizi per le Imprese                                                              | .65  |
|   | 3.5  | Ges   | stione delle domande: definizione del processo                                      | . 66 |
|   | 3.6  | Ges   | stione delle domande: definizione dei contenuti                                     | . 67 |
|   | 3.6. | 1     | Gestione delle domande: anagrafica Soggetto Richiedente                             | .68  |
|   | 3.   | .6.1. | 1 Gestione delle domande: anagrafica Imprese da InfoCamere                          | . 69 |
|   |      | 3.6.  | .1.1.1 Anagrafica Imprese da InfoCamere $\rightarrow$ Dettaglio                     | . 70 |
|   | 3.   | .6.1. | 2 Gestione delle domande: anagrafica Ente (pubblico o privato) non CCIAA            | . 71 |
|   | 3.   | .6.1. | 3 Gestione delle domande: anagrafica Persona Fisica                                 | . 72 |
|   | 3.   | .6.1. | 4 Gestione delle domande: anagrafica Impresa Estera (Impresa P.IVA) e/o Lib         | ero  |
|   | Р    | rofes | ssionista e/o impresa costituenda                                                   | . 75 |
|   | 3.6. | 2     | Gestione domanda: struttura domanda                                                 | .76  |
|   | 3.   | .6.2. | 1 Invito impresa in ATI → non per MVP F1 // verificare se sia ancora necessaria     | . 77 |
|   | 3.6. | 3     | Gestione domanda: configurazione e Progetto                                         | .77  |
|   | 3.6. | 4     | Gestione domanda: Voci di Costo                                                     | .80  |
|   | S    | pese  | e calcolate (costi forfettari)                                                      | . 85 |
|   | 3.6. | 5     | Gestione domanda: Allegati                                                          | .85  |
|   | 3.6. | 6     | Gestione domanda: verifica e finalizzazione                                         | .86  |
|   | 3.   | .6.6. | 1 Gestione domanda: FINALIZZAZIONE (implementazione Agosto 2020)                    | . 91 |
|   | 3.6. | 7     | Gestione domanda: Funzione Modifica                                                 | .92  |
|   | 3.6. | 8     | Gestione domanda: Funzione Cancella                                                 | .92  |
|   | 3.6. | 9     | Gestione domanda: Funzione Duplica                                                  | .92  |
|   | 3.7  | Mor   | nitoring domanda                                                                    | . 92 |
|   | 3.7. | 1     | Stato avanzamento domanda                                                           | .92  |
|   | 3.7. | 2     | Gestione delle comunicazioni                                                        | .92  |
|   | 3.7. | 3     | Gestione delle integrazioni                                                         | .92  |

|   | 3.7.4 Gestione delle variazioni | 92   |
|---|---------------------------------|------|
| 4 | INTEGRAZIONI SISTEMI ESTERNI    | . 92 |
| 5 | Allegatl                        | . 92 |

#### **INDICE DELLE FIGURE**

| ) |
|---|
| ) |
|   |
|   |
| ) |
| ) |
| ŀ |
| 5 |
| 5 |
| ŀ |
| 5 |
| ) |
| ) |
| ) |
| 5 |
|   |
|   |
| 3 |
| 5 |
|   |

#### INDICE DELLE TABELLE

| Tabella 1 – Landing Page Back End | 13 |
|-----------------------------------|----|
| Tabella 2 – Menu di navigazione   | 13 |
| Tabella 3 – Anagrafiche           | 19 |
| Tabella 4 - Allegati              | 93 |

#### INTRODUZIONE

Questo documento descrive le specifiche funzionali di dettaglio del nuovo sistema Geco++ di Lazio Innova.

#### Scopo e area di applicazione

Obiettivo del documento è descrivere l'analisi funzionale di dettaglio, svolta congiuntamente ai referenti di Lazio Innova, che finalizza le funzioni previste in Fase1 del nuovo sistema Geco++, sia per il Back End, sia per il Front End.

#### Definizioni e acronimi

Nella tabella che segue sono indicate sigle, definizioni e acronimi utilizzati nel documento.

| MAPO           | Modalità Attuativa Programma Operativo. Nel sistema tale entità sarà indicata con<br>"AZIONE". |
|----------------|------------------------------------------------------------------------------------------------|
| CCIAA          | Camera di Commercio, Industria, Artigianato e Agricoltura                                      |
| POR            | Programma Operativo Regionale                                                                  |
| FSE            | Fondo Sociale Europeo                                                                          |
| CNS            | Carta Nazionale dei Servizi                                                                    |
| SPID           | Sistema Pubblico di Identità Digitale                                                          |
| InfoCamere     | Società consortile di informatica delle Camere di Commercio Italiane                           |
| GeCo e GeCoWeb | Sistemi AS IS rispettivamente per il Back Office e il Front Office                             |

#### 1 AMBIENTE

#### 1.1 Ipotesi di partenza

Il nuovo sistema rispetta le guidelines AgID. E' realizzato su ambiente Linux con DB MySQL. Per le UI sarà utilizzata la libreria Bootstrap Italia integrata con Angular (https://italia.github.io/bootstrap-italia/).

Relativamente al Database, disegno e struttura saranno allegati al presente documento, aggiornati ongoing durante le singole fasi del progetto di sviluppo. L'obiettivo è che possa essere utilizzato come riferimento principale nel caso di progettazione di script di migrazione dati tra il nuovo ed i precedenti sistemi GECO/Gecoweb.

#### 1.2 Architettura del Sistema

L'architettura del nuovo Sistema è descritta nel documento [Rif. 1], in allegato.

#### 1.3 Focus

Nei paragrafi che seguono sono descritte le caratteristiche tecniche del nuovo sistema. Il dettaglio è presente nel documento **[Rif. 1]**, in allegato.

#### 1.3.1 Cloud native

Il nuovo sistema Geco++ sarà un'applicazione Cloud native.

#### 1.3.2 Gestione sessioni multiple

E' necessario gestire le sessioni multiple sia nel Front End (Gestione delle Domande), sia nel Back End, in particolare nelle sezioni relative alla gestione dei bandi e all'istruttoria.

Il requisito è che, dopo l'accesso di un utente ad un bando/pratica, nessun altro utente possa accedere se non in lettura.

Sarà necessario prevedere la funzionalità di gestione di sblocco di bandi e domande. Il superAdmin potrà sbloccare un contenuto per poterlo immediatamente lavorarlo a sua volta. Un contenuto in lavorazione da un utente sarà affiancato da un'icona "lucchetto"; solo il superAdmin potrà forzare lo sblocco.

#### 1.3.3 Certificato

E' necessario che l'ambiente di Geco++ possa certificare l'invio/ricezione delle domande agli avvisi. Per fare ciò è possibile prevedere l'invio di una PEC che certifichi l'avvenuta operazione di invio/ricezione domanda.

#### 1.3.4 Struttura del login

Geco++ è accessibile in Front End dagli utenti compilatori ed in Back End dagli utenti amministrativi. TBD se si accede alla stessa pagina per BE e FE o a due pagine separate.

Ipotesi di accesso al Back End:

- un utente interno accede al Back End con le credenziali aziendali (se il sistema è integrato con LDAP di Lazio Innova)
- un utente esterno accede con le credenziali di accesso che l'admin gli ha assegnato (email/password)

Ipotesi di accesso al Front End:

- il compilatore già registrato accede al sistema con SPID o CNS o accesso standard (username/password)
- il compilatore che accede per la prima volta si registra e successivamente accede con le credenziali inviategli via mail

#### 1.3.5 Dialogo con GeCo/GeCoWeb

E' possibile che, allo start-up del nuovo sistema i due, vecchio e nuovo, convivranno per un periodo di tempo.

Geco++ gestirà solo alcuni bandi, mentre Geco/Gecoweb continuerà l'operatività attuale.

#### 1.3.6 Caratteristiche generali del sistema

Nei sotto-paragrafi che seguono sono descritte le caratteristiche generali del sistema, ovvero gli elementi caratteristici di ciascuna pagina/sezione.

#### 1.3.6.1 Layout

#### <u>Riferimenti</u>

Le pagine presentano header e footer compliant con i colori e le linee guida di Lazio Innova e del sistema stesso (**Bootstrap Italia**, referenziato in **https://italia.github.io/bootstrap-italia/**).

L'header ospiterà anche il messaggio di benvenuto ed alcune icone di accesso alle utility del sistema.

#### Linee Guida AGID

Saranno seguite le linee guida di design dei servizi digitali indicate dall'AGID, e referenziate in www.agid.gov.it/it/design-servizi/linee-guida-design-servizi-digitali-pa

#### Logo

Sarà presente il logo di Lazio Innova e quello del nuovo sistema. In allegato **[Rif.4]** i riferimenti di Lazio Innova per font e logo.

#### Favicon

PROCEDURA OPERATIVA PER CARICAMENTO FAVICON SU IE:

- 1. Svuotare la cache del browser
- 2. Accedere a GeCo++ in navigazione anonima "Sicurezza/InPrivate Browsing"
- 3. Chiudere tutte le finestre di IE
- 4. Accedere al sito in modalità non anonima

#### Tabelle

I contenuti in forma tabellare saranno organizzati in una struttura descritta come di seguito e nella figura che segue:

#### Cruscotto direzionale IV trimestre 2018

| Excel | CSV PDF Column visibility Cerca:       |                            |                                                                  |                                                |              |                               |
|-------|----------------------------------------|----------------------------|------------------------------------------------------------------|------------------------------------------------|--------------|-------------------------------|
| # 11  | Nome Intervento 1                      | Risorse ↑↓                 | Provenienza Risorse 🛛 📋                                          | Ammontare<br>risorse disponibili <sup>†↓</sup> | Nr. Bandi ↑↓ | Data apertura<br>procedura ↑↓ |
| 37    | Aeromobile                             | Contributi a fondo perduto | Contributi a valere su Risorse Regionali*                        | 3.300.000,00 €                                 | 1            | 03/04/2017                    |
| 10    | Aerospazio e sicurezza                 | Contributi a fondo perduto | Contributi a valere su Risorse Europee* POR FESR LAZIO 2014-2020 | 10.219.720,00 €                                | 2            | 16/02/2017                    |
| 38    | Ambiente                               | Contributi a fondo perduto | Contributi a valere su Risorse Regionali*                        | 3.300.000,00 €                                 | 1            | 03/04/2017                    |
| 33    | APQ Rieti                              | Contributi a fondo perduto | Contributi a valere su Risorse Regionali*                        | 4.695.000,00 €                                 | 1            | 11/03/2016                    |
| 29    | Artigianato                            | Contributi a fondo perduto | Contributi a valere su Risorse Regionali*                        | 3.250.000,00 €                                 | 1            | 16/02/2017                    |
| 1     | Attrazioni produzione cinematografiche | Contributi a fondo perduto | Contributi a valere su Risorse Europee* POR FESR LAZIO 2014-2020 | 10.000.000,00 €                                | 1            | 01/12/2015                    |
| 15    | Beni culturali e turismo               | Contributi a fondo perduto | Contributi a valere su Risorse Europee* POR FESR LAZIO 2014-2020 | 15.000.000,00 €                                | 2            | 20/03/2018                    |
| 11    | Bioedilizia                            | Contributi a fondo perduto | Contributi a valere su Risorse Europee* POR FESR LAZIO 2014-2020 | 11.000.000,00 €                                | 2            | 14/03/2017                    |
|       |                                        |                            |                                                                  |                                                |              |                               |

Figura 1 layout Tabella

- Funzioni di export  $\rightarrow$  due modalità di export in Excel così strutturate:
  - o export full → nel file excel sono esportati tutti i contenuti presenti in tabella
    - o export filtri attivi → nel file excel sono esportati solo i contenuti filtrati:
      - sulle righe con gli appositi checkbox selezionati
      - sulle colonne con la funzionalità "column visibility", descritta di seguito

| Crus<br>IV trim | cotto direzionale<br>estre 2018 |                            |                                                                  |                                  |              |                            |
|-----------------|---------------------------------|----------------------------|------------------------------------------------------------------|----------------------------------|--------------|----------------------------|
| Excel           | CSV PDF Column visibility       |                            |                                                                  |                                  | Cerca:       |                            |
| # 11            | Nome Intervento †               | Risorse †↓                 | Provenienza Risorse 🌐                                            | Ammontare<br>risorse disponibili | Nr. Bandi †↓ | Data apertura<br>procedura |
| 37              | Aeromobile                      | Contributi a fondo perduto | Contributi a valere su Risorse Regionali*                        | 3.300.000,00 €                   | 1            | 03/04/2017                 |
| 10              | Aerospazio e sicurezza          | Contributi a fondo perduto | Contributi a valere su Risorse Europee* POR FESR LAZIO 2014-2020 | 10.219.720,00 €                  | 2            | 16/02/2017                 |
| 38              | Ambiente                        | Contributi a fondo perduto | Contributi a valere su Risorse Regionali*                        | 3.300.000,00 €                   | 1            | 03/04/2017                 |
| 33              | APQ Rieti                       | Contributi a fondo perduto | Contributi a valere su Risorse Regionali*                        | 4.695.000,00 €                   | 1            | 11/03/2016                 |
| 29              | Artigianato                     | Contributi a fondo perduto | Contributi a valere su Risorse Regionali*                        | 3.250.000,00 €                   | 1            | 16/02/2017                 |

Figura 2 layout Tabella: righe selezionate

- Funzione di ricerca "full" → è presente un box per effettuare la ricerca "in tempo reale" su tutte le colonne della tabella. L'utente inserisce una stringa ed il sistema ricerca tutte le righe della tabella in cui sia presente almeno un'occorrenza della stringa. Aggiungendo un "blank" (la ricerca funziona anche senza "blank") alla ricerca effettuata, il sistema effettua un'ulteriore ricerca in "and" con la prima stringa, e così via.
- Column visibility → è presente un button di accesso ad una sezione dove l'utente può indicare le colonne da visualizzare (non per MVP F1).

| Risorse                 | Valore contributi richie                                                                                                    | Nr. soggetti coinvolti d                                                                                                    | -                                                                                                    |                                                                                                    |
|-------------------------|----------------------------------------------------------------------------------------------------|----------------------------------------------------------------------------------------------------|----------------------------------------------------------------------------------------------------|----------------------------------------------------------------------------------------------------|
| Provenienza Risorse     | Nr. soggetti coinvolti                                                                                                    | Nr. Atti di Impegno in e                                                                                                    | _                                                                                                    |                                                                                                    |
| Ammontare risorse dis   | Nr. progetti con acquis                                                                                                    | Nr. rinuncie                                                                                                    |                                                                                                    |                                                                                                    |
| Nr. Bandi               | Nr. progetti in istruttori                                                                                                    | Valore investimento A                                                                                                    |                                                                                                    |                                                                                                    |
| Data apertura procedi.  | Controllo                                                                                                    | Valore totale agevolaz                                                                                                    |                                                                                                    |                                                                                                    |
| Ambiente di gestione    | Nr. progetti in istruttori                                                                                                    | Valore erogazioni                                                                                                    |                                                                                                    |                                                                                                    |
| Nr. formulari           | Nr. progetti idonei                                                                                                    |                                                                                                    |                                                                                                    |                                                                                                    |
| Nr. progetti presentati | Nr. progetti idonei fina                                                                                                    | and Langer 1 Shi Lan                                                                                                    | AZIO 2014-2020                                                                                                    |                                                                                                    |
| nture Capital           | Interventi nel Capitale di                                                                                                    | Rischio a valere su Risorse                                                                                                    | Europee                                                                                                    |                                                                                                    |
|                         | Provenienza Risorse<br>Ammontare risorse de<br>Nr: Bendi<br>Data apertura procedi.<br>Ambiente di gestione<br>Nr: progetti presentati<br>Nr: progetti presentati<br>nure Capital | Provenienza Risorse         Nr. soggetti coinvoiti           Nrmontare risorse del         Nr. progetti con acque           Nr. Bendi         Nr. progetti in istruttor           Data apertura procedi         Controlio           Ambiente di gestione         Nr. progetti in istruttor           Nr. formulari         Nr. progetti in istruttor           Nr. progetti presentati         Nr. progetti idonei fina           Nure Capital         Interventi nel Capitale di | Provenienza Risorse         Nr. soggetti coinvoiti         Nr. Att di Impegno In;           Nrmontare risorse de         Nr. progetti con acque         Nr. rinuncie           Nr. Bendi         Nr. progetti in istruttori         Valore investmento A           Data apertura proced,         Controlio         Valore totale agevolaz           Ambiente di gestione         Nr. progetti in istruttori         Valore cotale agevolaz           Nr. progetti presentati         Nr. progetti idonei fina         Valore erogazioni | Provenienza Risorse         Nr. soggetti coirvoiti         Nr. Atti di Impegno in ;           Immontare risorse de         Nr. progetti coa caque         Nr. rinuncie           Nr. Bandi         Nr. progetti in istruttori         Valore investmento A           Data apertura procedi         Controllo         Valore totale agevolaz           Ambiente di gestione         Nr. progetti in istruttori         Valore erogazioni           Nr. formulari         Nr. progetti indenei         Aztio 2014-2020           Nr. progetti presentati         Nr. progetti indenei fina         Aztio 2014-2020 |

Figura 3 layout Tabella: Column visibility

 Intestazione tabella → ciascun titolo di colonna è attivo per l'ordinamento alfabetico A → Z || Z → A

|      |                                                            |                            |                                                                                                    | risorse disponibili                           |                      | procedura                           |
|------|------------------------------------------------------------|----------------------------|----------------------------------------------------------------------------------------------------|-----------------------------------------------|----------------------|-------------------------------------|
| 50   | Lazio Venture (programma Fare Venture, POR FESR 2014/2020) | Venture Capital            | Interventi nel Capitale di Rischio a valere su Risorse Europee                                                                                                 | 56.000.000,00 €                               | 1                    | 29/09/2017                          |
| 9    | Life 2020                                                  | Contributi a fondo perduto | Contributi a valere su Risorse Europee* POR FESR LAZIO 2014-2020                                                                                               | 27.141.089,00 €                               | 2                    | 17/01/2017                          |
| 47   | Liquidità SISMA                                            | Finanziamenti e Garanzie   | Microfinanza a valere su Risorse Regionali**                                                                                                    | 3.200.000,00 €                                | 1                    | 11/12/2017                          |
| 8    | Mobilità sostenibile                                       | Contributi a fondo perduto | Contributi a valere su Risorse Europee* POR FESR LAZIO 2014-2020                                                                                               | 6.895.704,00 €                                | 2                    | 27/12/2016                          |
| 17   | Pre-seed                                                   | Contributi a fondo perduto | Contributi a valere su Risorse Europee* POR FESR LAZIO 2014-2020                                                                                               | 4.000.000,00 €                                | 1                    | 30/09/2018                          |
| 22   | Prospex                                                    | Contributi a fondo perduto | Contributi a valere su Risorse Europee* POR FESR LAZIO 2014-2020                                                                                               | 0,00 €                                        | 3                    | 16/02/2017                          |
| 21   | Prospex pmi                                                | Contributi a fondo perduto | Contributi a valere su Risorse Europee* POR FESR LAZIO 2014-2020                                                                                               | 6.000.000,00 €                                | 3                    | 16/02/2017                          |
| 35   | Ricerca x ricerca                                          | Contributi a fondo perduto | Contributi a valere su Risorse Regionali*                                                                                                    | 9.617.500,35 €                                | 1                    |                                     |
| 18   | Ricerca x ricerca (por)                                    | Contributi a fondo perduto | Contributi a valere su Risorse Europee* POR FESR LAZIO 2014-2020                                                                                               | 9.526.929,00 €                                | 1                    |                                     |
| 34   | SISMA                                                      | Contributi a fondo perduto | Contributi a valere su Risorse Regionali*                                                                                                    | 4.875.000,00 €                                | 1                    | 03/04/2017                          |
| 26   | Spettacoli dal vivo 2017                                   | Contributi a fondo perduto | Contributi a valere su Risorse Regionali*                                                                                                    | 1.195.834,00 €                                | 1                    | 16/02/2017                          |
| 27   | Spettacoli dal vivo 2018                                   | Contributi a fondo perduto | Contributi a valere su Risorse Regionali*                                                                                                    | 1.195.834,00 €                                | 1                    | 16/02/2017                          |
| 31   | Startup creative                                           | Contributi a fondo perduto | Contributi a valere su Risorse Regionali*                                                                                                    | 680.435,00 €                                  | 1                    | 16/02/2017                          |
| 25   | Violenza di genere                                         | Contributi a fondo perduto | Contributi a valere su Risorse Regionali*                                                                                                    | 600.000,00 €                                  | 1                    | 31/01/2017                          |
| 40   | Voucher garanzia                                           | Contributi a fondo perduto | Altri contributi                                                                                                    | 3.000.000,00 €                                | 1                    | 18/09/2017                          |
| 4    |                                                            |                            |                                                                                                    |                                               |                      | •                                   |
| Nome |                                                            |                            | Provenienza delle Risorse<br>* Totale e per provincia on riferimento sia alla sede del Progetto<br>cha alla sede del Ricciodente<br>** Totale e per provincia. | Ammontare delle<br>risorse disponibili<br>(A) | Numero Bandi<br>(AA) | Data apertura<br>procedura<br>(AAA) |

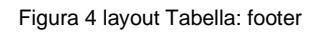

 Risultati → al di sotto della tabella sono indicati i risultati visualizzati e le righe selezionate, esempio: "51 risultati mostrati 1 riga selezionata" (non per MVP F1) NTTDATA

| 26                                     | Spettacoli dal vivo 2017 | Contributi a f |  |
|----------------------------------------|--------------------------|----------------|--|
| 27                                     | Spettacoli dal vivo 2018 | Contributi a t |  |
| 31                                     | Startup creative         | Contributi a t |  |
| 25                                     | Violenza di genere       | Contributi a t |  |
| 40                                     | Voucher garanzia         | Contributi a   |  |
| ∢                                      |                          |                |  |
| Nome dell'Intervento                   |                          |                |  |
| 51 risultati mostrati _ 1 row selected |                          |                |  |

Figura 5 layout Tabella: righe selezionate

- Paginazione/scrollbar orizzontale e verticale → TBD
- Colonne dei contenuti  $\rightarrow$  le colonne variano secondo la specifica della singola sezione
- Campi importo → formattazione standard esempio "1.230,00 €" allineati a destra
- Campi data → formattazione standard "gg/mm/aaaa hh:mm:ss" allineati al centro
- Altri campi → allineamento e formattazione specifica eventuale sarà definita nelle rispettive sezioni di gestione.
- Filtri specifici su colonne → saranno definiti per ciascun contenuto e nella rispettiva sezione

#### 2 BACK END

#### Landing Page

L'utente registrato accede al sistema. La "landing page" presenta la struttura seguente (vedi Figura 6):

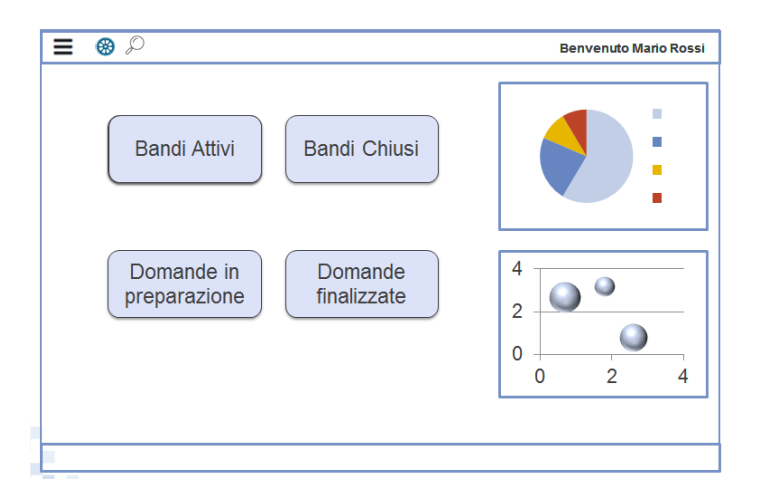

Figura 6 – Landing page Back End

- Menu di navigazione "burger"
- Pulsante per accesso alla sezione "Bandi Attivi"
- Pulsante per accesso alla sezione "Bandi Chiusi"
- Pulsante per accesso alla sezione "Domande in preparazione"

#### • Pulsante per accesso alla sezione "Domande finalizzate"

#### Rispetto ai ruoli degli utenti:

| Funzione         | Bandi Attivi              | Bandi     | Domande in           | Domande finalizzate          |
|------------------|---------------------------|-----------|----------------------|------------------------------|
| Ruolo Utente     |                           | Chiusi    | lavorazione          |                              |
| Admin            | Lettura e Scrittura (per  | Lettura e | Lettura e Scrittura  | Lettura e Scrittura          |
|                  | bandi "in preparazione" e | Scrittura |                      |                              |
|                  | "pronti")                 |           |                      |                              |
| Gestore          | Lettura                   | Lettura   | Lettura              | Lettura                      |
| anagrafiche      |                           |           |                      |                              |
| Gestore Bandi    | Lettura e Scrittura (per  | Lettura   | Lettura              | Lettura                      |
|                  | bandi "in preparazione" e |           |                      |                              |
|                  | "pronti")                 |           |                      |                              |
| Istruttore/tutor | Lettura                   | Lettura   | Lettura e Scrittura  | Lettura e Scrittura (in fase |
|                  |                           |           | (eventuale supporto) | di istruttoria)              |

Tabella 1 – Landing Page Back End

Il menu di primo livello si espande al click sull'icona, ed è strutturato nelle seguenti voci, profilate per il ruolo dell'utente che naviga il sistema, come descritto nella tabella che segue:

- Utenze
- Modelli
- Anagrafiche
- Bando/Avviso
- Domande

| Voce di Menu     | Utenze              | Modelli   | Anagrafiche         | Bando/Avviso        | Domande                  |
|------------------|---------------------|-----------|---------------------|---------------------|--------------------------|
| Ruolo Utente     |                     |           |                     |                     |                          |
| Admin            | Lettura e Scrittura | Lettura e | Lettura e Scrittura | Lettura e Scrittura | Lettura e Scrittura      |
|                  |                     | Scrittura |                     |                     |                          |
| Gestore          | Lettura             | Lettura   | Lettura e Scrittura | Lettura             | Lettura                  |
| anagrafiche      |                     |           |                     |                     |                          |
| Gestore Bandi    | Lettura             | Lettura   | Lettura             | Lettura e Scrittura | Lettura                  |
|                  |                     |           |                     | (per bandi in       |                          |
|                  |                     |           |                     | preparazione e      |                          |
|                  |                     |           |                     | pronti)             |                          |
| Istruttore/tutor | Lettura             | Lettura   | Lettura             | Lettura             | Lettura e Scrittura      |
|                  |                     |           |                     |                     | (in fase di istruttoria) |

Tabella 2 – Menu di navigazione

Al click su ciascuna voce è possibile uno dei due seguenti comportamenti:

• Accesso diretto alla sezione selezionata, ad esempio per la sezione "utenze"

 Accesso al menu di secondo livello con nuove voci da selezionare, ad esempio per la sezione "anagrafiche"

La sezione selezionata, nel menu, rimane non attiva durante la navigazione all'interno della pagina di gestione, le altre voci (di primo o secondo livello) sono attive ed è sempre presente e attivo il link alla home.

#### 2.1 Gestione delle utenze del sistema

Tutti gli utenti del Back End di Geco++ hanno un account per accedere al sistema. Nella tabella che segue è rappresentata la matrice delle funzioni previste per F1.

| Funzione<br>Profilo    | Utenze       | Modelli      | Anagrafiche<br>gestione | Bando        | Domande      |
|------------------------|--------------|--------------|-------------------------|--------------|--------------|
| Admin                  | $\checkmark$ | $\checkmark$ | $\checkmark$            | $\checkmark$ | $\checkmark$ |
| Gestore<br>Anagrafiche |              |              | $\checkmark$            |              |              |
| Gestore Bando          |              |              |                         | $\checkmark$ |              |
| Istruttore             |              |              |                         |              | $\checkmark$ |

Figura 7 - Matrice delle Funzioni

Le funzioni indicate nella precedente figura si riferiscono alle operazioni di gestione (inserimento, modifica, cancellazione ecc), descritte di seguito.

Si assume che tutti gli utenti amministrativi del sistema abbiano accesso in visualizzazione a tutti i contenuti del sistema stesso, ed in scrittura/gestione a quelli di competenza.

#### 2.1.1 Modelli Gruppi di Lavoro (Da approfondire, non MVP F1)

L'admin gestisce i Gruppi di Lavoro.

Per ciascun gruppo è necessario indicare:

- Descrizione
- PM, selezionato tra uno degli utenti del sistema
- Uno o più PL (selezionati tra gli utenti del sistema), e, per ciascuno, uno o più bandi tra quelli presenti a sistema
- Uno o più Istruttori, selezionati tra gli utenti del sistema

Regole:

- ogni istruttore ha associata una sola domanda tra quelle dei bandi associati al suo gruppo
- il PM accede in visualizzazione a tutti i bandi e a tutte le domande assegnate al suo gruppo
- i PL accedono in visualizzazione ai bandi di competenza e alle relative domande

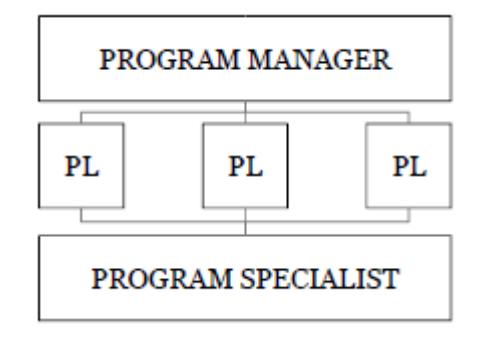

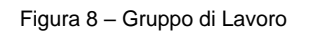

#### 2.1.2 SuperAdmin

Gli utenti di Geco++ con ruolo di SuperAdmin sono tutti interni a Lazio Innova.

Gli utenti con questo ruolo accedono in lettura e scrittura a tutte le funzionalità amministrative del sistema. In MVP F1 SuperAdmin e Admin coincidono; l'operatività degli utenti con profilo di Admin sono descritti nel paragrafo che segue.

#### 2.1.3 Admin

Gli utenti di Geco++ con ruolo di Admin sono tutti interni a Lazio Innova. In MVP F1 l'Admin ha accesso in lettura e scrittura a tutti i contenuti del sistema.

L'Admin è l'utente preposto alla gestione delle utenze.

Al click sulla voce di menu "Utenze", l'Admin accede alla landing page di gestione.

Il sistema presenta:

- Sezione di ricerca, dove è possibile cercare un utente per cognome o per nome (ricerca in "like" per "Ross" si ottiene sia Rossi sia Rossetti ecc..) oppure per profilo
- L'icona per accedere al form di inserimento di un nuovo utente, vedi paragrafo 2.1.3.1
- L'elenco dei primi 10 utenti presenti nel sistema in ordine alfabetico di cognome. Per ciascun utente il sistema visualizza:
  - Cognome
  - o Nome
  - o Email
  - o Ruolo
  - Stato (Attivo/Non attivo)
  - Funzioni, ovvero:
    - Icona per accedere al dettaglio, vedi paragrafo 2.1.3.2
    - Icone per accedere alla modifica, vedi paragrafo 2.1.3.3
    - Icone per procedere alla cancellazione, vedi paragrafo 2.1.3.4

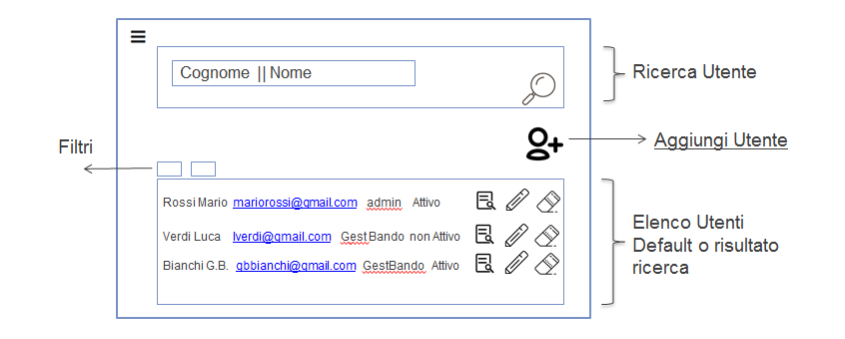

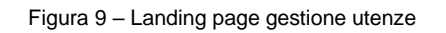

#### 2.1.3.1 Admin → creazione nuovo utente

Inserire un nuovo utente vuol dire gestire le seguenti informazioni:

- Nome
- Cognome
- Email → il sistema controlla la correttezza sintattica della mail inserita
- Password → il sistema controlla la correttezza sintattica richiesta della password inserita (TBD)
- Associazione profilo → è necessario selezionare un profilo tra quelli presenti a sistema
- Stato → attivo o non attivo (il default è non attivo)
- Note  $\rightarrow$  obbligatorio se lo stato cambia da non attivo ad attivo (deve contenere la motivazione)

E' presente un pulsante per salvare l'operazione ed uno per annullare.

Se i controlli vanno a buon fine l'utente viene creato.

Al "Salva" il sistema invia un'email all'utente con la comunicazione della password per accedere a Geco++.

Se in stato "Attivo" può accedere al sistema con le credenziali "email/password".

#### 2.1.3.2 Admin → visualizza dettaglio utente

Al click sull'icona di dettaglio di un utente l'Admin accede alla pagina dove visualizza tutte le informazioni relative all'utente, ovvero:

- Nome
- Cognome
- Email
- Profilo
- Stato
- Note

#### 2.1.3.3 Admin → modifica utente

Al click sull'icona di modifica di un utente l'Admin accede alla pagina dove può modificare alcune informazioni dell'utente, in dettaglio:

• Nome

- Cognome
- Email
- Stato  $\rightarrow$  al cambio stato è necessario compilare una nota con la motivazione
- Profilo  $\rightarrow$  al cambio di profilo è necessario compilare una nota con la motivazione
- Reset della password (secondo le indicazioni, TBD)
- .....

Al click su "Salva" il sistema effettua gli stessi controlli dell'inserimento e, se superati, aggiorna l'utente. In caso di cambio/rest password viene inviata all'utente una email con la nuova password.

#### 2.1.3.4 Admin $\rightarrow$ cancella utente

L'Admin può cancellare definitivamente (dopo messaggio di richiesta conferma) gli utenti.

Solo nel caso di istruttore con domande associate il sistema informa l'Admin e impedisce la cancellazione.

#### 2.1.4 Gestore Anagrafiche

Gli utenti di GeCo++ con ruolo di "Gestore Anagrafiche" sono tutti interni a Lazio Innova.

#### 2.1.5 Gestore Bandi

Gli utenti di GeCo++ con ruolo di Gestore Bando sono tutti interni a Lazio Innova. Gli utenti con questo ruolo possono gestire i bandi presenti nel sistema.

L'operatività è regolata dallo stato, come descritto in

Figura 10:

- In preparazione (di default in creazione) → si può modificare o cancellare
- **Pronto** (è il gestore che cambia stato, ci sarà un pulsante "Salva Pronto") → si può modificare o cancellare
- **Pubblicato** (regolato dalla finestra temporale)  $\rightarrow$  non si può cancellare né modificare
- Chiuso (regolato dalla finestra temporale) → non si può cancellare né modificare
- Archiviato (dopo l'ultimo saldo) → nessuna azione è possibile sul bando

#### 2.1.6 Istruttore/Tutor

Gli utenti di GeCo++ con ruolo di Istruttore/Tutor possono essere sia interni a Lazio Innova, sia esterni. A ciascun istruttore l'admin deve assegnare un set di bandi da gestire. La regola è che ciascun istruttore può accedere in visualizzazione a tutte le domande di tutti i bandi a lui assegnati, ma può lavorare solo le domande a lui assegnate in fase di istruttoria.

In fase di CREA si associa un set di bandi tra quelli presenti nel sistema (in qualunque stato? TBD, non MVP F1).

Stessa cosa in modifica.

Un istruttore potrebbe passare da esterno a interno. In questo caso il sistema deve tracciare la variazione. Per questa fase di analisi si rimanda al documento di F2. In F1 MVP è previsto un profilo tutor che accede in lettura a tutte le domande, con lo scopo di assistere gli utenti nella compilazione.

#### 2.2 Modelli anagrafiche

#### 2.2.1 POR

Il modello POR, relativo alla gestione dei Bandi Comunitari, è quello realizzato per la gestione delle Azioni (ex - MAPO) ed è il modello di default del sistema.

#### 2.2.2 Leggi Regionali

Il modello per i bandi relativi a Leggi Regionali sarà realizzato staticamente secondo il requisito dell'utente.

#### 2.2.3 Leggi di Stato

Il modello per i bandi relativi a Leggi di Stato sarà realizzato staticamente secondo il requisito dell'utente.

#### 2.3 Gestione delle Anagrafiche

La gestione delle anagrafiche è riservata all'utente con ruolo "Gestore Anagrafiche", oltre all'Admin. Le operazioni possibili su ciascuna anagrafica, descritte nei paragrafi che seguono e opportunamente vincolate se l'anagrafica è associata ad altri contenuti, sono:

- Crea
- Modifica
- Cancella
- Duplica
- Visualizza

Le anagrafiche da gestire sono relative al quadro finanziario, al quadro normativo e al Bando, come indicato nella tabella che segue.

Si distinguono tra **semplici** e **complesse**: sono semplici quelle che non hanno associazioni con altre anagrafiche, complesse le altre.

Segue la specifica di ciascuna.

| Quadro Finanziario               | Quadro Normativo             | Bando/Avviso                        |
|----------------------------------|------------------------------|-------------------------------------|
| Anagrafiche semplici             | Anagrafiche semplici         | Anagrafiche semplici                |
| Capitolo Bilancio                | Tipo di Aiuto di Stato (PUC) |                                     |
| Forma di Finanziamento           | Tipologia di Documento       | Codice ATECO – no interfaccia in F1 |
| Piano Finanziario AZIONE – no,   | Anagrafiche complesse        | Forma giuridica – no interfaccia in |
| gestito in Capitolo Bilancio     |                              | F1                                  |
| Profilo Pluriennale AZIONE – no, | Misura di Aiuto              | Garanzia → no interfaccia in F1     |
| gestito in Capitolo Bilancio     |                              |                                     |

| Riferimento Amministrativo AZIONE | Riferimento Normativo Aiuto | Modalità di pagamento                 |
|-----------------------------------|-----------------------------|---------------------------------------|
| Settore di Intervento             | Tipologia di Soggetto       | Riferimento Normativo Bando/Avviso    |
|                                   | Beneficiario/Aiuto          | ightarrow diventa attributo del bando |
| Tipo di Azione (PUC)              |                             | Tipo di operazione TBD                |
| Tipo di Territorio                |                             | Ufficio – no interfaccia in F1        |
| Anagrafiche complesse             |                             |                                       |
| Macrocategoria di Costo           |                             |                                       |
| Tipologia Intervento AZIONE       |                             |                                       |
| Tipologia Spesa Ammissibile       |                             |                                       |
| AZIONE                            |                             |                                       |
| AZIONE (ex MAPO)                  |                             |                                       |

Tabella 3 – Anagrafiche

#### 2.3.1 Funzione Crea

Il gestore delle anagrafiche può sempre creare una nuova anagrafica. Accede al form di inserimento di ciascuna voce e procede alla compilazione dei campi. Per ciascuna anagrafica saranno presenti vincoli di obbligatorietà e consistenza sui campi.

#### 2.3.2 Funzione Modifica

Il gestore delle anagrafiche può modificare gli attributi di ciascuna anagrafica.

In particolare è sempre possibile modificare le descrizioni e tutti i campi testuali (che si propagano ai contenuti associati alle anagrafiche) ma non altre informazioni (voci di costo ecc), nel caso in cui l'anagrafica sia associata ad un avviso.

Approfondire se necessario

#### 2.3.3 Funzione Visualizza

Visualizzare un'anagrafica vuol dire mostrare tutti gli attributi della singola anagrafica. Tutti gli utenti possono visualizzare le anagrafiche presenti a sistema.

#### 2.3.4 Funzione Cancella

Il gestore delle anagrafiche può cancellare le anagrafiche **non** associate a contenuti del sistema (Bandi, Domande, Utenti).

Nel caso di anagrafiche associate, la cancellazione sarà logica: l'anagrafica non sarà più disponibile a future associazioni ma le precedenti rimangono attive (non per MVP F1).

#### 2.3.5 Funzione Duplica

TBD, non in MVP F1

#### 2.3.6 Quadro Finanziario

#### ANAGRAFICHE SEMPLICI

#### 2.3.6.1 Capitolo Bilancio

| Campo                 | Tipo di Dato | Vincoli                                                                      |  |  |
|-----------------------|--------------|------------------------------------------------------------------------------|--|--|
| ID                    | numerico     | Univoco, codice gestito dal sistema<br>e non visibile da interfaccia         |  |  |
| Codice identificativo | alfanumerico | Univoco, obbligatorio, codice<br>identificativo inserito dall'utente         |  |  |
| Denominazione         | alfanumerico | Obbligatorio                                                                 |  |  |
| Piano dei conti       | alfanumerico | Obbligatorio                                                                 |  |  |
| Annualità             | numerico     | Obbligatorio, select list con gli anni compresi nell'intervallo [2000; 2040] |  |  |
| Importo               | numerico     | Obbligatorio                                                                 |  |  |
| Quota                 | alfanumerico | Obbligatorio, select list popolata con<br>le voci:<br>Regione<br>Stato<br>UE |  |  |

#### 2.3.6.2 Forma di finanziamento

| Campo                 | Tipo di Dato | Vincoli                                                                                     |
|-----------------------|--------------|---------------------------------------------------------------------------------------------|
| ID                    | numerico     | Univoco, codice gestito dal sistema<br>e non visibile da interfaccia                        |
| Codice identificativo | alfanumerico | Univoco, obbligatorio, Codice<br>identificativo della forma di<br>finanziamento (es. "01.") |
| Descrizione           | alfanumerico | Obbligatorio                                                                                |
| Check                 | number       | Parte intera e due decimali dopo la virgola                                                 |

#### 2.3.6.3 Piano Finanziario AZIONE (ex MAPO) // NON NECESSARIO

| Campo | Tipo di Dato | Vincoli                             |
|-------|--------------|-------------------------------------|
| ID    | numerico     | Univoco, codice gestito dal sistema |
|       |              | e non visibile da interfaccia       |

NTTDATA

| Contributo Regione     | number | Obbligatorio |
|------------------------|--------|--------------|
| Contributo Stato       | number | Obbligatorio |
| Contributo Comunitario | number | Obbligatorio |

Sarà necessario associare tale anagrafica sia ad una o più AZIONI, sia ad uno o più Bandi/Avvisi. L'associazione con i bandi rappresenterà un sottoinsieme rispetto a quella con le AZIONI. Non ci sono vincoli in associazione; un piano associato ad un'AZIONE può essere associato ad un Bando anche se l'AZIONE non è associata al bando stesso.

#### 2.3.6.4 Profilo Pluriennale AZIONE (ex MAPO) ) // NON NECESSARIO

| Campo                  | Tipo di Dato | Vincoli                                                                      |
|------------------------|--------------|------------------------------------------------------------------------------|
| ID                     | numerico     | Univoco, codice gestito dal sistema<br>e non visibile da interfaccia         |
| Contributo Regione     | number       | Obbligatorio                                                                 |
| Contributo Stato       | number       | Obbligatorio                                                                 |
| Contributo Comunitario | number       | Obbligatorio                                                                 |
| Annualità              | number       | Obbligatorio, select list con gli anni compresi nell'intervallo [2000; 2040] |

Sarà necessario associare tale anagrafica sia ad una o più MAPO, sia ad uno o più Bandi/Avvisi.

L'associazione con i bandi rappresenterà un sottoinsieme rispetto a quella con le MAPO.

Non ci sono vincoli in associazione; un profilo associato ad una MAPO può essere associato ad un Bando anche se la MAPO non è associata al bando stesso.

#### 2.3.6.5 Riferimento Amministrativo AZIONE (ex MAPO)

| Campo     | Tipo di Dato | Vincoli                                                                                                    |
|-----------|--------------|----------------------------------------------------------------------------------------------------|
| ID        | numerico     | Univoco, codice gestito dal sistema e non                                                                                                   |
| Titolo    | alfanumerico | Obbligatorio, Nome proprio del riferimento<br>normativo della MAPO (es.<br>Delibera Regionale con la quale viene<br>Approvata l'AZIONE)     |
| Ambito    | alfanumerico | <ul> <li>Obbligatorio, select list popolata con         <ul> <li>Nazionale</li> <li>Regionale</li> <li>Comunitario</li> </ul> </li> </ul>   |
| Tipologia | alfanumerico | Obbligatorio, select list popolata con <ul> <li>Regolamento</li> <li>Delibera</li> <li>Determina</li> <li>Decreto</li> <li>Legge</li> </ul> |

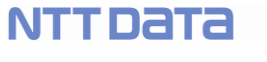

|                              |              | <ul><li>Decisione</li><li>Circolare</li></ul> |
|------------------------------|--------------|-----------------------------------------------|
|                              |              | o Altro                                       |
| Numero Riferimento Normativo | alfanumerico | Obbligatorio                                  |
| Data                         | date         | Obbligatorio, calendario                      |
| Articolo                     | alfanumerico |                                               |
| Paragrafo                    | alfanumerico |                                               |
| Comma                        | alfanumerico |                                               |

#### 2.3.6.6 Settore di Intervento

| Campo                 | Tipo di Dato | Vincoli                                  |
|-----------------------|--------------|------------------------------------------|
| ID                    | numerico     | Univoco, codice gestito dal sistema      |
|                       |              | e non visibile da interfaccia            |
| Codice identificativo | alfanumerico | Univoco, obbligatorio. Codice            |
|                       |              | identificativo del settore di intervento |
|                       |              | (es. "057")                              |
| Descrizione           | alfanumerico | Obbligatorio                             |
| Check                 | number       | Parte intera e due decimali dopo la      |
|                       |              | virgola                                  |

### 2.3.6.7 Tipo di Azione (PUC)

| Campo                 | Tipo di Dato | Vincoli                                                           |
|-----------------------|--------------|-------------------------------------------------------------------|
| ID                    | numerico     | Univoco, codice gestito dal sistema e non visibile da interfaccia |
| Codice identificativo | alfanumerico | Univoco, obbligatorio, es "057"                                   |
| Descrizione           | alfanumerico | Obbligatorio                                                      |

#### 2.3.6.8 Tipo di Territorio

| Campo                 | Tipo di Dato | Vincoli                                                              |
|-----------------------|--------------|----------------------------------------------------------------------|
| ID                    | numerico     | Univoco, codice gestito dal sistema<br>e non visibile da interfaccia |
| Codice identificativo | alfanumerico | Univoco, obbligatorio, esempio "04"                                  |
| Descrizione           | alfanumerico | Obbligatorio                                                         |
| Check                 | number       | Parte intera e due decimali dopo la virgola                          |

#### ANAGRAFICHE COMPLESSE

#### 2.3.6.9 Tipologia di Spesa Ammissibile AZIONE

| Сатро                       | Tipo di Dato     | Vincoli                                                                                                    |
|-----------------------------|------------------|----------------------------------------------------------------------------------------------------|
| ID                          | numerico         | Univoco, codice gestito dal sistema e non visibile da interfaccia                                                                                                    |
| Codice identificativo       | alfanumerico     | Univoco, obbligatorio                                                                                                    |
| Descrizione                 | alfanumerico     | Obbligatorio                                                                                                    |
| Tipologia di Documento      | Associazione 1:n | Obbligatorio → è necessario<br>associare a ciascuna tipologia di<br>spesa una o più tipologie di<br>documento                                                                            |
| Riferimento Normativo Aiuto | Associazione 1:n | Ciascuna tipologia di spesa sarà<br>associata ad un Riferimento<br>Normativo a livello di gestione<br>Bando/Avviso.<br>Nessuna attività nell'ambito della<br>gestione delle anagrafiche. |

E' possibile associare una o più tipologie di spesa **direttamente** alla AZIONE/MAPO (nel caso Legge regionale o Legge di Stato)  $\rightarrow$  da confermare, potrebbe passare tutto per le AZIONI.

#### 2.3.6.10 Macrocategoria di Costo

| Campo                                      | Tipo di Dato     | Vincoli                                                                                                    |
|--------------------------------------------|------------------|----------------------------------------------------------------------------------------------------|
| ID                                         | numerico         | Univoco, codice gestito dal sistema e non visibile da interfaccia                                                                               |
| Codice identificativo                      | alfanumerico     | Univoco, obbligatorio                                                                                                    |
| Descrizione                                | alfanumerico     | Obbligatorio                                                                                                    |
| Formula Calcolo Costo                      | alfanumerico     | Obbligatorio (formula matematica da applicare)                                                                                                  |
| Fattori Calcolo Costo                      | alfanumerico     | Obbligatorio                                                                                                    |
| Tipologia Spesa Ammissibile<br>AZIONE/MAPO | Associazione 0:n | E' possibile associare ad ogni<br>macrocategoria una o più tipologia di<br>spesa ammissibile AZIONE/MAPO,<br>tra quelle presenti in anagrafica. |
| Tipologia di Documento                     | Associazione 1:n | Obbligatorio → è necessario                                                                                                    |

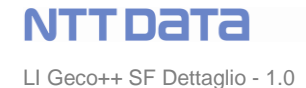

|                                    |                                     | associare a ciascuna                  |
|------------------------------------|-------------------------------------|---------------------------------------|
|                                    |                                     | macrocategoria di costo una o più     |
|                                    |                                     | tipologie di documento.               |
| Stato lavoratore                   | Alfanumerico, può assumere i valori | Obbligatorio SOLO per la              |
|                                    | Assunto/Da assumere                 | macrocategoria relativa al            |
|                                    |                                     | personale dipendente o non            |
|                                    |                                     | dipendente                            |
| Tipologia Spesa Ammissibile Avviso | Associazione 0:n                    | E' possibile associare ad ogni        |
| <del>(*)</del>                     |                                     | macrocategoria una o più tipologia di |
|                                    |                                     | spesa ammissibile Bando/Avviso, tra   |
|                                    |                                     | quelle presenti in anagrafica.        |

(\*)Tipologia di spesa ammissibile Avviso  $\rightarrow$ 

Questa associazione, per le voci di spesa proprie del bando, guida l'utente nella compilazione e suddivisione delle voci di spesa per il singolo specifico bando.

**ESEMPIO:** alle MC1 e MC2 sono state associate rispettivamente le voci di spesa:

- PD (Personale Dipendente)
- PnD (Personale non Dipendente)
- Cons (Consulenti esterni)

L'utente può distribuire le sue spese per categorie di costo differente. Senza questa associazione a livello di avviso, l'utente avrebbe a disposizione solo le tre voci, PD, PnD e Cons, a cui dovrebbe associate valori complessivi, senza poterli distinguere/distribuire per tipologia (macrocategoria di costo).

DA RIVERIFICARE: per F1 le tipologie di spesa legate al bando saranno tutte e sole quelle ereditate dalle AZIONI.

#### 2.3.6.11 Tipologia di Intervento AZIONE (MAPO)

| Campo                   | Tipo di Dato     | Vincoli                              |
|-------------------------|------------------|--------------------------------------|
| ID                      | numerico         | Univoco, codice gestito dal sistema  |
|                         |                  | e non visibile da interfaccia        |
| Codice identificativo   | alfanumerico     | Univoco, obbligatorio                |
| Descrizione             | alfanumerico     | Obbligatorio                         |
| Macrocategoria di Costo | Associazione 1:n | Obbligatorio → E' necessario         |
|                         |                  | associare ad ogni tipologia di       |
|                         |                  | intervento una o più macrocategoria  |
|                         |                  | di costo tra quelle presenti in      |
|                         |                  | anagrafica                           |
| Misura di Aiuto         | Associazione 0:1 | La gestione dell'associazione è      |
|                         |                  | compresa in quella delle "misure di  |
|                         |                  | aiuto". In questo ambito è possibile |
|                         |                  | visualizzare le associazioni già     |
|                         |                  | presenti.                            |

#### 2.3.6.12 AZIONE (ex MAPO)

L'AZIONE (MAPO) è una struttura fisica con cui si declina uno dei punti del piano settennale della Regione Lazio per la distribuzione dei fondi sulla base delle direttive della Comunità Europea.

Per ciascuna AZIONE l'utente ha la possibilità di gestire:

- un set di attributi, descritti di seguito
- un insieme di associazioni "uno/zero a molti".

Per l'AZIONE è necessario prevedere un workflow di base così strutturato:

- finché non sono stati inseriti tutti i campi obbligatori l'AZIONE è in stato "Bozza"
- al completamento di almeno un'occorrenza di tutti i dati obbligatori l'AZIONE passa in stato "Pronto"
- quando viene associata ad almeno un Avviso l'AZIONE passa in "Attiva" e non è più modificabile.

Le AZIONI in stato Bozza e Pronto possono essere modificate in ogni attributo ed eventualmente cancellate dal sistema.

| La tabella | che seque | descrive il | contenuto  | di ciascuna | AZIONE. |
|------------|-----------|-------------|------------|-------------|---------|
| La labolia | one segue |             | oonicinato | ai olasoana |         |

| Campo                    | Tipo di Dato | Vincoli                                                                                                    |
|--------------------------|--------------|----------------------------------------------------------------------------------------------------|
| ID                       | numerico     | Univoco, codice gestito dal sistema<br>e non visibile da interfaccia                                                                                                    |
| Legge Istitutiva         | alfanumerico | Obbligatorio, select list popolata con<br>i valori:<br>- POR (UE)<br>- Legge Regionale<br>- Legge di Stato                                                                                                    |
| Asse prioritario         | alfanumerico | Obbligatorio, contiene codice e<br>nome dell'asse prioritario (ES: "1-<br>RICERCA E INNOVAZIONE")                                                                                                    |
| Obiettivo tematico       | alfanumerico | Obbligatorio, contiene codice e<br>nome dell'obiettivo (ES: "01-<br>Rafforzare la ricerca")                                                                                                    |
| Obiettivo specifico      | alfanumerico | Obbligatorio, contiene codice e<br>nome dell'obiettivo (ES: "05-<br>Potenziamento delle capacità<br>della R&I"). in AS IS sono gli<br>"Indicatori", attributi specifici delle<br>MAPO, non previsti per leggi<br>regionali e leggi di stato. Si<br>prevede di poterne creare, per<br>ogni MAPO, uno o più di tali<br>attributi. |
| Priorità di investimento | alfanumerico | Obbligatorio, contiene codice e nome della priorità                                                                                                    |
| Azione                   | alfanumerico | Obbligatorio, contiene codice e nome dell'azione                                                                                                    |
| Sub-Azione               | alfanumerico | Obbligatorio                                                                                                    |

NTT Data LI Geco++ SF Dettaglio - 1.0

| Responsabile di Azione                | alfanumerico                  | Obbligatorio                                   |
|---------------------------------------|-------------------------------|------------------------------------------------|
| Titolarità della responsabilità       | alfanumerico                  | Obbligatorio                                   |
| gestionale                            |                               |                                                |
| Contributo Comunitario                | number                        | Obbligatorio                                   |
| Contributo Stato                      | number                        | Obbligatorio                                   |
| Settore di Intervento                 | Associazione 1:n              | Obbligatorio, è necessario                     |
|                                       |                               | associare ad ogni AZIONE una o                 |
|                                       |                               | più entità presenti in anagrafica              |
| Forma di Finanziamento                | Associazione 1:n              | Obbligatorio, è necessario                     |
|                                       |                               | associare ad ogni AZIONE una o                 |
|                                       |                               | più entità presenti in anagrafica              |
| Tipo di Territorio                    | Associazione 1:n              | Obbligatorio, è necessario                     |
|                                       |                               | associare ad ogni AZIONE una o                 |
|                                       |                               | più entità presenti in anagrafica              |
| <mark>Piano Finanziario AZIONE</mark> | Associazione 1:n              | <del>Obbligatorio, è necessario</del>          |
|                                       |                               | <mark>associare ad ogni AZIONE una o</mark>    |
|                                       |                               | <mark>più entità presenti in anagrafica</mark> |
|                                       |                               | NON NECESSARIO,                                |
|                                       |                               | INGLOBATO NEL CAPITOLO                         |
|                                       |                               | BILANCIO                                       |
| Riferimento Amministrativo            | Associazione 1:n              | Obbligatorio, è necessario                     |
| AZIONE                                |                               | associare ad ogni AZIONE una o                 |
|                                       |                               | più entità presenti in anagrafica              |
| Tipo di Azione (PUC)                  | Associazione 1:n              | Obbligatorio, è necessario                     |
|                                       |                               | associare ad ogni AZIONE una o                 |
|                                       |                               | più entità presenti in anagrafica              |
| Capitolo Bilancio                     | Associazione 1:n              | Obbligatorio, è necessario                     |
|                                       |                               | associare ad ogni AZIONE una o                 |
|                                       |                               | più entità presenti in anagrafica              |
| Profilo Pluriennale AZIONE            | <mark>Associazione 1:n</mark> | <mark>Obbligatorio, è necessario</mark>        |
|                                       |                               | <mark>associare ad ogni AZIONE una o</mark>    |
|                                       |                               | <mark>più entità presenti in anagrafica</mark> |
|                                       |                               | NON NECESSARIO,                                |
|                                       |                               | INGLOBATO NEL CAPITOLO                         |
|                                       |                               | BILANCIO                                       |
| Tipologia di Soggetto                 | Associazione 1:n              | Obbligatorio, è necessario                     |
| Beneficiario Aiuto                    |                               | associare ad ogni AZIONE una o                 |
|                                       |                               | più entità presenti in anagrafica              |
| Tipologia Intervento AZIONE           | Associazione 1:n              | Obbligatorio, è necessario                     |
|                                       |                               | associare ad ogni AZIONE una o                 |
|                                       |                               | più entità presenti in anagrafica.             |
|                                       |                               | Per ciascuna tipologia di                      |
|                                       |                               | intervento l'associazione con                  |
|                                       |                               | macrocategorie di costo e voci di              |
|                                       |                               | spesa ammissibili saranno                      |
|                                       |                               | ereditate.                                     |
| Tipologia di Spesa Ammissibile        | Associazione 1:n              | Obbligatorio, è necessario                     |

| AZIONE (*) | associare ad ogni AZIONE una o    |
|------------|-----------------------------------|
|            | più entità presenti in anagrafica |

(\*) La tipologia di spesa ammissibile AZIONE è legata:

- Alla macrocategoria di costo, che risale alla tipologia di intervento e da qui all'AZIONE nel caso di fondi POR/UE
- Direttamente all'attività (AZIONE), nel caso di fondi di stato o regionali (fondi di dotazione) → verificare per F1, MVP

**ESEMPIO**: una spesa SP è associata a due differenti AZIONI associate ad uno stesso avviso. Il richiedente imputa la spesa relativa alla tipologia senza sapere delle due AZIONI di appartenenza. Il sistema dovrà essere in grado di suddividere la spesa (ad esempio 50% e 50%) tra le due AZIONI. Forse questo è il motivo per cui nell'entità della tipologia di spesa AZIONE potrebbe essere aggiunto un campo "% o peso".

In fase di rendicontazione le "righe" saranno due.

**NOTE**: è necessario (da verificare se in F1, MVP) prevedere la possibilità, per ogni associazione con altra anagrafica, di richiamare il form di inserimento dalla pagina di inserimento dell'AZIONE in modo tale poter aggiungere quanto eventualmente non sia già presente nel sistema.

#### 2.3.7 Quadro Normativo

#### ANAGRAFICHE SEMPLICI

#### 2.3.7.1 Tipo di Aiuto di Stato (PUC)

| Campo                 | Tipo di Dato | Vincoli                                                              |
|-----------------------|--------------|----------------------------------------------------------------------|
| ID                    | numerico     | Univoco, codice gestito dal sistema<br>e non visibile da interfaccia |
| Codice identificativo | alfanumerico | Univoco, obbligatorio                                                |
| Descrizione           | alfanumerico | Obbligatorio                                                         |

#### 2.3.7.2 Tipologia di Documento

La struttura di questa anagrafica deve essere congruente con la stessa descritta nel bando, sezione Allegati (vedi paragrafo 2.4.7.6.7).

A livello di anagrafica alcuni campi saranno pre-popolati e impostati a "No" poiché caratteristici del bando/Avviso.

| Campo | Tipo di Dato | Vincoli                                            |
|-------|--------------|----------------------------------------------------|
| ID    | numerico     | Univoco, codice gestito dal sistema e non visibile |

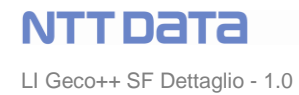

|                       |              | da interfaccia                                  |
|-----------------------|--------------|-------------------------------------------------|
| Codice identificativo | alfanumerico | Univoco, obbligatorio                           |
| Denominazione         | alfanumerico | Obbligatorio                                    |
| Fase                  | alfanumerico | Obbligatorio, select list popolata con          |
|                       |              | o Domanda                                       |
|                       |              | <ul> <li>Atto di Impegno</li> </ul>             |
|                       |              | <ul> <li>Erogazione</li> </ul>                  |
|                       |              | anticipo/SAL/Saldo                              |
|                       |              | o Revoca                                        |
| Ambito                | alfanumerico | Obbligatorio, select list popolata con          |
|                       |              | <ul> <li>Documentazione tecnica</li> </ul>      |
|                       |              | <ul> <li>Documentazione</li> </ul>              |
|                       |              | amministrativa                                  |
| Formato               | alfanumerico | Obbligatorio, select list popolata con i valori |
|                       |              | ○ PDF                                           |
|                       |              | • <b>P7M</b>                                    |
|                       |              | o PNG                                           |
|                       |              | ∘ JPG                                           |
|                       |              | o <b>GIF</b>                                    |
|                       |              | 0 TIF                                           |
| Obbligatorio          | number       | Obbligatorio, radio button, default "Sì".       |
| Autocomposto          | number       | Obbligatorio, radio button, default "No", non   |
|                       |              | modificabile                                    |
| Unico                 | number       | Obbligatorio, radio button, default "No", non   |
|                       |              | modificabile                                    |

#### ANAGRAFICHE COMPLESSE

#### 2.3.7.3 Misura di Aiuto

| Campo                              | Tipo di Dato     | Vincoli                                                                                                    |
|------------------------------------|------------------|----------------------------------------------------------------------------------------------------|
| ID                                 | numerico         | Univoco, codice gestito dal sistema<br>e non visibile da interfaccia                                                                                                    |
| Tipologia di Intervento            | Associazione 1:1 | Obbligatorio, è necessario associare<br>ad ogni misura una tipologia di<br>intervento tra quelle presenti in<br>anagrafica.<br>In visualizzazione sarà necessario<br>mostrare la coppia "codice intervento<br>– descrizione tipologia" |
| Tipologia di Soggetto Beneficiario | Associazione 1:1 | Obbligatorio, è necessario associare<br>ad ogni misura una tipologia di<br>soggetto tra quelle presenti in<br>anagrafica del bando, ovvero,                                                                                            |

NTTDATA

|                                |                  | <ul> <li>Ente pubblico</li> <li>Ente privato</li> <li>OdR</li> <li>Impresa grande</li> <li>Impresa media</li> <li>Impresa micro</li> <li>Persona fisica</li> <li>dove presente, ogni coppia</li> <li>"Soggetto - Tipologia".</li> <li>Esempio:         <ul> <li>Ente pubblico</li> <li>Ente privato</li> <li>Impresa micro</li> <li>Impresa micro</li> <li>Ente pubblico</li> <li>Ente privato</li> <li>Impresa piccola</li> <li>Persona Fisica</li> <li>Persona Fisica</li> <li></li></ul></li></ul> |
|--------------------------------|------------------|----------------------------------------------------------------------------------------------------|
| Riferimento Normativo Aiuto    | Associazione 1:1 | Obbligatorio, è necessario associare<br>ad ogni misura un riferimento<br>normativo tra quelli presenti in<br>anagrafica.                                                                                                    |
| Percentuale Intensità di Aiuto | number           | Obbligatorio                                                                                                    |
| Costo Minimo Intervento        | number           | Obbligatorio                                                                                                    |
| Costo Massimo Intervento       | number           | Obbligatorio                                                                                                    |
|                                |                  | Obbligatorio                                                                                                    |

Ciascuna misura deve essere dunque associata a triplette cosi costituite:

- Tipologia di intervento -> una tra le voci presenti in anagrafica
- Riferimento Normativo Aiuto → una tra le voci presenti in anagrafica
- Tipologia di Soggetto Beneficiario Aiuto → una tra le voci presenti in anagrafica

Le misure di aiuto così configurate saranno ereditate dai bandi con le caratteristiche delle misure associate (interventi, regolamenti e richiedenti), nell'ambito delle Regole di Finanziamento.

#### 2.3.7.4 Riferimento Normativo Aiuto

| Campo     | Tipo di Dato | Vincoli                                                                       |
|-----------|--------------|-------------------------------------------------------------------------------|
| ID        | numerico     | Univoco, codice gestito dal sistema e non visibile da interfaccia             |
| Titolo    | alfanumerico | Obbligatorio, es: "Regolamento Generale di Esenzione"                         |
| Ambito    | alfanumerico | Obbligatorio, select list popolata con:<br>• UE<br>• Nazionale<br>• Regionale |
| Tipologia | alfanumerico | Obbligatorio, select list popolata con:<br>o Regolamento                      |

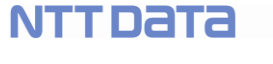

|                              |                  | o Delibera                                       |
|------------------------------|------------------|--------------------------------------------------|
|                              |                  | o Determina                                      |
|                              |                  | o Decreto                                        |
|                              |                  | o Legge                                          |
|                              |                  | o <b>Decisione</b>                               |
|                              |                  | o Circolare                                      |
|                              |                  | o Altro                                          |
| Numero riferimento           | alfanumerico     | Obbligatorio                                     |
| normativo                    |                  |                                                  |
| Data                         | Data             | Obbligatorio                                     |
| Articolo                     | alfanumerico     |                                                  |
| Paragrafo                    | alfanumerico     |                                                  |
| Comma                        | alfanumerico     |                                                  |
| Tipo di Aiuto di Stato (PUC) | Associazione 1:n | Obbligatorio: è necessario associare a           |
|                              |                  | ciascun riferimento un tipo di aiuto tra         |
|                              |                  | quelli presenti in anagrafica.                   |
| Misura di Aiuto              | Associazione 0:n | La gestione dell'associazione è compresa in      |
|                              |                  | quella delle "misure di aiuto". In questo ambito |
|                              |                  | è possibile solo visualizzare le associazioni    |
|                              |                  | già presenti.                                    |

# TBD $\rightarrow$ verificare se sia possibile associare ogni riferimento (anche) alla tipologia di intervento per ereditare l'informazione

#### NON PER F1 – MVP

Sarà necessario associare tale anagrafica sia ad una o più Spese ammissibili, sia ad uno o più Bandi/Avvisi.

L'associazione con i bandi rappresenterà un sottoinsieme rispetto a quella con le Spese.

Non ci sono vincoli in associazione; un regolamento associato ad una Spesa può essere associato ad un Bando anche se l'AZIONE relativa alla spesa non è associata al bando stesso.

#### 2.3.7.5 Tipologia di Soggetto Beneficiario Aiuto

| Campo                 | Tipo di Dato | Vincoli                                                                                                    |
|-----------------------|--------------|----------------------------------------------------------------------------------------------------|
| ID                    | numerico     | Univoco, codice gestito dal sistema e non visibile da interfaccia                                                                                                    |
| Codice Identificativo | alfanumerico | Obbligatorio, univoco (Esempio: F1)                                                                                                    |
| Descrizione Soggetto  | alfanumerico | Obbligatorio                                                                                                    |
| Tipologia di Soggetto | alfanumerico | E' possibile indicare per un soggetto una<br>tipologia specifica.<br>Esempio:<br>Soggetto → Impresa<br>Tipologia → piccola impresa<br>Soggetto → Ente<br>Tipologia → Privato |

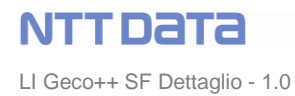

soggetto richiedente una forma giuridica tra

quelle presenti a sistema

| Tipologia di Documento | Associazione 1:n | Obbligatorio, è necessario associare una o più   |
|------------------------|------------------|--------------------------------------------------|
|                        |                  | tipologie di documento a ciascuna tipologia di   |
|                        |                  | beneficiario                                     |
| Misura di Aiuto        | Associazione 0:n | La gestione dell'associazione è compresa in      |
|                        |                  | quella delle "misure di aiuto". In questo ambito |
|                        |                  | è possibile visualizzare le associazioni già     |
|                        |                  | <del>presenti.</del>                             |
| Codice ATECO           | Associazione 0:1 | E' possibile associare ad alcune tipologie di    |
|                        |                  | soggetto richiedente un codice ATECO tra         |
|                        |                  | quelli presenti a sistema                        |
| Forma Giuridica        | Associazione 0:1 | E' possibile associare ad alcune tipologie di    |

#### 2.3.8 Bando/Avviso

#### ANAGRAFICHE SEMPLICI

#### 2.3.8.1 Codice ATECO

| Campo       | Tipo di Dato | Vincoli                                    |
|-------------|--------------|--------------------------------------------|
| ID          | number       | Obbligatorio, univoco, gestito dal sistema |
| Descrizione | alfanumerico | Obbligatorio                               |
| Anno        | number       | Obbligatorio                               |

In MVP F1 non è richiesta la gestione di questa anagrafica.

#### 2.3.8.2 Forma Giuridica

| Campo       | Tipo di Dato | Vincoli                            |
|-------------|--------------|------------------------------------|
| ID          | number       | Obbligatorio, univoco, gestito dal |
|             |              | sistema                            |
| Descrizione | alfanumerico | Obbligatorio                       |

#### In MVP F1 non è richiesta la gestione di questa anagrafica.

#### 2.3.8.3 Garanzia

| Campo | Tipo di Dato | Vincoli |
|-------|--------------|---------|
|       |              |         |

LI Geco++ SF Dettaglio - 1.0

NTTDATA

| ID          | number       | Obbligatorio, univoco, gestito dal |
|-------------|--------------|------------------------------------|
|             |              | sistema                            |
| Descrizione | alfanumerico | Obbligatorio                       |

In MVP F1 non è richiesta la gestione di questa anagrafica.

#### 2.3.8.4 Modalità di Pagamento

| Campo       | Tipo di Dato | Vincoli                            |
|-------------|--------------|------------------------------------|
| ID          | number       | Obbligatorio, univoco, gestito dal |
|             |              | sistema                            |
| Descrizione | alfanumerico | Obbligatorio                       |

#### 2.3.8.5 Riferimento Normativo Bando/Avviso

Tale anagrafica è relativa ai Regolamenti propri degli avvisi, e non delle AZIONI.

E' necessario distinguere i regolamenti dedicati/destinati alle AZIONI da quelli relativi direttamente ai bandi/avvisi.

Tale contenuto sarà gestito direttamente nell'anagrafica del bando, come attributo specifico di ciascuno.

#### 2.3.8.6 Tipo Operazione – NO, anagrafica già presente nel Quadro Finanziario

| Campo                | Tipo di Dato | Vincoli                                                                                                    |
|----------------------|--------------|----------------------------------------------------------------------------------------------------|
| ID                   | number       | Obbligatorio, univoco, gestito dal sistema                                                                                                    |
| Descrizione          | alfanumerico | Obbligatorio                                                                                                    |
| Sottotipo operazione | alfanumerico | Obbligatorio, descrizione della<br>sotto-operazione relativa<br>all'operazione che si sta<br>gestendo. E' necessario che<br>un'operazione abbia una o più<br>sotto-operazioni |

#### 2.3.8.7 Ufficio

| Campo       | Tipo di Dato | Vincoli                            |
|-------------|--------------|------------------------------------|
| ID          | number       | Obbligatorio, univoco, gestito dal |
|             |              | sistema                            |
| Descrizione | alfanumerico | Obbligatorio                       |

In MVP F1 non è richiesta la gestione di questa anagrafica.

#### ANAGRAFICHE COMPLESSE

#### 2.3.8.8 Linea di Progetto → NO PER MVP F1

| Campo                               | Tipo di Dato     | Vincoli                                                                                                    |
|-------------------------------------|------------------|----------------------------------------------------------------------------------------------------|
| ID                                  | numerico         | Univoco, codice gestito dal sistema<br>e non visibile da interfaccia                                                            |
| Codice Locale Progetto              | alfanumerico     | Obbligatorio, univoco                                                                                                    |
| Macrocategoria di Costo<br>Progetto | Associazione 1:n | Obbligatorio, ad ogni linea è<br>necessario associare una o più<br>macrocategorie di costo tra<br>quelle presenti in anagrafica |

#### 2.3.8.9 Tipologia di Spesa Ammissibile Bando/Avviso → NO PER MVP F1

| Campo                                    | Tipo di Dato    | Vincoli                                                                                              |  |  |
|------------------------------------------|-----------------|----------------------------------------------------------------------------------------------------|--|--|
| ID                                       | numerico        | Univoco, codice gestito dal sistema<br>e non visibile da interfaccia                                 |  |  |
| Codice Identificativo                    | alfanumerico    | Obbligatorio, univoco                                                                                |  |  |
| Descrizione                              | alfanumerico    | Obbligatorio                                                                                         |  |  |
| Tipologia di Documento                   | Assocazione 1:n | Obbligatorio, è necessario associare<br>una o più tipologie di documento a<br>ciascuna voce di spesa |  |  |
| Tipologia di Spesa Ammissibile<br>AZIONE | Assocazione 0:n | E' possibile associare una o più<br>tipologie di spesa AZIONE a<br>ciascuna voce di spesa del Bando  |  |  |

#### 2.4 Gestione Bandi

Le anagrafiche descritte nei paragrafi precedenti sono necessarie alla gestione dei Bandi/Avvisi, oggetto del presente paragrafo e relativi sotto-paragrafi.

Nella figura che segue è indicato il workflow di un Bando/Avviso, ovvero dei passaggi di stato necessari durante la gestione in Back End e la pubblicazione in Front end. Attori delle lavorazioni sul Bando sono il "Gestore Bando" e l'Admin.

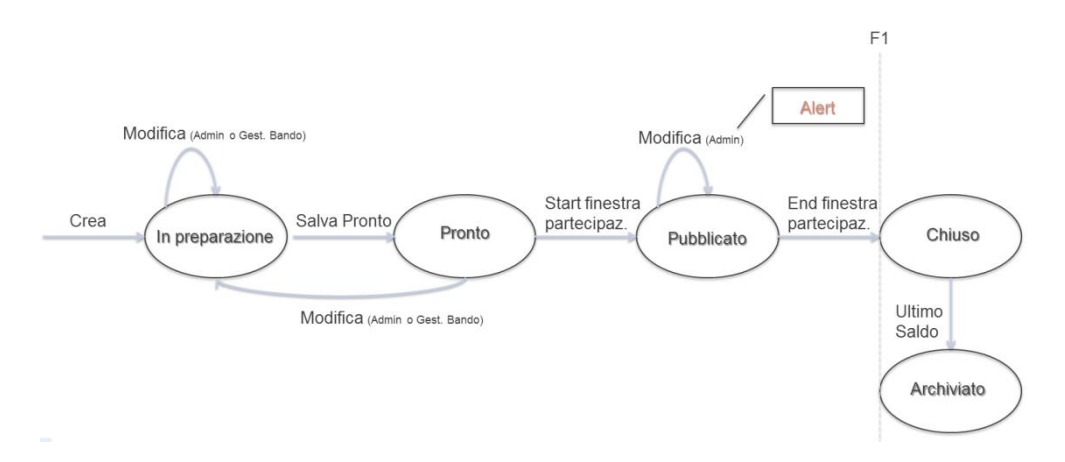

Figura 10 - Work-flow del Bando

#### 2.4.1 Bando: Funzione Crea

La funzione di creazione nuovo bando è riservata, oltre all'Admin, all'utente con profilo Gestore Bando. Creare un nuovo bando vuol dire inserire nel sistema tutti gli attributi necessari alla definizione del bando stesso.

#### 2.4.2 Bando: Funzione Modifica

Modificare un Bando vuol dire effettuare delle variazioni ad uno o più dei suoi componenti, siano attributi o associazioni (Vedi

Figura 10 – Work-flow del Bando).

E' necessario individuare due insiemi di dati:

- dati specifici del Bando, che non influiscono sulle domande
- dati specifici del Bando, che influiscono sulle domande

In base a tale suddivisione:

- Il Gestore Bando può modificare tutti i dati di un Bando fino alla sua pubblicazione
- L'Admin può modificare tutti i dati del bando senza azioni a supporto fino all'inserimento della prima domanda associata al Bando (quindi anche nella prima fase in cui il bando è in stato "Pubblicato")
- L'Admin può modificare i dati di un bando in stato Pubblicato e con domande associate:
  - Domande non finalizzate → l'Admin esegue la modifica ed il sistema presenta un Alert agli utenti con la notifica della variazione effettuata
  - Domande finalizzate → l'Admin esegue la modifica, il sistema presenta un Alert con la notifica della variazione, l'Admin riapre le domande finalizzate.

#### 2.4.3 Bando: Funzione Visualizza

Tutte le sezioni del Bando consentono la visualizzazione dei dati inseriti.

La modalità di visualizzazione sarà confrontabile, per ciascuna sezione, a quelle di anagrafiche, utenti e Azioni.

#### 2.4.4 Bando: Funzione Cancella

Cancellare un bando vuol dire eliminarlo dall'interfaccia e dal Database.

Solo l'Admin e il Gestore Bando hanno accesso alla funzionalità di cancellazione. In particolare:

- Il Gestore Bando può cancellare un bando in stato "In lavorazione" o "Pronto"
- L'Admin può cancellare un Bando che sia in stato "In lavorazione", "Pronto" o "Pubblicato"; in quest'ultimo caso NON ci devono essere domande associate (sarà ruolo dell'Admin stesso procedere prima alla cancellazione delle domande per poter poi cancellare il bando). Verificare se sia necessario configurare un SuperAdmin per queste operazioni.

#### 2.4.5 Bando: Funzione Duplica

<mark>Non per F1, MVP</mark>.

#### 2.4.6 Bando: Funzione Test

La funzione di simulazione/Test è TBD, ma necessaria per F1.

In ottica BPM sarà implementato un processo parallelo a quello di compilazione della domanda in cui il gestore bando potrà testare la bontà delle configurazioni inserite per il bando in preparazione.

#### 2.4.7 Bando: inserimento nuovo bando a sistema

Inserire un nuovo bando/avviso vuol dire compilare a sistema le seguenti sezioni:

- Anagrafica del bando/avviso, vedi paragrafo 2.4.7.1
- Associazione Ambiti Territoriali, vedi paragrafo 2.4.7.2
- Associazione AZIONI (ex MAPO), vedi paragrafo 2.4.7.3
- Associazione e definizione Regole di finanziamento, vedi paragrafo 2.4.7.5
- Configurazione (ex formulario), vedi paragrafo 2.4.7.6
- Documenti (Allegati anagrafici), vedi paragrafo 2.4.7.4

#### 2.4.7.1 Bando: inserimento nuovo bando a sistema → Anagrafica

Nella tabella che segue sono indicati gli attributi relativi all'anagrafica del bando, ciascuno con la sua specifica.

| Campo                 | Tipo di Dato | Vincoli       |          |     |          |    |
|-----------------------|--------------|---------------|----------|-----|----------|----|
| Codice Identificativo | alfanumerico | Obbligatorio, | univoco, | non | visibile | da |

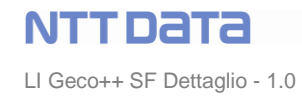

|                              |                           | interfaccia, è l'ID del bando/avviso                     |  |  |
|------------------------------|---------------------------|----------------------------------------------------------|--|--|
|                              |                           | (IDbando), creato al primo salvataggio di                |  |  |
|                              |                           | ciascuna entità Bando                                    |  |  |
| Direzione Regionale          | alfanumerico              | Obbligatorio                                             |  |  |
| Richiedente                  |                           |                                                          |  |  |
| Denominazione                | alfanumerico              | Obbligatorio, è il titolo del bando                      |  |  |
| Descrizione                  | alfanumerico              | Obbligatorio                                             |  |  |
| Annualità                    | numerico                  | Obbligatorio, select list                                |  |  |
| Oggetto                      | alfanumerico              | Obbligatorio                                             |  |  |
| Obiettivo                    | alfanumerico              | Obbligatorio                                             |  |  |
| Finalità                     | alfanumerico              | Obbligatorio                                             |  |  |
| Dotazione Finanziaria        | alfanumerico              | Obbligatorio                                             |  |  |
| Tipologia                    | alfanumerico              | Obbligatorio, select list popolata con le voci           |  |  |
|                              |                           | o Semplice                                               |  |  |
|                              |                           | <ul> <li>Integrato</li> </ul>                            |  |  |
|                              |                           | In F1 non si prevede alcun controllo su questo           |  |  |
|                              |                           | campo                                                    |  |  |
| Modalità Presentazione       | alfanumerico              | Obbligatorio, select list popolata con le voci           |  |  |
| Domanda                      |                           | <ul> <li>a sportello</li> </ul>                          |  |  |
|                              |                           | <ul> <li>a graduatoria</li> </ul>                        |  |  |
| AZIONE                       | alfanumerico              | E' possibile associare ad un Bando una o                 |  |  |
|                              |                           | più AZIONI (vedi specifica di dettaglio al               |  |  |
|                              |                           | paragrafo che segue). <mark>L'associazione con le</mark> |  |  |
|                              |                           | AZIONI è obbligatoria nel caso di bando                  |  |  |
|                              |                           | Comunitario.                                             |  |  |
| Codice Bando                 | alfanumerico              | Obbligatorio; nel caso di:                               |  |  |
|                              |                           | Bando POR → valorizzato                                  |  |  |
|                              |                           | dall'utente (AAxxxx)                                     |  |  |
|                              |                           | • Legge Regionale $\rightarrow$ popolato dal             |  |  |
|                              |                           | sistema con LR+IDbando                                   |  |  |
|                              |                           | • Legge Nazionale $\rightarrow$ popolato dal             |  |  |
|                              |                           | sistema con LN+IDbando                                   |  |  |
|                              |                           | La tipologia del Bando è ereditata dal                   |  |  |
|                              |                           | campo "Legge Istitutiva" delle AZIONI                    |  |  |
|                              |                           | associate.                                               |  |  |
|                              |                           | La gestione di questo campo sarà posta                   |  |  |
|                              |                           | successiva all'associazione delle AZIONI.                |  |  |
| Tipo e sottotipo Operazione  | <mark>alfanumerico</mark> | IN VERIFICA se necessario o meno                         |  |  |
|                              |                           | NON NECESSARIO                                           |  |  |
| Flag antiriciclaggio         | numerico                  | Flag, in F1 non legato ad alcun controllo                |  |  |
| Flag contrattualizzazione    | numerico                  | Flag, in F1 non legato ad alcun controllo                |  |  |
| Flag importo IVA ammissibile | numerico                  | Flag, in F1 non legato ad alcun controllo                |  |  |
| Data Validità                | Campi Data Composti da:   | Obbligatoria, costituita dai seguenti                    |  |  |
|                              | - Data inizio validità    | campi:                                                   |  |  |
|                              | - Ora inizio validità     | <ul> <li>○ Data da → calendario</li> </ul>               |  |  |
|                              | - Data fine validità      | $\circ$ Ore "da" $\rightarrow$ campo composto,           |  |  |
|                              | - Ora fine validità       | formattato "hh:mm" (valori ammessi                       |  |  |
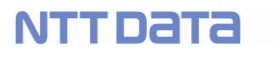

|                                  |                           | nell'intervallo [0 – 24: 0-60])                      |  |  |  |  |
|----------------------------------|---------------------------|------------------------------------------------------|--|--|--|--|
|                                  |                           | ◦ Data a $\rightarrow$ calendario                    |  |  |  |  |
|                                  |                           | $\circ$ Ore "a" $\rightarrow$ campo campo composto,  |  |  |  |  |
|                                  |                           | formattato "hh:mm" (valori ammessi                   |  |  |  |  |
|                                  |                           | nell'intervallo [0 – 24: 0-60])                      |  |  |  |  |
| Data Presentazione               | Campi Data:               | Obbligatoria, costituita dai seguenti                |  |  |  |  |
|                                  | - Data inizio             | campi:                                               |  |  |  |  |
|                                  | presentazione             | $\circ$ Data da $\rightarrow$ calendario             |  |  |  |  |
|                                  | - Data fine presentazione | ○ Data a → calendario                                |  |  |  |  |
| Durata massima progetti, in MESI | Numerico                  | Obbligatorio: se non imputabile                      |  |  |  |  |
|                                  |                           | (informazione non disponibile all'utente)            |  |  |  |  |
|                                  |                           | è necessario selezionare uno tra i                   |  |  |  |  |
|                                  |                           | sequenti flag (radio button):                        |  |  |  |  |
|                                  |                           | $\circ$ Durata per tipologia intervento              |  |  |  |  |
|                                  |                           | Durata per tipologia intervento                      |  |  |  |  |
| Candonan                         |                           |                                                      |  |  |  |  |
| Scadenze                         |                           |                                                      |  |  |  |  |
| Protilo Pluriennale              | Associazione 1:n          | Obbligatorio, per ogni AZIONE associata al           |  |  |  |  |
| Bando/Avviso                     |                           | Bando è necessario definire un profilo               |  |  |  |  |
|                                  |                           | pluriennale, a partire dalle voci del capitolo       |  |  |  |  |
|                                  |                           | di bilancio associato a ciascuna azione.             |  |  |  |  |
|                                  |                           | <del>Per ogni profilo (e quindi per ogni</del>       |  |  |  |  |
|                                  |                           | AZIONE), l'utente gestore del bando                  |  |  |  |  |
|                                  |                           | <del>può inserire nei seguenti campi, relativi</del> |  |  |  |  |
|                                  |                           | <del>all'annualità,</del>                            |  |  |  |  |
|                                  |                           | <ul> <li>→ Contributo Regione</li> </ul>             |  |  |  |  |
|                                  |                           | ← Contributo Stato                                   |  |  |  |  |
|                                  |                           | ↔ Contributo Comunitario                             |  |  |  |  |
|                                  |                           | <del>l valori devono essere minori o al</del>        |  |  |  |  |
|                                  |                           | massimo uguali rispetto a quelli presenti            |  |  |  |  |
|                                  |                           | relativi al piano dell'AZIONE.                       |  |  |  |  |
|                                  |                           | Vedi esempio nel paragrafo, a                        |  |  |  |  |
|                                  |                           | seguire.                                             |  |  |  |  |
|                                  |                           | NON IMPLEMENTARE                                     |  |  |  |  |
| Piano Finanziario                | Associazione 1:n          | Obbligatorio, per ogni AZIONE associata al           |  |  |  |  |
| Bando/Avviso                     |                           | Bando è necessario definire un piano                 |  |  |  |  |
|                                  |                           | finanziario, a partire dalle voci del capitolo di    |  |  |  |  |
|                                  |                           | bilancio associato a ciascuna azione.                |  |  |  |  |
|                                  |                           | Per ogni piano l'utente gestore del                  |  |  |  |  |
|                                  |                           | bando può inserire i seguenti campi.                 |  |  |  |  |
|                                  |                           | <ul> <li>Contributo Regione</li> </ul>               |  |  |  |  |
|                                  |                           | <ul> <li>Contributo Stato</li> </ul>                 |  |  |  |  |
|                                  |                           | <ul> <li>Contributo Comunitario</li> </ul>           |  |  |  |  |
|                                  |                           | <ul> <li>Tasso di Cofinanziamento</li> </ul>         |  |  |  |  |
|                                  |                           | l valori devono essere minori o al                   |  |  |  |  |
|                                  |                           | massimo uguali rispetto a quelli presenti            |  |  |  |  |
|                                  |                           |                                                      |  |  |  |  |
|                                  |                           | Vedi ecompio nel peregrafo                           |  |  |  |  |
|                                  |                           | veui esempio nei paragrato.                          |  |  |  |  |

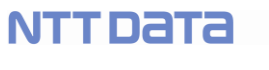

|                                             |                  | QUESTA GESTIONE E' ASSORBITA                                                                                                    |
|---------------------------------------------|------------------|----------------------------------------------------------------------------------------------------|
|                                             |                  | <mark>DA QUELLA DEL PROFILO</mark>                                                                                                    |
|                                             |                  | PLURIENNALE, QUINDI NON                                                                                                    |
|                                             |                  | NECESSARIA                                                                                                    |
| Riferimento Normativo                       | Associazione 1:n | Obbligatorio, è necessario associare ad                                                                                                    |
| Bando/Avviso                                |                  | ogni bando o una o più voci                                                                                                    |
|                                             |                  | dell'anagrafica corrispondente                                                                                                    |
|                                             |                  | (specifica per le AZIONI) oppure                                                                                                    |
|                                             |                  | inserirne di nuove. Nelle tabelle relative                                                                                                    |
|                                             |                  | a questi dati sarà necessario                                                                                                    |
|                                             |                  | distinguere i riferimenti creati e gestiti                                                                                                    |
|                                             |                  | per le AZIONI da quelli creati e gestiti                                                                                                    |
|                                             |                  | per i Bandi.                                                                                                    |
|                                             |                  | Il riferimento normativo dell'avviso è                                                                                                    |
|                                             |                  | pura anagrafica e si associa all'avviso                                                                                                    |
|                                             |                  | ma non si usa nella configurazione delle                                                                                                    |
|                                             |                  | Regole di Finanziamento.                                                                                                    |
| Hipologia di Spesa                          | Associazione 0:n | E possibile associare una o piu voci                                                                                                    |
| Ammissibile Bando/Avviso                    |                  | dell'anagrafica corrispondente (sono                                                                                                    |
|                                             |                  | l'accessione nel acce nen vengene                                                                                                    |
|                                             |                  | associate le spese ammissibili ereditate                                                                                                    |
|                                             |                  | dalle AZIONI. Per queste voci di spesa                                                                                                    |
|                                             |                  | è necessaria l'associazione con                                                                                                    |
|                                             |                  | macrocategorie di costo (già presenti in                                                                                                    |
|                                             |                  | anagrafica).                                                                                                    |
|                                             |                  | RIVERIFICARE PRIMA DI                                                                                                    |
|                                             |                  | IMPLEMENTARE                                                                                                    |
|                                             |                  |                                                                                                    |
| Tipologia di Soggetto                       | Associazione 1:n | Obbligatorio:                                                                                                    |
| Tipologia di Soggetto<br>Beneficiario Aiuto | Associazione 1:n | Obbligatorio:<br>Select list popolata con:                                                                                                    |
| Tipologia di Soggetto<br>Beneficiario Aiuto | Associazione 1:n | Obbligatorio:<br>Select list popolata con:<br>- Impresa                                                                                                    |
| Tipologia di Soggetto<br>Beneficiario Aiuto | Associazione 1:n | Obbligatorio:<br>Select list popolata con:<br>- Impresa<br>- Ente                                                                                                    |
| Tipologia di Soggetto<br>Beneficiario Aiuto | Associazione 1:n | Obbligatorio:<br>Select list popolata con:<br>- Impresa<br>- Ente<br>- Persona Fisica                                                                                                    |
| Tipologia di Soggetto<br>Beneficiario Aiuto | Associazione 1:n | Obbligatorio:<br>Select list popolata con:<br>- Impresa<br>- Ente<br>- Persona Fisica<br>- OdR                                                                                                    |
| Tipologia di Soggetto<br>Beneficiario Aiuto | Associazione 1:n | Obbligatorio:<br>Select list popolata con:<br>- Impresa<br>- Ente<br>- Persona Fisica<br>- OdR                                                                                                    |
| Tipologia di Soggetto<br>Beneficiario Aiuto | Associazione 1:n | Obbligatorio:<br>Select list popolata con:<br>- Impresa<br>- Ente<br>- Persona Fisica<br>- OdR<br>Nel caso di "Impresa" è possibile                                                                                                    |
| Tipologia di Soggetto<br>Beneficiario Aiuto | Associazione 1:n | Obbligatorio:<br>Select list popolata con:<br>- Impresa<br>- Ente<br>- Persona Fisica<br>- OdR<br>Nel caso di "Impresa" è possibile<br>valorizzare i campi:                                                                                                    |
| Tipologia di Soggetto<br>Beneficiario Aiuto | Associazione 1:n | Obbligatorio:<br>Select list popolata con:<br>- Impresa<br>- Ente<br>- Persona Fisica<br>- OdR<br>Nel caso di "Impresa" è possibile<br>valorizzare i campi:<br>o Anni costituzione max                                                                                                    |
| Tipologia di Soggetto<br>Beneficiario Aiuto | Associazione 1:n | Obbligatorio:<br>Select list popolata con:<br>- Impresa<br>- Ente<br>- Persona Fisica<br>- OdR<br>Nel caso di "Impresa" è possibile<br>valorizzare i campi:<br>o Anni costituzione max<br>o Anni costituzione min                                                                                                    |
| Tipologia di Soggetto<br>Beneficiario Aiuto | Associazione 1:n | Obbligatorio:<br>Select list popolata con:<br>- Impresa<br>- Ente<br>- Persona Fisica<br>- OdR<br>Nel caso di "Impresa" è possibile<br>valorizzare i campi:<br>o Anni costituzione max<br>o Anni costituzione min<br>o Costituenda: radio button SI/NO                                                                                                    |
| Tipologia di Soggetto<br>Beneficiario Aiuto | Associazione 1:n | Obbligatorio:<br>Select list popolata con:<br>- Impresa<br>- Ente<br>- Persona Fisica<br>- OdR<br>Nel caso di "Impresa" è possibile<br>valorizzare i campi:<br>o Anni costituzione max<br>o Anni costituzione max<br>o Costituenda: radio button SI/NO<br>o Dimensione impresa                                                                                                    |
| Tipologia di Soggetto<br>Beneficiario Aiuto | Associazione 1:n | Obbligatorio:<br>Select list popolata con:<br>- Impresa<br>- Ente<br>- Persona Fisica<br>- OdR<br>Nel caso di "Impresa" è possibile<br>valorizzare i campi:<br>o Anni costituzione max<br>o Anni costituzione max<br>o Costituenda: radio button SI/NO<br>o Dimensione impresa<br>o Associazione Forma Giuridica                                                                                                    |
| Tipologia di Soggetto<br>Beneficiario Aiuto | Associazione 1:n | Obbligatorio:         Select list popolata con:         -       Impresa         -       Ente         -       Persona Fisica         -       OdR         Nel caso di "Impresa" è possibile         valorizzare i campi:         -       Anni costituzione max         -       Anni costituzione min         -       Costituenda: radio button SI/NO         -       Dimensione impresa         -       Associazione ATECO (TBD)         -       Associa                                               |
| Tipologia di Soggetto<br>Beneficiario Aiuto | Associazione 1:n | Obbligatorio:         Select list popolata con:         -       Impresa         -       Ente         -       Persona Fisica         -       OdR         Nel caso di "Impresa" è possibile         valorizzare i campi:         -       Anni costituzione max         -       Anni costituzione min         -       Costituenda: radio button SI/NO         -       Dimensione impresa         -       Associazione ATECO (TBD)         -       Associa         -       Associa                       |
| Tipologia di Soggetto<br>Beneficiario Aiuto | Associazione 1:n | Obbligatorio:         Select list popolata con:         -       Impresa         -       Ente         -       Persona Fisica         -       OdR         Nel caso di "Impresa" è possibile         valorizzare i campi:         -       Anni costituzione max         -       Anni costituzione min         -       Costituenda: radio button SI/NO         -       Dimensione impresa         -       Associazione ATECO (TBD)         -       Associa         -       Piccola                       |
| Tipologia di Soggetto<br>Beneficiario Aiuto | Associazione 1:n | Obbligatorio:         Select list popolata con:         -       Impresa         -       Ente         -       Persona Fisica         -       OdR         Nel caso di "Impresa" è possibile         valorizzare i campi:         -       Anni costituzione max         -       Anni costituzione min         -       Costituenda: radio button SI/NO         -       Dimensione impresa         -       Associazione ATECO (TBD)         -       Associa         -       Piccola         -       Media |

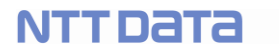

LI Geco++ SF Dettaglio - 1.0

|                 |                  | • Micro                                                                                                    |
|-----------------|------------------|----------------------------------------------------------------------------------------------------|
|                 |                  | 0 P.IVA                                                                                                    |
|                 |                  | Nel caso di "Ente" è necessario associare una tipologia, select list popolata con:                                                                                                    |
|                 |                  | <ul> <li>Pubblico</li> <li>Privato</li> <li>Entrambi</li> </ul>                                                                                                    |
|                 |                  | Nel caso di OdR e possibile valorizzare<br>il campo tipologia, popolato con:                                                                                                    |
|                 |                  | Questa gestione prevede una<br>Sottosezione "Gestisci Aggregazione",<br>relativa alla configurazione di una<br>possibile aggregazione di beneficiari<br>per rispondere al bando. E' necessario<br>implementare in questa sezione quanto<br>indicato al paragrafo 2.4.7.6.2<br>"Configurazione Bando → Soggetto<br>Richiedente".                                                                                                    |
|                 |                  | Vedi <b>[RIF.6]</b> Allegato "Descrizione<br>Bando"                                                                                                    |
|                 |                  | Nel caso al bando non siano state<br>associate AZIONI è necessario<br>associare una o più tipologie tra quelle<br>presenti in anagrafica (non in F1 MVP).                                                                                                    |
| Misura di Aiuto | Associazione 1:n | Obbligatorio: è necessario associare<br>una o più voci dell'anagrafica<br>corrispondente, così filtrate: le tipologie<br>di intervento e le tipologie di soggetto<br>beneficiario sono solo quelle legate alle<br>AZIONI associate al bando.<br>Per l'associazione è necessario partire<br>dalle AZIONI associate al bando, da cui<br>selezionare le tipologie di intervento e<br>dei beneficiari da confrontare con le<br>misure presenti in anagrafica.<br>Vedi esempio in fondo al paragrafo.<br>QUESTA GESTIONE RIENTRA NELLE<br>REGOLE DI FINANZIAMENTO E<br>DOVRA' ESSERE IMPLEMENTATA |
|                 |                  | misure presenti in anagrafica.<br>Vedi esempio in fondo al paragrafo.<br>QUESTA GESTIONE RIENTRA NELLI<br>REGOLE DI FINANZIAMENTO<br>DOVRA' ESSERE IMPLEMENTAT,<br>NELLA SEZIONE DEDICATA ALL                                                                                                    |

|                               |                             | REGOLE.                                  |
|-------------------------------|-----------------------------|------------------------------------------|
| <del>Tipologia di Spesa</del> | Associazione 1:1 con i      | E' necessario associare ad ogni          |
| Ammissibile AZIONE            | Riferimenti Normativi Aiuto | Riferimento Normativo Aiuto              |
|                               |                             | selezionato nelle misure di aiuto del    |
|                               |                             | punto precedente una Tipologia di        |
|                               |                             | Spesa Ammissibile Azione, filtrata sulle |
|                               |                             | tipologia di intervento delle misure di  |
|                               |                             | aiuto corrispondenti alle stesse delle   |
|                               |                             | AZIONI legate al Bando.                  |
|                               |                             | Vedi esempio nel paragrafo.              |
|                               |                             | QUESTA GESTIONE RIENTRA NELLE            |
|                               |                             | REGOLE DI FINANZIAMENTO E                |
|                               |                             | DOVRA' ESSERE IMPLEMENTATA               |
|                               |                             | SUCCESSIVAMENTE A QUELLA                 |
|                               |                             | <mark>DELLE MISURE DI AIUTO DEL</mark>   |
|                               |                             | PUNTO PRECEDENTE.                        |
| Garanzia                      | Associazione 0:n            | E' possibile associare una o più voci    |
|                               |                             | dell'anagrafica corrispondente           |
| Modalità di Pagamento         | Associazione 0:n            | E' possibile associare una o più voci    |
|                               |                             | dell'anagrafica corrispondente           |
| Scheda Sintetica              | alfanumerico                | Scheda sintetica che sarà pubblicata     |
|                               |                             | come dettaglio del singolo bando         |
| Tipologia di Documento        | Associazione 1:n            | E' necessario associare una o più voci   |
|                               |                             | dell'anagrafica corrispondente           |

Relativamente al piano finanziario/profilo pluriennale, è necessario procedere come indicato di seguito:

- 1. Per ciascuna AZIONE associata al bando il sistema visualizza **in sola lettura** le voci dei capitoli di bilancio, accorpati per anno;
- 2. Il gestore bando seleziona annualità e quota (UE, Legge Regionale e Legge Nazionale) ed inserisce il contributo corrispondente, purchè la quantità inserita sia inferiore o al massimo uguale a quella totale disponibile per il bando (indicata nei capitoli di bilancio selezionati), al netto di altre precedenti assegnazioni.

# ESEMPI

# • piano finanziario/profilo pluriennale

AZIONE1:

|    | Tot | 2018 | 2019 |
|----|-----|------|------|
| UE | 7   | 3    | 4    |
| LR | 4   | 3    | 1    |
| LS | 0   | 0    | 0    |

Nell'avviso:

|    | Tot | 2018 | 2019 |  |  |  |
|----|-----|------|------|--|--|--|
| UE |     |      |      |  |  |  |
| LR |     | 2    | 2    |  |  |  |
| LS |     |      |      |  |  |  |

# • Riferimento Normativo / Tipologia di Spesa AZIONE → vedi Regole di Finanziamento

Intx  $\rightarrow$  Tipologia di Intervento x Sx  $\rightarrow$  Tipologia di Spesa x Rx  $\rightarrow$  Riferimento Normativo Aiuto x Soggx  $\rightarrow$  Tipologia di Soggetto Richiedente x

# I Esempio

- AZIONI associate al Bando x  $\rightarrow$  Int1 (S1, S2,), Int2 (S2), Int3 (S1, S4) con Sogg1, Sogg2, Soggx
- Misure di Aiuto associate al Bando x → Misura1 (Int1, R1, Sogg1), Misura2 (Int1, R2,Sogg2), Misura3 (Int3, R3, Soggx)
- In gestione Bando è necessario:
  - associare S1 ad uno tra (R1, R2, R3)
  - associare S2 ad uno tra (R1, R2)
  - associare S4 ad uno tra (R3)

#### II Esempio

- AZIONI associate al Bando x → Int1 (S1, S2, S3, S4), Int2 (S2, S4), Int3 (S1, S3) con Sogg1, Sogg2, Soggx, Soggy
- Misure di Aiuto associate al Bando x → Misura1 (Int1, R1, Sogg1), Misura2 (Int2, R2,Sogg2), Misura3 (Int3, R2, Soggx), Misura4 (Int3, R3, Soggy)
- In gestione Bando è necessario:
  - associare S1 ad uno tra (R1, R2, R3)
  - associare S2 ad uno tra (R1, R2)
  - o associare S3 ad uno tra (R1, R2, R3)
  - associare S4 ad uno tra (R1, R2)

# • Azione / Misure di Aiuto da associare al bando → Vedi Regole di Finanziamento

| Id misura | Intervento | Rif normativo | Beneficiario | Valori |
|-----------|------------|---------------|--------------|--------|
| 1         | Int 1      | R1            | Sogg1        | %      |
| 2         | Int 1      | R2            | Sogg1        | %      |
| 3         | Int 2      | R1            | Sogg1        | %      |
| 4         | Int 2      | R2            | Sogg2        | %      |
| 5         | Int 2      | R3            | Sogg3        | %      |
| 6         | Int 3      | R4            | Sogg2        | %      |

Bando 1 → AZIONE Int1, (Sogg1, Sogg2) AZIONE Int2, Sogg4 ASSOCIAZIONE Id Misura (1,2)

Bando 2 → AZIONE Int1, Sogg2 AZIONE Int2, Sogg3 e Int3, Sogg1 ASSOCIAZIONE Id Misura 5

```
Bando 3 → AZIONE Int1, (Sogg1, Sogg2)
AZIONE Int2, (Sogg1, Sogg2) e Int3, (Sogg1, Sogg2)
ASSOCIAZIONE Id Misura (1,2,3,4,6)
```

# 2.4.7.2 Bando: inserimento nuovo bando a sistema → Ambiti Territoriali

Ad ogni bando è possibile associare l'ambito territoriale, valorizzando province e comuni della regione Lazio come indicato nella tabella che segue.

| Campo                                     | Tipo di Dato     | Vincoli                                                                                                    |
|-------------------------------------------|------------------|----------------------------------------------------------------------------------------------------|
| Regione Lazio                             | numerico         | Flag, se si seleziona il sistema propone<br>l'associazione al bando di tutte le province<br>della regione Lazio (è comunque possibile<br>escluderne una o più)          |
| Aree territoriali (tipi di<br>territorio) | Associazione 0:n | Il sistema eredita le voci relative ai tipi di<br>territorio associati alle AZIONI a loro volta<br>associate al Bando. Il gestore può decidere<br>di escluderne alcune. |
| Province                                  | Associazione 1:n | E' necessario associare una o più province del Lazio                                                                                                    |
| Comuni                                    | Associazione 1:n | E' necessario associare uno o più comuni per ciascuna provincia selezionata                                                                                             |

I controlli relativi all'ambito territoriale associato a ciascun bando saranno oggetto di analisi e dettaglio successivi a F1.

# 2.4.7.3 Bando: inserimento nuovo bando a sistema → Associazione Azioni

Il gestore del bando seleziona le AZIONI di interesse da associare al bando, dunque procede a filtrare i contenuti di interesse.

La tipologia del bando (Bando UE, LR o LN) viene definita dal valore del campo "Legge Istitutiva" delle Azioni associate al Bando.

Per ciascuna AZIONE il sistema visualizza l'albero corrispondente per tipologia di intervento, macrocategoria di costo e spesa ammissibile.

L'utente gestore del bando può:

- confermare la struttura
- escludere alcune voci sia di tipologia di intervento, sia di macrocategoria di costo, sia di spesa;
- aggiungere una descrizione "parlante" alle tipologie di spesa associate, descrizione che sarà poi visualizzata nella domanda per guidare il compilatore nella gestione delle voci di costo.

Per il dettaglio relativo a questa funzione si rimanda al paragrafo 3.4.1.2 del doc di Specifiche Funzionali [Rif. 3]

Non sono previste ulteriori operazioni di filtro sulle AZIONI. La visibilità completa o ridotta dell'albero delle AZIONI sarà gestita con le voci di costo nell'ambito della domanda.

# 2.4.7.4 Bando: inserimento nuovo bando a sistema → Documenti (Allegati anagrafici)

Ad ogni bando è possibile associare uno o più allegati, dettagliati come nella tabella che segue

| Campo             | Tipo di Dato | Vincoli                                                                                                    |  |  |  |  |  |
|-------------------|--------------|----------------------------------------------------------------------------------------------------|--|--|--|--|--|
| Titolo            | Alfanumerico | Campo obbligatorio, è il nome del file che sarà visualizzato in Front-End                                                                           |  |  |  |  |  |
| File              | Upload file  | Obbligatorio, upload di un file di dimensio<br>massima 5Mb, possibili estensioni:<br>- Txt<br>- Docx<br>- xlsx<br>- Pdf<br>- Gif<br>- Jpeg<br>- Png |  |  |  |  |  |
| Testo informativo | Alfanumerico | Non obbligatorio, è un testo descrittivo/informativo a corredo del file allegato.                                                                   |  |  |  |  |  |

Il layout sarà confrontabile con quello delle anagrafiche, nella lista sarà presente il titolo del file, link all'apertura/download del file stesso.

Tali allegati saranno visualizzati nel front-end, accessibili dal menu-burger di destra delle pagine del sito.

LA GESTIONE DI QUESTI DOCUMENTI SARA' INCLUSA NEGLI ALLEGATI DEL BANDO, E SARANNO IDENTIFICATI COME ALLEGATI "Anagrafici". Questa tipologia consentirà la visualizzazione dei documenti nel menu di informativa.

# 2.4.7.5 Bando: inserimento nuovo bando a sistema → Regole di finanziamento

In attesa di verifiche/aggiornamenti con PwC, la specifica delle regole di finanziamento è quella descritta in [Rif. 3], paragrafo 3.4.1.4 e riportata di seguito con alcune variazioni che ne determinano l'aggiornamento valido per F1 MVP.

# TBD: in fase di domanda è necessario definire l'ordine di controllo delle regole

# 2.4.7.5.1 Bando: Regole di finanziamento → Regole di Misura

Nella sezione Regole di Finanziamento la prima sottosezione è dedicata alla Regole di Misura che consistono in:

• Associazione AZIONE – Normative, descritto nella tabella che segue

• Associazione Avviso – Misure di Aiuto, descritte nella tabella dedicata a seguire

Per ciascuna AZIONE associata al Bando il sistema visualizza l'albero dell'AZIONE (Tipologie di Intervento, Macrocategorie di Costo, Tipologie di Spesa ammissibile e normative a queste associate). L'utente ha la possibilità di aggiungere una o più normative alle tipologie di spesa ammissibile. Le normative sono le voci dell'anagrafica "Riferimento Normativo Aiuto".

| Campo                    |    |       | Tipo di Dato     | Vincoli                                                                                                    |  |  |  |
|--------------------------|----|-------|------------------|----------------------------------------------------------------------------------------------------|--|--|--|
| Tipologia<br>Ammissibile | di | Spesa | Associazione 1:n | Select list a selezione multipla o altra<br>struttura: l'utente visualizza le voci<br>dell'anagrafica "Riferimento Normativo<br>Aiuto" già associate alle Tipologie di Spesa<br>delle AZIONI legate al bando, e può<br>aggiungere voci a ciascuna Tipologia di<br>Spesa.<br>Le voci da aggiungere sono selezionate tra<br>quelle presenti nell'anagrafica "Riferimento<br>Normativo Aiuto", al netto di quelle già<br>associate alla singola Tipologia. |  |  |  |

Relativamente alle Misure di Aiuto, il sistema visualizza l'elenco di quelle presenti in anagrafica filtrate per le grandezze presenti nelle AZIONI che l'avviso eredita:

- tipologie di Intervento
- soggetti Richiedenti → vedi anagrafica "misure di aiuto"
- riferimenti Normativi

L'utente gestore del bando può selezionare una o più misura per associarla al Bando e per ciascuna, se necessario, può aggiornare l'intensità di aiuto con un valore strettamente inferiore a quello configurato in anagrafica (vedi Figure che seguono).

Il sistema visualizza una tabella o lista delle misure presenti e filtrate come indicato, per ciascuna misura visualizza tutti i campi. E' presente il campo Intensità di aiuto che può essere compilato: il suo nuovo valore sarà legato all'avviso. Di default sarà popolato con il corrispondente valore presente nelle misure di aiuto in anagrafica.

|             |              |                | Anagrafica azio | ne                 |     |        | Creazior | ne Avviso |
|-------------|--------------|----------------|-----------------|--------------------|-----|--------|----------|-----------|
| Azione      | cod          | intervento     | normativa       | Beneficiari        |     | INT. % | Int. Max | Int. Min  |
|             |              |                |                 | OdR                | х   | 80%    | 80%      | 30%       |
|             |              |                |                 | <del>Micro I</del> |     | -      | -        |           |
|             |              |                |                 | Piccola I          | x   | 50%    | 50%      | 40%       |
|             |              |                | De minimin      | Media I            | х   | 40%    | 40%      | 30%       |
|             |              |                | De minimis      | Grande I           |     | -      | -        |           |
|             |              |                |                 | Ente Privato       | х   | 60%    | 60%      | 60%       |
|             |              |                |                 | Ente Pubblico      | x   | 55%    | 55%      | 50%       |
|             |              | A              |                 | Persona fisica     | х   | 80%    |          |           |
| A1 Attività | Attivita RSI |                | OdR             | х                  | 80% |        |          |           |
|             |              |                | Legge 25        | Micro-I            |     | -      | -        |           |
|             |              |                |                 | Piccola I          | х   | 50%    |          |           |
| 212         |              |                |                 | Media I            | х   | 40%    |          |           |
| 5.1.5       |              |                |                 | Grande I           |     | -      | -        |           |
|             |              |                |                 | Ente Privato       | х   | 60%    |          |           |
|             |              |                |                 | Ente Pubblico      | х   | 55%    |          |           |
|             |              |                |                 | Persona fisica     | Х   | 80%    |          |           |
|             |              |                |                 | OdR                | -   | -      | -        |           |
|             |              |                |                 | Micro I            |     | -      | -        |           |
|             |              |                |                 | Piccola I          | х   | 50%    | 50%      | 50%       |
|             | 42           | Attività CC    | Do minimio      | Media I            | х   | 40%    |          |           |
|             | A2           | A2 Attivita SS | Deminin         | Grande I           |     | -      | -        |           |
|             |              |                |                 | Ente Privato       |     | -      | -        |           |
|             |              |                |                 | Ente Pubblico      |     | -      | -        |           |
|             |              |                |                 | Persona fisica     | -   | -      | -        |           |

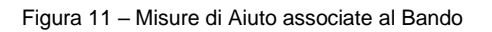

# TBD $\rightarrow$ in attesa della specifica per aggiungere un secondo campo legato all'avviso (e i relativi controlli da implementare), ed avere dunque la gestione di una coppia "Intensità min, Intensità max".

Per F1 MVP non sono previste ulteriori azioni su questa sezione.

Nella pagina relativa sarà presente e visibile l'elenco delle regole, sarà possibile aggiungerne, modificare quelle esistenti e cancellarne, se soddisfatti i vincoli (TBD).

# REWORK REGOLE DI MISURA

#### Non mandatorio per F1 ma per F2

E' necessario, a partire dalla situazione descritta in Figura 11, visualizzare e gestire le singole voci di spesa associate alla tripla "Intervento – normativa - soggetto" e relative alle foglie delle Azioni associate al bando.

Nel caso di OdR, il sistema darà priorità alla configurazione relativa per Enti o Imprese con tale attributo, purchè sia presente la relativa Misura di Aiuto opportunamente configurata.

Come già in AS IS, lì dove non inserita una variazione della %di aiuto, il sistema estende quella della misura corrispondente, senza che l'utente debba riscrivere tutti i valori che non variano.

# Configurazione spese calcolate (spese forfettarie) (CR Luglio 2020)

Nella sezione delle Regole di Misura è necessario prevedere una sottosezione "spese calcolate", accessibile con un apposito link (button).

Il configuratore accede ad una modale da cui può selezionare una tra le tipologie di spesa associate al bando (mediante azione  $\rightarrow$  foglie e successiva estrazione delle regole di misura).

Il sistema mostra le terne "id\_azione – descrizione spesa – tipologia voce di costo"; il configuratore ne seleziona una ed accede alla modale in cui può associare la regola per cui la spesa selezionata sarà automaticamente calcolata dal sistema in sede di compilazione della domanda.

Nella modale di configurazione l'utente potrà:

- inserire una descrizione per la nuova regola
- aggiungere n addendi per la spesa calcolata in cui, per ognuno, deve indicare:
  - o valore %
  - o tipologia di spesa

Al termine salva e chiude la modale.

# Esempio:

- per la spesa x il configuratore ha inserito

```
30% spesa y
```

```
20% spesa z
```

La regola sarà  $\rightarrow$  spesa x calcolata = 30%(spesa y)+ 20%(spesa z)

E' possibile configurare più di una regola.

E' possibile eliminare una regola.

Al salvataggio di ciascuna regola di spesa calcolata, il sistema evidenza le regole di misura coinvolte con un flag attivo e non sarà possibile cancellarle.

Le spese forfettarie, o comunque quelle da far calcolare al sistema, saranno introdotte come tutte le altre tipologie di spesa, ereditate nelle foglie delle azioni e con misure di aiuto associate.

Il configuratore del bando le ritroverà nelle regole di misura e tra le spese su cui definire le regole di finanziamento.

Nel caso in cui non sia necessario associarle a tutti i soggetti richiedenti sarà possibile procedere, sempre a livello di configurazione, in due modi:

- Imporre una % di aiuto pari a ZERO
- Eliminare le regole di misura relative alle n-ple "azione / spese forfettarie / soggetto richiedente", per il soggetto non voluto

# 2.4.7.5.2 Bando: Regole di finanziamento → Regole di Contributo

# [Rework Gennaio 2020]

E' necessario aggiungere una regola di contributo legata al bando, che segue le specifiche descritte di seguito per le foglie.

Successivamente tutte le foglie erediteranno i valori inseriti per il bando, ma il gestore del bando avrà la possibilità di modificare alcuni valori.

Relativamente alla parte computazionale sulle % erogabili/erogate, la specifica è temporaneamente TBD.

Per ciascun ramo dell'albero delle AZIONI (ovvero per ciascuna tripla "Tipologia di Intervento – Macrocategoria di Costo – Tipologia di Spesa Ammissibile") è possibile configurare i contributi, relativi alle differenti fasi della domanda.

Il dettaglio nella tabella che segue.

A ciascun ramo dell'albero delle AZIONI associate al Bando è possibile associare la struttura che segue.

| Campo                   | Tipo di Dato                   |               | Vin    | coli |          |     |   |
|-------------------------|--------------------------------|---------------|--------|------|----------|-----|---|
| Tipologia di Contributo | Associazione 1:1, alfanumerico | Obbligatorio, | select | list | popolata | con | i |

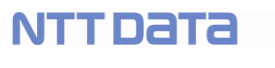

|                              |          | seguenti valori:                              |
|------------------------------|----------|-----------------------------------------------|
|                              |          | Conto capitale                                |
|                              |          | Conto gestione                                |
|                              |          | Conto interessi                               |
|                              |          | Finanziamento                                 |
| Percentuale massima          | Numerico |                                               |
| mutuabile                    |          |                                               |
| Erogazione in una sola       | Flag     | Flag obbligatorio: se valorizzato i campi     |
| soluzione                    |          | successivi <b>non</b> sono presenti           |
| Numero acconti/anticipi      | Numerico | E' possibile indicare un numero variabile     |
| (senza istruttoria prevista) |          | in [0; n]. Per gli anticipi indicati (se non  |
|                              |          | nulli) è necessario indicare quanti siano     |
|                              |          | obbligatori e quanti facoltativi.             |
|                              |          | Esempio: 4 anticipi, di cui 1 obbligatorio    |
|                              |          | e 3 facoltativi                               |
|                              |          | Per ciascun acconto obbligatorio è            |
|                              |          | necessario indicare:                          |
|                              |          | Percentuale minima acconto                    |
|                              |          | Percentuale massima di                        |
|                              |          | acconto                                       |
|                              |          | Per ciascun acconto facoltativo TBC: o        |
|                              |          | 0% o una % condivisa tipo 10%                 |
| Numero di SAL (con           | Numerico | E' possibile indicare un numero variabile     |
| Istruttoria)                 |          | in [0 ; n]. Per i SAL indicati (se non nulli) |
|                              |          | è necessario indicare quanti siano            |
|                              |          | obbligatori e quanti facoltativi.             |
|                              |          | Per ciascun SAL obbligatorio è                |
|                              |          | necessario indicare:                          |
|                              |          | Percentuale minima di SAL                     |
|                              |          | Percentuale massima di SAL                    |
|                              |          | Per ciascun SAL facoltativo TBC: 0 0%         |
|                              |          | o una % condivisa tipo 10%                    |
| Percentuale Saldo (stimata)  | Numerico |                                               |
| Percentuale Saldo minima     | Numerico |                                               |
| garantita                    |          |                                               |
|                              |          |                                               |

Eccezioni: ci sono voci di spesa non ammissibili in fase di anticipo o in fase di SAL ma obbligatorie in fase di Saldo. Sarà necessario gestire questa casistica, generalmente si selezionano a zero importo in modo che non possano essere selezionate.

Nella pagina relativa sarà presente e visibile l'elenco delle regole, sarà possibile aggiungerne, modificare quelle esistenti e cancellarne, se soddisfatti i vincoli di compatibilità dei dati.

# 2.4.7.5.3 Bando: Regole di finanziamento → Regole di Minimi e Massimi

La sezione dedicata a questa tipologia di regole presenta i campi descritti nella tabella che segue e rappresentati (in AS IS) in

# Figura 12.

| Campo                                 | Tipo di Dato                     | Vincoli                                                                                                    |
|---------------------------------------|----------------------------------|----------------------------------------------------------------------------------------------------|
| Costo minimo (totale) del progetto    | Numerico                         | in fase di domanda su questi campi<br>saranno implementati i controlli<br>sull'appartenenza all'intervallo di costo<br>del progetto                                                                                                    |
| Costo massimo (totale) del progetto   | Numerico                         | in fase di domanda su questi campi<br>saranno implementati i controlli<br>sull'appartenenza all'intervallo di costo<br>del progetto                                                                                                    |
| Percentuale massima di partecipazione |                                  | Relativa a tutte le attività del progetto                                                                                                    |
|                                       | Associazione Intervento (        | 0:n)                                                                                                    |
| Tipologia di Intervento               |                                  | Obbligatorio: Select list popolata con tutte le<br>Tipologie di intervento associate alle AZIONI<br>legate al Bando. E' necessario visualizzare,<br>nella select list, la coppia AZIONE-Tipol. Di<br>Intervento<br>(Esempio: CodiceAzione1 – TipoIntervento1,<br>CodiceAzione2 – TipoIIntervento2 ecc) |
| Minimo assoluto                       | Numerico                         |                                                                                                    |
| Minimo assoluto                       | Numerico                         |                                                                                                    |
| % totale sul progetto                 | Numerico                         |                                                                                                    |
| % tipo di intervento                  | Numerico                         | Se l'utente indica la %, il campo successivo<br>è obbligatorio                                                                                                    |
| intervento                            |                                  | Select list con tutte le tipologie di<br>intervento delle AZIONI del bando al<br>netto di quella selezionata.                                                                                                    |
|                                       | Associazione Macrocategoria di ( | Costo (0:n)                                                                                                    |
| Macrocategoria di Costo               |                                  | Select list popolata con tutte le<br>Macorcategorie di Costo associate alle<br>AZIONI legate al Bando. E' necessario<br>visualizzare, nella select, la coppia AZIONE-<br>Macrocategoria di Costo<br>(Esempio: CodiceAzione1 – Macrocat1,<br>CodiceAzione2 – Macrocat2 ecc )                            |
| Minimo assoluto                       |                                  |                                                                                                    |
| Minimo assoluto                       |                                  |                                                                                                    |
| % totale sul progetto                 |                                  |                                                                                                    |
| % tipo di intervento                  |                                  | campo dove indicare un valore<br>percentuale. Se compilato, il campo<br>successivo è obbligatorio                                                                                                    |
| intervento                            |                                  | select list con tutte le tipologie di intervento delle AZIONI del bando.                                                                                                    |

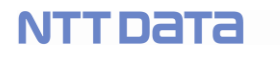

| % tipo di investimento                | campo dove indicare un valore                  |  |  |  |
|---------------------------------------|------------------------------------------------|--|--|--|
|                                       | percentuale. Se compilato, il campo            |  |  |  |
|                                       | successivo è obbligatorio                      |  |  |  |
| investimento                          | select list con tutte le tipologie di          |  |  |  |
|                                       | investimento delle AZIONI del bando al         |  |  |  |
|                                       | netto di quella selezionata.                   |  |  |  |
| Associazione Tipologia Di Spesa (0:n) |                                                |  |  |  |
| Tipologia di Spesa                    | Select list popolata con tutte le Tipologie di |  |  |  |
|                                       | Spesa associate alle AZIONI legate al          |  |  |  |
|                                       | Bando. E' necessario visualizzare, nella       |  |  |  |
|                                       | select, la coppia AZIONE-Tipol. Di Spesa       |  |  |  |
|                                       | (Esempio: CodiceAzione1 – TipoSpesa1,          |  |  |  |
|                                       | CodiceAzione2 – TipoSpesa2 ecc )               |  |  |  |
| Minimo assoluto                       |                                                |  |  |  |
| Minimo assoluto                       |                                                |  |  |  |
| % totale sul progetto                 |                                                |  |  |  |
| % tipo di intervento                  | campo dove indicare un valore                  |  |  |  |
|                                       | percentuale. Se compilato, il campo            |  |  |  |
|                                       | successivo è obbligatorio                      |  |  |  |
| Intervento                            | select list con tutte le tipologie di          |  |  |  |
|                                       | intervento delle AZIONI del bando.             |  |  |  |
| % tipo di investimento                | campo dove indicare un valore                  |  |  |  |
|                                       | percentuale. Se compilato, il campo            |  |  |  |
|                                       | successivo è obbligatorio                      |  |  |  |
| Investimento                          | select list con tutte le tipologie di          |  |  |  |
|                                       | investimento delle AZIONI del bando.           |  |  |  |
| % tipo di Spesa Ammissibile           | campo dove indicare un valore                  |  |  |  |
|                                       | percentuale. Se compilato, il campo            |  |  |  |
|                                       | successivo è obbligatorio                      |  |  |  |
|                                       |                                                |  |  |  |
| Spesa Ammissibile                     | select list con tutte le tipologie di spesa    |  |  |  |
|                                       | delle AZIONI del bando al netto di             |  |  |  |
|                                       | quella selezionata.                            |  |  |  |

Il numero delle regole (e quindi delle righe) non è vincolato.

NB: dopo aver costruito questa pagina è necessario verificare la complessità computazionale della ripartizione delle % di costo (per intervento, investimento, spesa)

Nella figura che segue è rappresentata la struttura necessaria per la gestione di queste regole.

|                 | Costo minimo del progetto (€)<br>Costo massimo del progetto (€)<br>Percentuale massima di partecipazione |                 |                     |               |              |             |                   |                      |   |                          |
|-----------------|----------------------------------------------------------------------------------------------------|-----------------|---------------------|---------------|--------------|-------------|-------------------|----------------------|---|--------------------------|
|                 | Tipo intervento                                                                                          | Minimo assoluto | Mas                 | simo assoluto | % Tota       | le Progetto | % Tipo intervento |                      | + |                          |
|                 | Seleziona                                                                                                |                 |                     |               |              |             | perc              | Seleziona Intervento | × |                          |
| © Copyright NTT | Tipo investimento                                                                                        | Minimo assoluto | Massimo<br>assoluto | % To<br>Prog  | tale<br>etto | % Tipo inte | rvento            | % Tipo investimento  | + | M057 - 05 del 30-03-2012 |
|                 | Seleziona 💌                                                                                              |                 |                     |               |              | perc        | Seleziona         | perc investimento    | × |                          |
|                 | Spesa ammissibile                                                                                        | Minimo          | Massimo             | % Totale      | % Tipo in    | tervento    | % Tipo            | % Spesa ammissibile  | + |                          |

Figura 12 - Regole di Finanziamento, Massimi e Minimi

Non sono previsti vincoli/relazioni, per ciascuna tipologia di regola, tra Intervento, Investimento e Spesa rispetto all'albero delle AZIONI.

Nella pagina relativa sarà presente e visibile l'elenco delle regole, sarà possibile aggiungerne, modificare quelle esistenti e cancellarne, se soddisfatti i vincoli di compatibilità dei dati.

# 2.4.7.5.4 Bando: Regole di finanziamento → Regole per Normativa

La sezione dedicata a questa tipologia di regole presenta i campi descritti nella tabella che segue e rappresentati (in AS IS) in Figura 13.

| Campo                        | Tipo di Dato | Vincoli                                                                                                    |  |  |  |
|------------------------------|--------------|----------------------------------------------------------------------------------------------------|--|--|--|
| Associazione Normativa (0:n) |              |                                                                                                    |  |  |  |
| Normativa                    | alfanumerico | Select list con l'elenco dei riferimenti<br>normativi associati alle tipologie di<br>spesa delle AZIONI del bando (vedi<br>regole di misura, punto 1) |  |  |  |
| Minimo assoluto              |              |                                                                                                    |  |  |  |
| Minimo assoluto              |              |                                                                                                    |  |  |  |
| % Regime/Normativa           |              | Campo dove indicare un valore<br>percentuale. Se compilato, il campo<br>successivo è obbligatorio                                                     |  |  |  |
| Regime/Normativa             |              | Select list con tutte le normative delle azioni del bando al netto di quella selezionata.                                                             |  |  |  |

Nella pagina relativa sarà presente e visibile l'elenco delle regole, sarà possibile aggiungerne, modificare quelle esistenti e cancellarne, se soddisfatti i vincoli (TBD).

| Normativa | Minimo assoluto | Massimo assoluto | % Regime/Normativa |                             | + |
|-----------|-----------------|------------------|--------------------|-----------------------------|---|
| Seleziona |                 |                  | percentuale        | Seleziona  regime/normativa | × |
|           |                 |                  |                    |                             |   |

Figura 13 – Regole di Finanziamento, Costi per Normativa

#### 2.4.7.6 Bando: inserimento nuovo bando a sistema $\rightarrow$ Configurazione

Configurare un bando vuol dire compilare alcune sezioni, descritte di seguito, che abilitano o meno la gestione di contenuti specifici in fase di inserimento delle domande.

Il sistema presenta una sezione "Configurazione" strutturata in sottosezioni, ciascuna dedicata ad una specifica tipologia di contenuto.

Le sottosezioni da configurare sono indicate nella tabella che segue, e descritte in dettaglio nei paragrafi indicati:

| Sezione                                 | Descrizione                                                                                                    | Vincoli                                                                                                    |
|-----------------------------------------|----------------------------------------------------------------------------------------------------|----------------------------------------------------------------------------------------------------|
| Domande per beneficiario                | Indicare se, per il bando da configurare, ogni<br>soggetto richiedente possa finalizzare una<br>sola domanda o più di una.                                                                                                    | Vedi dettaglio al paragrafo 2.4.7.6.1                                                                                             |
| Soggetto Richiedente                    | Indicare se il soggetto richiedente è unico o<br>se si può rispondere al bando in ATI. In caso<br>di aggregazione, è necessario indicare la<br>composizione dell'ATI.                                                                                   | Vedi dettaglio al paragrafo 2.4.7.6.2<br>SEZIONE TRASFERITA<br>NELL'ANAGRAFICA DEL BANDO                                          |
| Rappresentanti Aziendali                | Indicare se, in fase di compilazione<br>domanda, siano visibili o meno i campi dove<br>inserire le informazioni dei rappresentanti<br>aziendali: rappresentante legale, referente di<br>progetto, responsabile tecnico e capo<br>progetto.              | Vedi dettaglio al paragrafo 2.4.7.6.4                                                                                             |
| Caratteristiche Soggetto<br>Richiedente | Indicare le caratteristiche di ciascun soggetto<br>richiedente (capofila ed altri soggetti in caso<br>di ATI, soggetto unico altrimenti) in un<br>campo opportuno e aggiungere un set di<br>campi per l'inserimento di contenuti specifici<br>(custom). | Il campo relativo alla descrizione di<br>ciascun soggetto richiedente è<br>obbligatorio.<br>Vedi dettaglio al paragrafo 2.4.7.6.3 |
| Anagrafica Progetto                     | Indicare la descrizione del progetto, la gestione della marca da bollo e aggiungere un set di campi per l'inserimento di contenuti specifici (custom).                                                                                                  | Il campo relativo alla descrizione del<br>progetto è obbligatorio.<br>Vedi dettaglio al paragrafo 2.4.7.6.5                       |
| Liberatoria e privacy                   | Indicare in uno o più box custom il testo delle<br>liberatorie e le dichiarazioni di conformità che<br>il compilatore deve accettare.                                                                                                    | Vedi dettaglio al paragrafo 2.4.7.6.6                                                                                             |
| Allegati                                | Configurare gli allegati necessari agli utenti in fase di gestione della domanda                                                                                                    | Vedi dettaglio al paragrafo 2.4.7.6.7 e 2.4.7.6.8.                                                                                |

Si richiede l'implementazione, nei box custom, di un campo di tipo "**Custom**" in cui il configuratore del bando può dovrà indicare:

- Descrizione label → nel Front-end sarà la label del campo
- Tipologia, menu a tendina a scelta tra
  - Numero  $\rightarrow$  nel Front-end controllo che il campo sia numerico
  - Testo  $\rightarrow$  nel Front-end controllo che il campo sia testuale
  - $\circ$  Data  $\rightarrow$  nel Front -end sarà presente l'oggetto calendar per inserire date
  - Geoloc → nel Front-end sarà presente il controllo che siano state inserite coordinate geografiche
  - $\circ$  Reg-ex  $\rightarrow$  nel Front -end sarà validata o meno l'espressione regolare inserita
- Un testo informativo, linea guida alla compilazione
- Un campo per inserire l'espressione regolare, nel caso sia stato selezionato RegEx.

# 2.4.7.6.1 Configurazione Bando $\rightarrow$ Domande per beneficiario

La presente sottosezione è strutturata come indicato nella tabella che segue.

| Campo         | Tipo di Dato | Vincoli                                                               |
|---------------|--------------|-----------------------------------------------------------------------|
| Domanda unica | number       | Radio button: default "no", possibilità di selezionare "sì" e salvare |

#### 2.4.7.6.2 Configurazione Bando → Soggetto Richiedente // trasferita nell'anagrafica del Bando

La presente sottosezione è strutturata come indicato nella tabella che segue. La configurazione dei soggetti richiedenti o beneficiari viene gestita nella sezione master del bando, dedicata alle informazioni anagrafiche (vedi paragrafo 2.4.7.1)

| Campo                                                     | Tipo di Dato | Vincoli                                                                                                    |
|-----------------------------------------------------------|--------------|----------------------------------------------------------------------------------------------------|
| Richiedente singolo                                       | number       | Radio button, di default selezionato "sì", con possibilità di selezionare "no".                                                                                             |
| Aggregazione temporanea                                   | number       | Radio button, la sezione si abilita solo se nel<br>campo precedente viene selezionato "no".<br>Default selezionato "sì", con possibilità di<br>selezionare "no" (TBD).      |
| Banca convenzionata                                       | number       | Radio button, di default selezionato "Visibile<br>= sì", con possibilità di selezionare "Visibile<br>= no".                                                                 |
| Minimo numero partecipanti<br>complessivi                 | number       | Obbligatorio e visibile solo nel caso di aggregazione temporanea = Sì.                                                                                                    |
| Massimo numero partecipanti<br>complessivi                | number       | Obbligatorio e visibile solo nel caso di<br>aggregazione temporanea= Sì. Il valore<br>inserito deve essere maggiore o uguale a<br>quello del numero minimo di partecipanti. |
| Minimo numero [presente per<br>ogni tipologia di Soggetto | number       | Obbligatorio e visibile solo nel caso di aggregazione temporanea=Sì.                                                                                                    |

© Copyright NTT DATA Italia – Tutti i diritti riservati

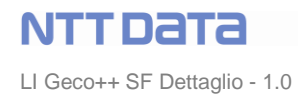

| Richiedente, escluso OdR]      |        | I soggetti richiedenti sono tutti e soli      |
|--------------------------------|--------|-----------------------------------------------|
|                                |        | quelli associati al bando.                    |
| Massimo numero [[presente      | number | Obbligatorio e visibile solo nel caso di      |
| per ogni tipologia di Soggetto |        | aggregazione temporanea = Sì.                 |
| Richiedente, escluso OdR]      |        | I soggetti richiedenti sono tutti e soli      |
|                                |        | quelli associati al bando.                    |
| Capofila                       | number | Check-box, visibile solo nel caso di          |
|                                |        | Aggregazione Temporanea = Sì. Specifica       |
|                                |        | la tipologia di soggetto richiedente che      |
|                                |        | dovrà essere capofila dell'aggregazione.      |
|                                |        | Questa condizione sarà bloccante per la       |
|                                |        | finalizzazione della domanda. Sarà possibile  |
|                                |        | indicare una o più tipologie di soggetti come |
|                                |        | Capofila (vedi RIF Allegato "Descrizione      |
|                                |        | Bando")                                       |

Sarà necessario suddividere la gestione dell'aggregazione in due parti:

- Struttura aggregazione
- Cardinalità OdR

Nella della struttura dell'aggregazione sarà implementato il seguente controllo:

- la somma dei minimi <= minimo assoluto (ovvero il valore del campo min # partecipanti)
- il singolo max <= massimo assoluto (ovvero il valore del campo max # partecipanti) somma dei minimi escluso quello in esame

# ESEMPIO → configurazione OK

| Min # partecipanti | 2 | Max # partecipanti | 10 |
|--------------------|---|--------------------|----|
|                    |   |                    |    |
| Impresa            | 1 |                    | 8  |
| Ente               | 0 |                    | 5  |
| Persona Fisica     | 1 |                    | 3  |

# $\mathsf{ESEMPIO} \rightarrow \mathsf{configurazione} \ \mathsf{KO}$

| Min # partecipanti | 2 | Max # partecipanti | 10              |
|--------------------|---|--------------------|-----------------|
|                    |   |                    |                 |
| Impresa            | 1 |                    | <mark>12</mark> |
| Ente               | 0 |                    | 5               |
| Persona Fisica     | 1 |                    | 3               |

#### $\mathsf{ESEMPIO} \rightarrow \mathsf{configurazione} \ \mathsf{KO}$

| Min # partecipanti | 2              | Max # partecipanti | 10 |
|--------------------|----------------|--------------------|----|
|                    |                |                    |    |
| Impresa            | 1              |                    | 8  |
| Ente               | <mark>3</mark> |                    | 5  |
| Persona Fisica     | 1              |                    | 3  |

NB: il capofila richiedente deve essere compreso nel conteggio della struttura dell'aggregazione.

Per definire la cardinalità dell'OdR è necessario implementare una seconda tabella, con tante righe quante sono le tipologie di OdR (una se solo impresa o solo ente, due se "entrambi")

| Min # OdR   | 0 1 | Max # OdR | 10 |
|-------------|-----|-----------|----|
|             |     |           |    |
| OdR Impresa | 1   |           | 8  |
| OdR Ente    | 0   |           | 5  |

Dove:

min # OdR <= somma minimi sogg con OdR max # OdR<= max – somma minimi senza OdR

Nota bene: la specifica OdR impresa | ente non è obbligatoria il numero min e max di OdR sono generici, non legati alla tipologia di OdR stesso.

Se è presente la tipologia di OdR vale la regola impostata per la struttura dell'aggregazione:

min # OdR Impresa | Ente <= min # OdR

max # OdR Impresa <= max # OdR - min # OdR Ente

max # OdR Ente <= max # OdR – min # OdR Impresa

#### Esempio:

- 1. Al bando x sono associate le seguenti tre AZIONI:
  - AZIONE1 → Soggetto richiedente ENTE, Impresa
  - AZIONE2 → Soggetto richiedente ENTE, OdR persona fisica
  - AZIONE3 → Soggetto richiedente ENTE, Impresa
- 2. In configurazione, se Aggregazione Temporanea = Sì, si ha che l'aggregazione può essere composta da Enti, imprese e persone fisiche, ma solo gli enti vedranno, nella fase di compilazione della domanda, tutte le voci di spesa di tutte le AZIONI, mentre le imprese risponderanno sulle voci di spesa di AZIONE1 e AZIONE3 e le persone fisiche risponderanno sulle voci di spesa della sola AZIONE2.

ATTENZIONE -> "Organismo di Ricerca" è un attributo del soggetto richiedente Se richiesto in ATI vuol dire che potranno partecipare tutte le forme fisiche e giuridiche che hanno il flag "OdR" attivo.

Accanto alla cardinalità dell'OdR sarà presente il checkbox capofila, che attiverà i seguenti controlli:

"

se flag capofila per Impresa checked e flag capofila per Odr impresa not checked  $\rightarrow$  capofila impresa deve essere NO ODR

se flag capofila impresa checked e flag capofila Odr impresa checked  $\rightarrow$  capofila impresa Qualunque (no controllo su ODR)

stessa cosa per l'Ente:

se flag capofila ente checked e flag capofila Odr ente not checked  $\rightarrow$  capofila ente deve essere NO ODR

se flag capofila ente checked e flag capofila Odr ente checked  $\rightarrow$  capofila ente Qualunque (no controllo su ODR)

#### i controlli sul capofila vanno eseguiti e visualizzati sulla pagina di anagrafica del capofila stesso. "

# 2.4.7.6.3 Configurazione Bando → Caratteristiche Soggetto Richiedente

La presente sottosezione è strutturata come indicato nelle tabelle che seguono. Il blocco "Caratteristiche soggetto richiedente", descritto di seguito, è obbligatorio per ciascun soggetto.

| Campo                       | Tipo di Dato | Vincoli                                       |
|-----------------------------|--------------|-----------------------------------------------|
|                             |              |                                               |
| Caratteristiche Soggetto    | numerico     | Obbligatorio, il gestore del bando deve       |
| Richiedente x - lunghezza   |              | indicare la lunghezza del testo richiesto in  |
|                             |              | sede di domanda.                              |
| Caratteristiche Soggetto    | alfanumerico | Il gestore del bando può inserire un testo    |
| Richiedente x - testo guida |              | che sarà visualizzato al di sotto della text- |
|                             |              | area dedicata alla descrizione del soggetto,  |
|                             |              | con l'obiettivo di guidare l'utente nel       |
|                             |              | contenuto della compilazione.                 |

In questa sezione di configurazione è possibile aggiungere uno o più box che l'utente potrà compilare in sede di domanda. Per ciascuno sarà necessario configurare quanto indicato in tabella:

| Campo             | Tipo di Dato | Vincoli                                                                                                    |
|-------------------|--------------|----------------------------------------------------------------------------------------------------|
| Obbligatorio      | number       | Flag si/no, default "sì"                                                                                                    |
| Titolo            | alfanumerico | Obbligatorio, è l'etichetta del box,<br>visualizzata nella domanda (ad es: "numero<br>anni iscrizione CCIAA" oppure "Struttura<br>Organizzativa")                                                       |
| Descrizione guida | alfanumerico | Testo visualizzato al di sotto del box, affinché guidi l'utente nella compilazione.                                                                                                    |
| Tipo di Dato      | alfanumerico | <ul> <li>Il gestore bando seleziona la tipologia di<br/>dato richiesto nel singolo box, a scelta tra:</li> <li>Data</li> <li>Testo</li> <li>Numerico</li> <li>Custom (Regex)</li> <li>Geoloc</li> </ul> |
| Numero caratteri  | number       | Numero di caratteri massimi per definire la<br>lunghezza del testo, presente e obbligatorio<br>solo se è stato indicato "Testo" nel campo<br>precedente.                                                |
| RegEx             | alfanumerico | Text box per inserire l'espressione regolare<br>da controllare al momento dell'inserimento                                                                                                    |

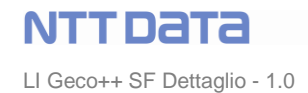

|                 |        | della domanda.                                 |
|-----------------|--------|------------------------------------------------|
|                 |        | Questo campo è presente e obbligatorio         |
|                 |        | solo se è stato selezionato "Custom" nel       |
|                 |        | campo "Tipo di Dato".                          |
| Valore minimo   | number | Obbligatorio e visibile solo se Tipo di Dato = |
|                 |        | "Numerico"                                     |
| Valore massimo  | number | Obbligatorio e visibile solo se Tipo di Dato = |
|                 |        | "Numerico". Il valore deve essere maggiore     |
|                 |        | o uguale del campo precedente "Valore          |
|                 |        | minimo"                                        |
| Numero decimali | number | Obbligatorio e visibile solo se Tipo di Dato = |
|                 |        | "Numerico".                                    |

# 2.4.7.6.4 Configurazione Bando → Rappresentanti Aziendali

La presente sottosezione è strutturata come indicato nella tabella che segue.

| Campo                           | Tipo di Dato | Vincoli                                                                                                    |
|---------------------------------|--------------|----------------------------------------------------------------------------------------------------|
| Blocco Legale<br>Rappresentante | number       | Radio button, di default selezionato "Visibile<br>= sì", con possibilità di selezionare "Visibile<br>= no". |
| Blocco Referente Progetto       | number       | Radio button, di default selezionato "Visibile<br>= sì", con possibilità di selezionare "Visibile<br>= no". |
| Blocco Responsabile Tecnico     | number       | Radio button, di default selezionato "Visibile<br>= sì", con possibilità di selezionare "Visibile<br>= no". |
| Blocco Capo Progetto            | number       | Radio button, di default selezionato "Visibile<br>= sì", con possibilità di selezionare "Visibile<br>= no". |

La visibilità o meno dei campi relativi a ciascuna tipologia di rappresentate aziendale sarà ereditata da ciascuna domanda del bando configurato.

# 2.4.7.6.5 Configurazione Bando → Anagrafica Progetto

La presente sottosezione è strutturata come indicato nelle tabelle che seguono. Il blocco "Anagrafica di Progetto", descritto di seguito, è obbligatorio per ciascuna domanda presentata.

| Campo                                   | Tipo di Dato | Vincoli                                                                                 |
|-----------------------------------------|--------------|-----------------------------------------------------------------------------------------|
| Caratteristiche Progetto -<br>lunghezza | numerico     | Obbligatorio, il gestore del bando deve<br>indicare la lunghezza del testo richiesto in |
|                                         |              | sede di domanda.                                                                        |

LI Geco++ SF Dettaglio - 1.0

NTTDATA

| Caratteristiche Progetto -<br>testo guida | alfanumerico | Il gestore del bando può inserire un testo<br>che sarà visualizzato al di sotto della<br>textarea dedicata alla descrizione del<br>progetto, con l'obiettivo di guidare l'utente<br>nel contenuto della compilazione. |
|-------------------------------------------|--------------|----------------------------------------------------------------------------------------------------|
| Marca da bollo – visibile                 | number       | Flag "visibile" sì/no, default "sì"                                                                                                    |
| Marca da bollo – obbligatoria             | number       | Flag "obbligatoria" sì/no, default "sì", visibile                                                                                                    |
|                                           |              | solo se il campo visibile è impostato a "sì"                                                                                                    |

In questa sezione di configurazione è possibile aggiungere uno o più box che l'utente potrà compilare in sede di domanda. Per ciascuno sarà necessario configurare quanto indicato in tabella:

| Campo              | Tipo di Dato | Vincoli                                                                                 |
|--------------------|--------------|-----------------------------------------------------------------------------------------|
| Obbligatorio       | number       | Flag si/no, default "sì"                                                                |
| Titolo             | alfanumerico | Obbligatorio, è l'etichetta del box,                                                    |
|                    |              | visualizzata nella domanda (ad es: "numero                                              |
|                    |              | anni iscrizione CCIAA" oppure "Struttura                                                |
| Descriptions quide | - 16         | Organizzativa")                                                                         |
| Descrizione guida  | alfanumerico | l'esto visualizzato al di sotto del box,<br>affinchè guidi l'utente nella compilazione. |
| Tipo di Dato       | alfanumerico | Il gestore bando seleziona la tipologia di                                              |
|                    |              | dato richiesto nel singolo box, a scelta tra:                                           |
|                    |              | • Data                                                                                  |
|                    |              | Testo                                                                                   |
|                    |              | Custom (Reg-ex)                                                                         |
|                    |              | Numerico                                                                                |
|                    |              | Geoloc (TBD)                                                                            |
| Numero caratteri   | number       | Numero di caratteri massimi per definire la                                             |
|                    |              | lunghezza del testo, presente e obbligatorio                                            |
|                    |              | solo se e stato indicato "l'esto" nel campo                                             |
|                    |              | Taut have not incerting l'appropriate regulare                                          |
| Regex              | airanumerico | l'ext box per inserire l'espressione regolare                                           |
|                    |              | da controllare al momento dell'insemmento<br>della domanda                              |
|                    |              | Questo campo è presente e obbligatorio                                                  |
|                    |              | solo se è stato selezionato "Custom" nel                                                |
|                    |              | campo "Tipo di Dato".                                                                   |
| Valore minimo      | number       | Obbligatorio e visibile solo se Tipo di Dato =                                          |
|                    |              | "Numerico"                                                                              |
| Valore massimo     | number       | Obbligatorio e visibile solo se Tipo di Dato =                                          |
|                    |              | "Numerico". Il valore deve essere maggiore                                              |
|                    |              | o uguale del campo precedente "Valore                                                   |
|                    |              | minimo"                                                                                 |
| Numero decimali    | number       | Obbligatorio e visibile solo se Tipo di Dato =                                          |
|                    |              | "Numerico".                                                                             |

# 2.4.7.6.6 Configurazione Bando → Liberatorie e privacy

In questa sezione il gestore del bando visualizza il testo della liberatoria (statico in MVP F1) e indica se dovrà essere visibile o meno nella domanda, con le dichiarazioni di conformità che il compilatore dovrà accettare prima di finalizzare la domanda.

| Campo    | Tipo di Dato | Vincoli                  |
|----------|--------------|--------------------------|
| Visibile | number       | Flag si/no, default "sì" |

# 2.4.7.6.7 Configurazione Bando → Allegati

La sezione degli allegati è strutturata come le anagrafiche, con una pagina di ricerca, l'elenco dei risultati, il form di inserimento nuova voce e gestione di un allegato esistente. Nella tabella che segue il dettaglio dei campi da gestire.

| Campo        | Tipo di Dato | Vincoli                                                                                                    |
|--------------|--------------|----------------------------------------------------------------------------------------------------|
| Codice       | alfanumerico | Obbligatorio                                                                                                    |
| Titolo       | alfanumerico | Obbligatorio, è la descrizione con cui<br>l'allegato sarà richiesto agli utenti.<br>NB:<br>Se l'ambito è "Domanda di partecipazione" il<br>titolo è pre-popolato con "Domanda di<br>partecipazione".                           |
| Descrizione  | alfanumerico | Campo testo dedicato alla descrizione dell'allegato                                                                                                    |
| Ambito       | alfanumerico | Obbligatorio, select list popolata con i valori <ul> <li>"Documentazione tecnica"</li> <li>"Documentazione amministrativa"</li> <li>"Domanda di partecipazione"</li> </ul>                                                     |
| Fase         | alfanumerico | Obbligatorio, select list popolata con i valori<br>o "Domanda",<br>o "Atto d'impegno",<br>o "Erogazione anticipo/Sal/Saldo",<br>o "Revoca"<br>Se l'ambito è "Domanda di partecipazione"<br>l'unico valore ammesso è "Domanda". |
| Obbligatorio | number       | Obbligatorio, radio button, di default<br>selezionato "sì".<br>Se l'ambito è "Domanda di partecipazione"<br>non è modificabile.                                                                                                |
| Formato      | alfanumerico | Non obbligatorio, select list popolata con i<br>valori:<br>o PDF                                                                                                    |

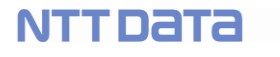

|                      |                            | <ul> <li>P7M</li> <li>PNG</li> <li>JPG</li> <li>GIF</li> <li>TIF</li> <li>XLSX</li> <li>Se l'ambito è "Domanda di partecipazione" il<br/>formato è PDF".</li> </ul>                                                                                                    |
|----------------------|----------------------------|----------------------------------------------------------------------------------------------------|
| Firmato digitalmente | number                     | Obbligatorio, radio button, di default<br>selezionato "sì".<br>Se l'ambito è "Domanda di partecipazione"<br>non è modificabile.                                                                                                    |
| Unico                | number                     | <ul> <li>Obbligatorio, radio button, di default selezionato "SI".</li> <li>Nel caso "SI" è necessario indicare se il documento è destinato alla sola capofila o meno.</li> <li>Nel caso "NO" è necessario indicare per quali tra i soggetti beneficiari presenti in ATI il documento sia destinato.</li> </ul>                                      |
| Capofila             | Radio button, deafult "SI" | Nel caso UNICO= "SI" è necessario indicare<br>se il documento è destinato alla sola<br>capofila o meno.                                                                                                    |
| ΑΤΙ                  | alfanumerico               | Obbligatorio nel caso "Unico=NO": è<br>necessario indicare se il documento sia<br>necessario solo per la capofila, o per alcuni<br>tra i soggetti richiedenti presenti in ATI<br>(select list a selezione multipla).                                                                                                    |
| Modello              | Alfanumerico e upload file | E' possibile associare al bando un modello,<br>ovvero una descrizione/istruzioni alla<br>compilazione e l'upload di un file che in<br>sede di domanda i compilatori dovranno<br>scaricare, compilare e risottomettere al<br>sistema.<br>Nessun vincolo sull'estensione del file: il file<br>restituito può avere formato differente dal<br>modello. |
| Autocomposto         | number                     | Obbligatorio, radio button, di default<br>selezionato "no".<br>Se si seleziona "sì" il sistema abilita la<br>finestra di editor, vedi dettaglio nel paragrafo<br>che segue.                                                                                                    |

La dimensione massima di un file allegato è di 5MB.

NOTA: nella domanda gli utenti dovranno avere la possibilità di selezionare "Altro" in fondo all'elenco dei documenti richiesti. Avranno a disposizione un box per inserire un testo e poi procedere con l'upload di un file (che sia, ad esempio, di integrazione rispetto a quelli già inseriti...), che sarà esaminato in istruttoria.

# 2.4.7.6.8 Bando: inserimento nuovo bando a sistema → Documenti Autocomposti

Sono autocomposti quei documenti dinamici che il gestore bando, in fase di configurazione, provvede a strutturare selezionando un set di campi dinamici; sarà poi l'utente in fase di compilazione della domanda ad effettuare il download di tali documenti composti e popolati dal sistema.

La gestione di questi allegati al bando segue quanto descritto nel paragrafo precedente. Ad integrazione, quando il gestore del Bando seleziona "Autocomposto = SI", segue la specifica descritta.

Il gestore seleziona "Autocomposto = SI", il sistema apre una nuova pagina in cui l'utente seleziona la tipologia di documento (Domanda, Fattura, ecc).

Per ciascuna tipologia il sistema carica il template corrispondente (fornito dal cliente) e visualizza i campi da popolare:

- Intestazione
- Piè di pagina
- Titolo
- Destinatario
- Body (Oggetto)
- Firma / Data

Per ciascun campo il gestore può aprire un editor html e popolare il campo. Può anche aggiungere uno o più placeholder dall'elenco di quelli configurati per il template selezionato.

Al "Salva" sarà disponibile una preview in pdf del documento generato.

Nel caso il documento sia la Domanda di partecipazione il sistema includerà l'intero dettaglio della domanda e l'elenco dei file allegati alla stessa. (TBC)

In MVP F1 sarà implementata una gestione light di tali documenti: il gestore compila off-line il documento e ne effettua l'upload sul sistema. L'utente compilatore lo scaricherà per visualizzarlo/firmarlo/ecc come da requisito e specifica.

# 2.5 Gestione delle domande in Back-End

La gestione delle Domande coinvolge sia il Back-End, sia il Front-End.

Nei paragrafi che seguono è descritto l'impatto in Back-End, mentre nel capitolo 3 è descritta l'intera specifica per il Front-End.

In Back-End sarà necessario far accedere alle domande:

- L'Admin per eventuali riaperture di domande finalizzate (vedi paragrafo 2.5.3)
- Le imprese, per gestire le autorizzazioni dei compilatori (vedi paragrafo che segue)
- Il tutor per seguire gli utenti nella compilazione (funzione di Help Desk per F1 MVP)
- Gli Istruttori per la gestione delle fasi di Istruttoria

Ciascuna delle funzioni descritte sarà specificata in dettaglio o nei paragrafi che seguono, o nella documentazione specifica se non previste in MVP F1.

# 2.5.1 Gestione autorizzazioni Imprese per compilatori domande -- TBC

Sarà sviluppata (non per MVP F1) una sezione dedicata alle imprese. Ciascuna impresa accede con il token a GeCo++ e l'utente che accede visualizza tutte le domande dell'impresa stessa e il relativo stato. L'utente accede in sola lettura.

Per ciascuna domanda l'utente visualizza il compilatore ed ha la possibilità di revocare l'autorizzazione a ciascun compilatore. Contestualmente potrà assegnare la domanda ad un nuovo compilatore, tra quelli che gestiscono altre domande dell'impresa stessa (TBC).

Tale gestione sarà consentita SOLO per le domande per le quali l'impresa è capofila, quindi o se presente un'ATI e l'impresa è la capofila, oppure se non presente l'ATI e l'impresa è da sola nella presentazione della domanda.

E' in fase di analisi la possibilità di visualizzare in questa sezione anche le domande dell'impresa aperte e gestite sul sistema GeCoWeb, nell'ottica di chiudere il vecchio sistema a favore del nuovo.

# 2.5.2 Gestione autorizzazione Imprese per compilatori domande (aggiornamento Luglio 2020)

Il contenuto del presente paragrafo annulla e sostituisce quanto indicato precedentemente. In MVP il meccanismo di autorizzazione prevede:

- Il compilatore accede a ImpresaPerUnGiorno utilizzando il proprio token
- Nella landing page accede al link di GeCo++
- L'utente viene re-diretto alla pagina di login di GeCo++, e dovrà accedere in modalità standard (non SPID)
- Il sistema, all'accesso, memorizza l'impresa del token associandola al compilatore; questo garantisce l'autorizzazione
- All'interno di GeCo++, quando il compilatore inserisce il CF/P.IVA dell'impresa, il sistema lo confronta con quelli per cui è autorizzato e solo in caso positivo fa procedere con le operazioni.

In MVP l'autorizzazione non è gestita da interfaccia, ovvero non c'è possibilità di rimuoverla o sospenderla.

L'admin può comunque sospendere il compilatore.

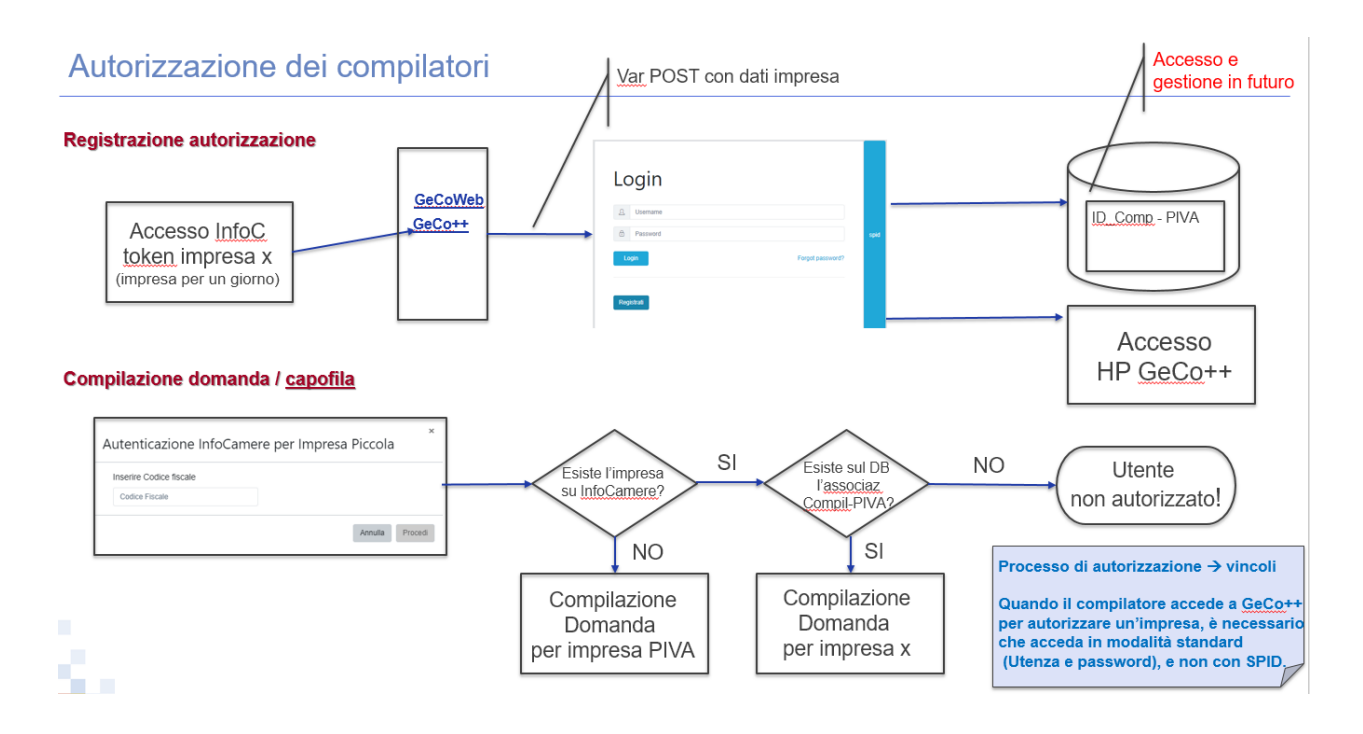

Figura 14 – Processo di autorizzazione

# 2.5.3 Gestione Domande finalizzate

Solo l'Admin può riaprire domande finalizzate, a seguito di una variazione del bando che impatta sui contenuti finalizzati nelle domande stesse.

Alla riapertura deve essere associata un'opportuna comunicazione all'utente compilatore.

In caso di modifiche ad un Bando Pubblicato e/o alla riapertura di domande finalizzate, il sistema presenta, in Front-End, una finestra modal con la notifica della variazione avvenuta.

# 2.5.4 Domande non finalizzate

# 2.5.4.1 Domande scadute

lettura.

Le domande rimaste in Bozza relative a bandi chiusi saranno mantenute nel sistema per un anno solare dalla chiusura del bando, poi saranno automaticamente cancellate dal sistema. Essendo domande relative a bandi chiusi, saranno accessibili al compilatore di competenza in sola

# 2.5.4.2 Domande in compilazione

Le domande in compilazione (Bozza) sono in gestione al compilatore che può modificare ciascuna parte della domanda o, se necessario, cancellare la domanda stessa.

Oltre al compilatore, solo il tutor può accedere, ma in sola lettura, alle domande in compilazione, con l'obiettivo di seguire i compilatori durante il lavoro.

# 2.6 Gestione utenze di Front End

L'Admin di GeCo++ potrà effettuare le seguenti operazioni sugli utenti di Front-End (da approfondire e confermare):

- Revocare l'autorizzazione ad un compilatore (la richiesta arriva offline), in questo modo il compilatore non potrà più gestire domande per beneficiari di cui non è più delegato
- Revoca di un componente di un'ATI → l'admin può escludere un componente in ATI da una domanda finalizzata, e richiedere l'istruttoria per verificare che la domanda sia ancora ammissibile.
- 2.6.1 Funzione Crea [??]
- 2.6.2 Funzione Modifica [??]
- 2.6.3 Funzione Visualizza
- 2.6.4 Funzione Cancella [??]

# 3 FRONT END

# 3.1 Workflow di autenticazione

Il compilatore è l'utente di Front-End, delegato alla compilazione delle domande, dall'inserimento alla finalizzazione (per F1), vedi dettaglio nel paragrafo 3.3.

Il compilatore può accedere a GeCo++:

- Tramite SPID
- Tramite accesso standard (email/password)
- CNS (non per MVP F1)

# 3.2 Workflow di compilazione domanda

Il compilatore accede al sistema GeCo++, seleziona il Bando di interesse tra quelli pubblicati alla data di accesso, inserisce una o più domande per i beneficiari preposti al Bando. La domanda viene salvata in "Bozza" finchè non sarà il compilatore stesso a decidere di finalizzarla.

Al momento della richiesta di finalizzazione il sistema procede con i controlli semantici, sintattici e sugli allegati, per concludere o meno l'operazione.

# 3.3 Login/registrazione del compilatore

All'accesso alla Welcome page di Front-End di CeCo++ l'utente compilatore può scegliere tra:

• Accedere con SPID  $\rightarrow$  vedi paragrafo che segue

- Accedere in modalità standard (email/password)
- Registrarsi (nuovo utente), come descritto di seguito

Un nuovo compilatore accede alla sezione di registrazione accessibile dalla pagina di login, e compila il form dedicato, strutturato come in tabella:

| Campo                     | Tipo di Dato               | Vincoli                                   |
|---------------------------|----------------------------|-------------------------------------------|
| Nome                      | alfanumerico               | Obbligatorio                              |
| Cognome                   | alfanumerico               | Obbligatorio                              |
| Indirizzo email           | alfanumerico               | Obbligatorio, con controllo sintattico    |
| cellulare                 | alfanumerico               | Facoltativo                               |
| Sesso                     | Radio button: M/F          | Obbligatorio, default "M"                 |
| Data di nascita           | Data                       | Obbligatorio                              |
| Luogo di nascita          | alfanumerico               | Obbligatorio                              |
| Codice Fiscale            | alfanumerico               | Obbligatorio                              |
| Informativa sulla privacy | Link al documento relativo | Obbligatorio                              |
|                           | alla privacy               | La pagina di registrazione richiede       |
|                           |                            | l'accettazione della normativa GDPR.      |
|                           |                            | Se l'utente accetta le policy potrà       |
|                           |                            | essere contattato con l'email indicata al |
|                           |                            | momento della registrazione.              |
| Accetto                   | Radio button S/N           | Obbligatorio, default "S"                 |

Dopo la registrazione il sistema invia all'utente un'email con la password per accedere (da cambiare al primo accesso).

# 3.3.1 SPID

Un utente già registrato su SPID può accedere a GeCo++.

L'email registrata su SPID sarà quella con cui l'utente potrà essere contattato.

Al primo accesso con SPID il sistema invia un'email all'utente con la password personale da utilizzare in caso di problemi (scadenza documenti o altre criticità anagrafiche depositate su SPID).

L'implementazione dell'integrazione con SPID, a meno della variazione tecnologica, segue gli stessi requisiti del sistema AS IS.

# 3.3.2 CNS

TBD se gestire la possibilità che il compilatore acceda con il token del CNS  $\rightarrow$  non per F1 MVP.

# 3.4 Landing Page compilatore

Il compilatore già registrato si autentica (con SPID o con autenticazione standard e-mail/password) ed accede a GeCo++.

La homepage presenta:

• Messaggio di benvenuto

- Logo dell'applicativo
- Elenco delle domande in lavorazione (Bozza) da parte del compilatore, ovvero elenco delle domande dei beneficiari di cui il compilatore ha delega (ovvero è autorizzato);
- Elenco bandi pubblicati disponibili, per ciascuno è indicato l'insieme dei soggetti beneficiari configurati come:
  - "capofila" nel caso per il bando sia prevista l'ATI
  - Tutti i soggetti configurati nel bando nel caso non sia prevista l'ATI
- Sezione News
- Allegati "anagrafici" del bando in consultazione (menu "burger" in spalla destra).

# 3.4.1 Lista bandi attivi e criteri di filtro

Il compilatore può ricercare i bandi pubblicati alla data del suo accesso al sistema. Per ciascun bando visualizza il titolo, il codice e l'elenco dei beneficiari che possono presentare domanda,

- ovvero:
   con flag "Capofila" = SI, secondo la configurazione dell'ATI effettuata nel bando
  - tutti i soggetti nel caso in cui non sia stata configurata alcuna aggregazione

Il compilatore può procedere selezionando il soggetto beneficiario per il quale presentare una domanda (vedi paragrafo 3.5).

# 3.4.2 Lista domande

Il compilatore accede alla lista delle domande di sua competenza e per le quali può procedere con la compilazione.

Per ciascuna domanda presente nella pagina è visualizzato l'identificativo, il codice del bando, la descrizione del soggetto richiedente capofila, lo Stato e l'icona per la cancellazione (per le sole domande in stato "Bozza").

La riga di ciascuna domanda è link alla pagina di edit/dettaglio.

# 3.4.3 Servizi per le Imprese

Il compilatore ha a disposizione una sezione di utility (TBD a chi disponibile) "Servizi per le Imprese" in cui potrà visualizzare ed accedere alle seguenti pagine, relative alle sole imprese:

- Consultazione del DURC  $\rightarrow$  controllo presenza certificato
- Visure RNA → nella pagina è possibile richiedere una nuova visura e, non appena disponibile, effettuare il download in formato pdf. In AS IS è possibile richiedere visure per:
  - o De Minimis
  - o Aiuti
  - o Deggendorf
- Autorizzazioni attive per la singola impresa
- Domande in essere per la singola impresa di cui è delegato

Per accedere alle sezioni DURC e RNA il compilatore necessita di attivare la delega dell'impresa: nella pagina sarà presente una doppia possibilità:

• Inserisci token → il compilatore, se in possesso del token dell'impresa, inserisce il token e rimane in attesa della visualizzazione dei dati dell'impresa. Appena ricevuti e visibili nella pagina, il

compilatore ha attive le sezioni DURC e RNA per procedere alla richiesta di informazioni per l'impresa stessa.

 Invita impresa → se il compilatore non ha il token dell'impresa, il sistema gli consente di inviare un'email al rappresentante legale dell'impresa di interesse con la richiesta di delega. Il rappresentante legale inserisce il token e trasmette le credenziali di accesso al sistema, in modo tale da consentire al compilatore, che riceve una notifica, di procedere, come al punto precedente.

In fasi successive questa vista sarà disponibile a tutti i soggetti richiedenti.

# Da verificare cosa sviluppare in F1, MVP.

In AS IS è presente la sezione "Assistenza Tecnica Contatti", da ricollocare in GeCo++, come sezione di accesso al tutor per monitorare la compilazione delle domande.

# 3.5 Gestione delle domande: definizione del processo

Per lo sviluppo delle singole relative alla domanda di partecipazione ad un Bando seguire **[Rif. 7]**. Nella figura che segue è descritto il processo BPM per l'implementazione della domanda stessa.

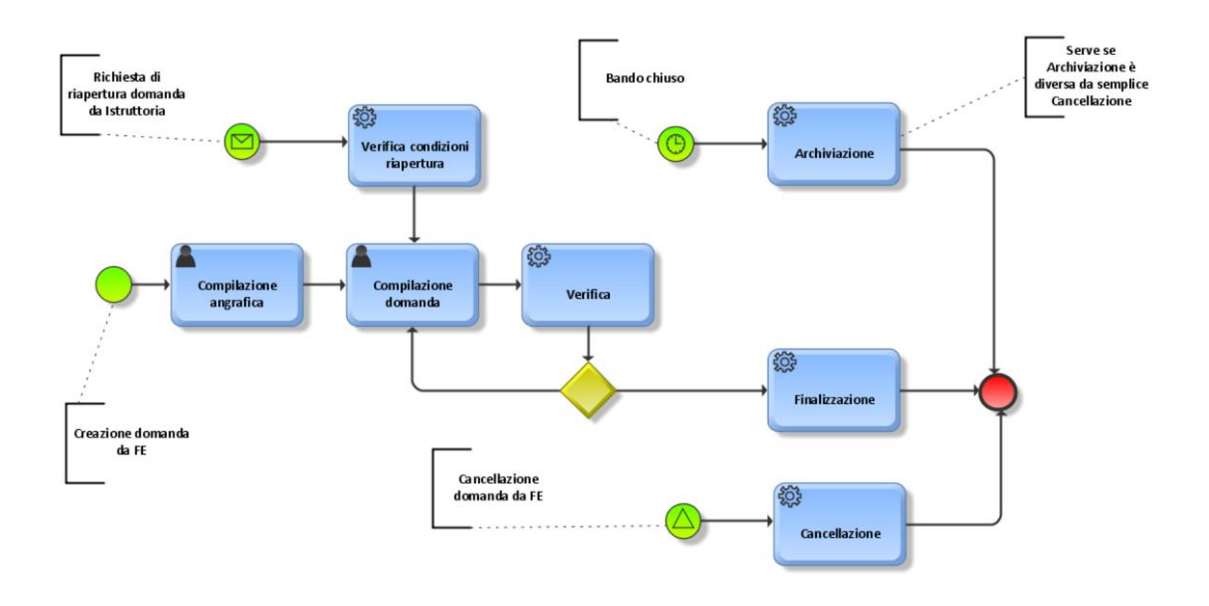

Figura 15 – Processo BPM della domanda

Il processo della domanda ha inizio quando il compilatore, selezionato bando e soggetto richiedente, compila l'anagrafica del beneficiario. La domanda rimane in stato Bozza fino alla fase di finalizzazione. Durante la lavorazione della Bozza è necessario considerare i seguenti possibili eventi:

- Il bando viene modificato in termini di variazione documentale
- Il bando viene modificato nei contenuti
- Il bando viene modificato a livello di configurazione

A seguito di una variazione del bando il gestore che se ne occupa avrà un form in cui potrà inserire il dettaglio della modifica, che sarà poi notificato a tutti i compilatori che abbiano almeno una domanda in essere sul bando modificato.

E' possibile prevedere i seguenti scenari a seguito della variazione:

- La domanda deve essere modificata in uno o più dei suoi contenuti
- La domanda non è più utilizzabile
- La domanda non è coinvolta nella variazione

Il compilatore, informato della variazione, può procedere di conseguenza.

Dopo la finalizzazione e in caso di necessità di riapertura della domanda è necessario verificare se il bando sia ancora aperto o meno.

Nel primo caso infatti è possibile riaprire la domanda, il compilatore effettua la modifica e torna a finalizzare.

Nel secondo caso è necessario lavorare da Back-End.

# 3.6 Gestione delle domande: definizione dei contenuti

E' possibile indicare le seguenti macrofamiglie di informazioni che compongono una domanda:

- Dati di anagrafica, in cui è necessario distinguere:
  - o Anagrafica Soggetto Richiedente o Beneficiario, vedi paragrafo 3.6.1
  - Anagrafica della domanda vera e propria (dossier di richiesta), che comprende la struttura dell'eventuale aggregazione.
- Dati di progetto
- Dati di costo
- Allegati

Il compilatore è l'utente autorizzato ad inserire domande (vedi paragrafo 2.5.1).

Il compilatore può inserire n domande sullo stesso bando e soggetto richiedente. In sede di finalizzazione, però, se per il bando è ammissibile una sola domanda, non sarà possibile finalizzarne più di una.

La compilazione di una nuova domanda è strutturata nelle seguenti sezioni, descritte in dettaglio nei paragrafi che seguono:

| Sezione                                                                                                   | Azioni                                                                                                    | Dettaglio/Vincoli         |
|----------------------------------------------------------------------------------------------------|----------------------------------------------------------------------------------------------------|---------------------------|
| Homepage di Front-End:<br>elenco bandi attivi e relative<br>tipologie di richiedenti con<br>capofila = SI | Il compilatore seleziona il richiedente per il bando di interesse                                                                                                    | Verifica autorizzazione   |
| Compilazione anagrafica del richiedente                                                                   | Il compilatore richiede i dati a InfoCamere<br>per le imprese iscritte CCIAA o compila<br>l'anagrafica per le altre tipologie di<br>richiedente                                                                                | Dettaglio paragrafo 3.6.1 |
| Struttura domanda:<br>configurazione tipologia<br>Soggetto Richiedente                                    | Il compilatore indica se presenta un'ATI o<br>meno (nel caso sia prevista in gestione<br>bando) e, in caso affermativo, ne indica la<br>composizione e l'anagrafica<br>ATI SI/NO (se in config bando) → se SI<br>composizione: | Dettaglio paragrafo 3.6.2 |

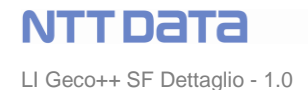

|                            | <ul> <li>Nome aggregazione</li> <li>Min e max per ogni sogg<br/>richiedente</li> <li>→ Da qui anagrafica ATI</li> </ul>                                                                               |                                                                                                  |
|----------------------------|----------------------------------------------------------------------------------------------------|--------------------------------------------------------------------------------------------------|
| Definizione Anagrafica ATI | Sezione presente solo se il Bando<br>prevede l'ATI e il compilatore ha<br>compilato la sezione precedente.                                                                                            | Le pagine di anagrafica per<br>ciascun componente sono<br>le stesse dei soggetti<br>richiedenti. |
| Configurazione domanda     | <ul> <li>II compilatore compila le sezioni configurate sul bando relativamente a:</li> <li>Rappresentanti aziendali</li> <li>Progetto</li> <li>Marca da bollo</li> <li>Banca convenzionata</li> </ul> | Dettaglio paragrafo 3.6.3                                                                        |
| Voci di costo              | Il compilatore deve compilare le voci di costo relative al progetto da finanziare                                                                                                    | Dettaglio paragrafo 3.6.4                                                                        |
| Allegati domanda           | Il compilatore accede alla pagina in cui<br>sono indicati gli allegati da sottomettere                                                                                                    | Dettaglio paragrafo Errore.<br>L'origine riferimento non è<br>stata trovata.                     |
| Finalizzazione domanda     | Il compilatore finalizza la domanda<br>inviando il documento relativo firmato<br>digitalmente.                                                                                                    | Dettaglio paragrafo Errore.<br>L'origine riferimento non è<br>stata trovata.                     |

Al primo "salva" di una nuova domanda il sistema imposta l'identificativo della domanda, così composto: identificativoBando-annualità-identificativoDomanda, dove:

- identificativo bando → è l'identificativo del bando a cui la domanda si riferisce (ES: AA120 per un bando POR)
- annualità  $\rightarrow$  ES: 2019
- identificativo di sistema della domanda → è il valore automatico assegnato dal sistema (sequence DB), es: 35

# AA120-2019-35

Il sistema propone un percorso guidato per la compilazione, descritto nei paragrafi che seguono. In qualunque momento l'utente può "salvare in bozza" i contenuti inseriti a sistema. Il sistema non effettua controlli di consistenza, memorizza quanto inserito.

# 3.6.1 Gestione delle domande: anagrafica Soggetto Richiedente

Nel presente paragrafo è descritta l'anagrafica di ciascun soggetto richiedente per il quale il compilatore deve inserire le informazioni anagrafiche, prima di procedere all'inserimento delle informazioni relative alla domanda vera e propria.

- Ente non iscritto CCIAA, persona Fisica, impresa estera / libero professionista (impresa con P.IVA) e imprese costituende → il compilatore compila l'anagrafica del soggetto coinvolto.
- Impresa, ente iscritti CCIAA → il compilatore, in possesso di autorizzazione e del CF/P.IVA dell'impresa, accede a InfoCamere e recupera i dati anagrafici dell'impresa o dell'Ente.

ATTENZIONE: per ciascuna pagina di anagrafica di soggetto richiedente, sia il capofila, sia i partecipanti dell'ATI, è necessario riportare i box custom configurati per ciascun soggetto nel bando.

La suddivisione dettagliata dei soggetti beneficiari è descritta nella tabella che segue:

| Soggetto beneficiario | Costituenda<br>(SI/NO) | Anagrafica                                                 |
|-----------------------|------------------------|------------------------------------------------------------|
| Impresa micro         | NO                     | InfoCamere e, se non presente, Interfaccia "Impresa P.IVA" |
|                       |                        | GeCo++                                                     |
| Impresa piccola       | NO                     | InfoCamere e, se non presente, Interfaccia "Impresa P.IVA" |
|                       |                        | GeCo++                                                     |
| Impresa media         | NO                     | InfoCamere e, se non presente, Interfaccia "Impresa P.IVA" |
|                       |                        | GeCo++                                                     |
| Impresa grande        | NO                     | InfoCamere e, se non presente, Interfaccia "Impresa P.IVA" |
|                       |                        | GeCo++                                                     |
| Impresa P.IVA o LP    |                        | Interfaccia GeCo++                                         |
| Ente pubblico/privato |                        | InfoCamere e, se non presente, Interfaccia Ente GeCo++     |
| Pers fisica           |                        | Interfaccia GeCo++                                         |
| Impresa Costituenda   | SI                     | Interfaccia GeCo++                                         |

Relativamente agli Enti, si specifica che, per ciascun Ente, sia pubblico sia privato, se NON presente in InfoCamere sarà disponibile l'anagrafica su GeCo++. Nell'anagrafica sarà sempre necessario specificare se si tratta di Ente pubblico o privato.

Le voci presenti nella select list del compilatore, nel caso di associazione di tutti i soggetti capofila sono:

- Persona fisica
- Impresa P. IVA
- Impresa grande
- Impresa piccola
- Impresa media
- Impresa micro
- Impresa costituenda
- Ente

NB: non dovrà essere visualizzata la voce OdR.

# 3.6.1.1 Gestione delle domande: anagrafica Imprese da InfoCamere

Il flusso per il recupero delle informazioni anagrafiche delle imprese da InfoCamere sarà sviluppato nei passi che seguono:

- Autorizzazione del compilatore → sarà sviluppata una sezione dedicata al compilatore in cui saranno gestite le autorizzazioni per operare su imprese di competenza. In particolare il flusso sarà così strutturato:
  - Il compilatore, in possesso del token di un'impresa, si autentica su Infocamere ed accede alla sezione di competenza. Da lì, mediante il link a GeCo++ (e interrogando il servizio esposto per il recupero dei dati dell'impresa), il sistema recupera token e identificativo dell'impresa e presenta all'utente la maschera di login. Il compilatore si autentica a GeCo++ e il sistema visualizza una pagina/modale in cui avvisa l'utente della presenza di

dati da InfoCamere. L'utente può confermare l'operazione: nella pagina delle autorizzazioni sarà presente un record che associa il compilatore all'impresa di cui ha il token. Questo autorizza il compilatore a gestire domande in cui l'impresa sia capofila o partecipante in ATI.

- Inserimento della domanda → il compilatore autorizzato inserisce una domanda; per l'impresa di interesse il sistema presenta una modale con la richiesta di CF/P.IVA. il compilatore inserisce il dato:
  - Il sistema verifica che il CF/P.IVA inserito sia congruente con uno di quelli di autorizzazione dell'utente e, in caso affermativo, richiama il webservice di InfoCamere (con l'utenza di LazioInnova) per recuperare i dati anagrafici dell'impresa stessa, che saranno visualizzati nella pagina di GeCo++. Le informazioni visualizzate sono le stesse presenti nel sistema AS IS. Sarà necessario aggiungere i seguenti due campi a disposizione del compilatore:
    - Classificazione dimensionale (obbligatorio) → select list con i valori "Micro impresa", "Piccola impresa", "media impresa" o "grande impresa"
    - Note (la compilazione di questo campo disattiva tutti i controlli sul campo "Classificazione dimensionale" e "settore merceologico – Codice ATECO)
  - Nel caso in cui il soggetto richiedente abbia TIPO (forma giuridica) nell'insieme che segue, il sistema ri-direziona l'utente sulla compilazione del form per l'impresa P.IVA. Questo perché l'anagrafica di imprese estere non troverebbe corrispondenza nell'anagrafica di imprese sul territorio italiano (provincia, comune ecc)
    - 81 LIBERO PROFESSIONISTA
    - 73 IMPRESA O ENTE P. COSTITUITO ALL'ESTERO NN ALTRIMENTI CLASS. CHE SVOLGE ATTIVITA' ECON. IN ITALI
    - 110 SOCIETA' ESTERA
    - 140 SOCIETA' COSTITUITA IN BASE A LEGGI DI ALTRO STATO
    - 141 SOGGETTO ESTERO

Per F1 MVP si specifica che non sarà implementato alcun meccanismo di recupero/storicizzazione delle anagrafiche delle imprese/enti da InfoCamere: l'anagrafica sarà legata esclusivamente alla domanda e non sarà richiamata/utilizzata diversamente.

In particolare: nel caso due imprese fossero legate a due domande con caratteristiche differenti (classificazione dimensionale, codice ATECO, forma giuridica ecc) non sarà necessario alcun alert al compilatore. Ciascuna anagrafica sarà univocamente connessa alla rispettiva domanda.

# 3.6.1.1.1 Anagrafica Imprese da InfoCamere → Dettaglio

Nella figura che segue è rappresentata l'interfaccia di GeCoWeb per le imprese

# NTTDATA

LI Geco++ SF Dettaglio - 1.0

| LAZIO INNOVA - SOCIETA' PER AZIONI                                                                                  |                                     |                   |                   |   | NO         |
|----------------------------------------------------------------------------------------------------|-------------------------------------|-------------------|-------------------|---|------------|
| Forma Giuridica                                                                                                    |                                     | Data Costituzione | Data Costituzione |   | A          |
| SOCIETA' PER AZIONI                                                                                                 |                                     | 12/01/2000        | <b>m</b>          |   | 0595094100 |
| Indirizzo Sede Legale                                                                                               |                                     |                   |                   |   | N. Civico  |
| VIA MARCO AURELIO                                                                                                   |                                     |                   |                   |   | 26/A       |
| CAP                                                                                                    | Provincia                           | Provincia Comune  |                   | 2 |            |
| 00184                                                                                                    | Roma                                | Roma Roma         |                   |   |            |
| Telefono                                                                                                    |                                     | Fax               |                   |   |            |
| non disponibile                                                                                                    |                                     |                   |                   |   |            |
| Email                                                                                                    |                                     | PEC               |                   |   |            |
| LAZIOINNOVA@PEC.LAZIOINNOVA.IT                                                                                      |                                     |                   |                   |   |            |
| VIA SALARIA PER L'AQUILA, 3 - 02100 Rieti (R                                                                        | ieti) 👻                             |                   |                   |   |            |
| Si No<br>Indirizzo                                                                                                  |                                     |                   |                   |   | N. Civico  |
| sede Operativa Lazio<br>Si No<br>Indirizzo<br>VIA SALARIA PER L'AQUILA                                              |                                     |                   |                   |   | N. Civico  |
| Sede Operativa Lazio<br>Si No<br>Indirizzo<br>VIA SALARIA PER L'AQUILA<br>CAP                                       | Provincia                           |                   | Comun             | 0 | N. Civico  |
| Sede Operativa Lazio<br>Si No<br>Indirizzo<br>VIA SALARIA PER L'AQUILA<br>CAP<br>02100                              | Provincia                           |                   | Comun             | 0 | N. Civico  |
| See Operativa Lazio Si No Indirizzo VIA SALARIA PER L'AQUILA CAP 02100 Classificazione Dimensionale * Micro Impresa | Provincia<br>Rieti<br>Media impresa |                   | Comune            | 9 | N. Civico  |

Figura 16 – Anagrafica Impresa

NOTA: saranno presenti due campi "NOTA" che, se valorizzati, inibiscono rispettivamente i controlli sui campi ATECO e Classificazione dimensionale, e Forma Giuridica.

# 3.6.1.2 Gestione delle domande: anagrafica Ente (pubblico o privato) non CCIAA

La figura che segue rappresenta la pagina di anagrafica per l'Ente nel sistema AS IS GeCoWeb. Nella tabella è descritto ciascun campo richiesto.

Questa interfaccia sarà presente per tutti quegli Enti non iscritti alla CCIAA.

| Denominazione Ente                                   |                             | Dipartimento/Ufficio/Area Ente |                      | Forma Giur | Forma Giuridica Ente         |                    |
|------------------------------------------------------|-----------------------------|--------------------------------|----------------------|------------|------------------------------|--------------------|
|                                                      |                             |                                |                      | ALTRA FO   | DRMA DI ENTE PRIVATO SENZA F | ERSONALITA' GIURIC |
| odice Fiscale Ente                                   | Ente Privato                |                                | Organismo di Ricerca |            | PEC                          |                    |
|                                                      | SI 🕑 No                     |                                | SI 🖉 No              |            |                              |                    |
| rovincia                                             |                             | Comune                         |                      |            |                              |                    |
| Seleziona la provincia                               |                             |                                |                      |            |                              |                    |
|                                                      |                             |                                |                      |            |                              |                    |
| idirizzo                                             |                             |                                |                      | Civico     | CAP                          |                    |
| ndirizzo                                             |                             | 40                             |                      | Civico     | CAP                          | 110 00 110 0       |
| <sup>ndirizzo</sup><br>Fitolare dell'Ente / Dipartim | ento<br>Cognome             |                                | Codice Fiscale       | Civico     | CAP                          |                    |
| <sup>r</sup> itolare dell'Ente / Dipartim            | Cognome                     |                                | Codice Fiscale       |            | Sesso<br>Maschio             |                    |
| ritolare dell'Ente / Dipartim<br>nome                | Cognome<br>Immettere nuovar | nente l'email per ver          | Codice Fiscale       |            | Sesso<br>Maschio             |                    |
| ritolare dell'Ente / Dipartim<br>nome<br>mail        | Cognome<br>Immettere nuovar | mente l'email per ver          | Codice Fiscale       | Civico     | Sesso<br>Maschio             |                    |

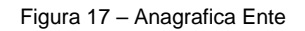

| Campo                     | Tipo di Dato                                         | Vincoli                                                                                                    |
|---------------------------|------------------------------------------------------|----------------------------------------------------------------------------------------------------|
| Denominazione Ente        | Alfanumerico                                         | Obbligatorio                                                                                                    |
| Dipartimento/Area         | Alfanumerico                                         | Obbligatorio                                                                                                    |
| Forma Giuridica           | Select list                                          | E' necessario selezionare una tra le<br>forme giuridiche presenti in anagrafica e<br>selezionate per le imprese previste<br>come richiedenti del bando. |
| Codice Fiscale            | Alfanumerico                                         | Obbligatorio, CF dell'Ente                                                                                                    |
| OdR                       | Flag SI/NO                                           | Default NO                                                                                                    |
| Pubblico/Privato          | Flag SI/NO                                           | Default Pubblico                                                                                                    |
| PEC                       | Alfanumerico                                         | Se compilato è necessario verificare la<br>correttezza sintattica della PEC<br>(presenza della parola "PEC" dopo la<br>"@")                             |
| Provincia                 | Select list con le province italiane                 | Obbligatorio                                                                                                    |
| Comune                    | Select list con i comuni della provincia selezionata | Obbligatorio                                                                                                    |
| Indirizzo                 | Alfanumerico                                         | Obbligatorio                                                                                                    |
| Civico                    | Alfanumerico                                         |                                                                                                    |
| CAP                       | Alfanumerico                                         |                                                                                                    |
| Nome                      | Alfanumerico                                         | Nome del titolare dell'Ente                                                                                                    |
| Cognome                   | Alfanumerico                                         | Cognome del titolare dell'Ente                                                                                                    |
| Codice Fiscale            | Alfanumerico                                         | CF del titolare dell'Ente                                                                                                    |
| Sesso                     | Flag M/F                                             | Default "M"                                                                                                    |
| Email                     | Alfanumerico                                         | Obbligatorio, è necessario il controllo sintattico della mail                                                                                           |
| Email per verifica        | Alfanumerico                                         | Obbligatorio, è necessario controllare<br>che il contenuto sia congruente con<br>quello del campo precedente                                            |
| Data di nascita           | Campo data / calendar                                | Obbligatorio                                                                                                    |
| Stato di nascita          | Select list con tutti gli stati                      | Obbligatorio                                                                                                    |
| Luogo (estero) di nascita | Alfanumerico                                         | Obbligatorio                                                                                                    |

# 3.6.1.3 Gestione delle domande: anagrafica Persona Fisica

La figura che segue rappresenta la pagina di anagrafica per la Persona Fisica nel sistema AS IS GeCoWeb.

Nella tabella è descritto ciascun campo richiesto.
# NTTDaTa

LI Geco++ SF Dettaglio - 1.0

| Nome                   | Cognome                                   | Codice Fiscale          | _      |
|------------------------|-------------------------------------------|-------------------------|--------|
| Email                  | Immettere nuovamente l'email per verifica | i                       |        |
| Data di nascita        | Stato di nascita                          | Luogo estero di nascita |        |
|                        | - 3010210110 30000                        |                         |        |
| Indirizzo di residenza | - JEEE/018 /0 30800                       |                         |        |
| Indirizzo di residenza | - JECEDING IN SURD -                      |                         | Civico |
| Indirizzo di residenza | Provincia                                 | Comune                  | Civico |

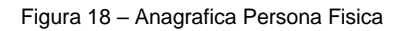

| Campo                     | Tipo di Dato                         | Vincoli                                 |
|---------------------------|--------------------------------------|-----------------------------------------|
| Nome                      | Alfanumerico                         | Obbligatorio                            |
| Cognome                   | Alfanumerico                         | Obbligatorio                            |
| Codice Fiscale            | Alfanumerico                         | Obbligatorio                            |
| Email                     | Alfanumerico                         | Obbligatorio, è necessario ii controllo |
|                           |                                      | sintattico della mail                   |
| Email verifica            | Alfanumerico                         | Obbligatorio, è necessario che il       |
|                           |                                      | contenuto compilato coincida con quello |
|                           |                                      | del campo precedente                    |
| Data di nascita           | Campo data / calendar                | Obbligatorio                            |
| Stato di nascita          | Select list con tutti gli stati      | Obbligatorio                            |
| Luogo (estero) di nascita | Alfanumerico                         | Obbligatorio                            |
| Indirizzo di Residenza    | Alfanumerico                         | Obbligatorio                            |
| Civico                    | Alfanumerico                         | Obbligatorio                            |
| САР                       | Alfanumerico                         | Obbligatorio                            |
| Provincia                 | Select list con le province italiane | Obbligatorio                            |
| Comune                    | Select list con i comuni della       | Obbligatorio                            |
|                           | provincia selezionata                |                                         |

Per Imprese Estere (impresa P. IVA), Liberi Professionisti e Imprese Costituende è possibile compilare anche i seguenti altri campi, relativi ai dati anagrafici dell'attività (in particolare relativi a Sede Legale e Sede Operativa), e rappresentati in Figura 19:

| Campo | Tipo di Dato | Vincoli |
|-------|--------------|---------|
|       |              |         |

© Copyright NTT DATA Italia - Tutti i diritti riservati

| Ragione sociale           | Alfanumerico                         | Per le imprese costituende è la ragione sociale "futura". |
|---------------------------|--------------------------------------|-----------------------------------------------------------|
| P.IVA                     | Alfanumerico                         |                                                           |
| Codice Fiscale            | Alfanumerico                         |                                                           |
| Forma Giuridica           | Alfanumerico                         | Select list con le forme giuridiche                       |
|                           |                                      | presenti in anagrafica, filtrate per le sole              |
|                           |                                      | associate al bando nella configurazione                   |
|                           |                                      | dell'impresa come soggetto richiedente.                   |
| Data di Costituzione      | Data / Calendar                      |                                                           |
| Indirizzo sede legale     | Alfanumerico                         |                                                           |
| Civico                    | Alfanumerico                         |                                                           |
| САР                       | Alfanumerico                         |                                                           |
| Provincia                 | Select list con le province italiane |                                                           |
| Comune                    | Select list con i comuni della       |                                                           |
|                           | provincia selezionata                |                                                           |
| Telefono                  | Number                               |                                                           |
| Fax                       | Number                               |                                                           |
| Email                     | Alfanumerico                         | E' necessario il controllo sintattico della mail inserita |
| Indirizzo sede operativa  | Alfanumerico                         |                                                           |
| Civico                    | Alfanumerico                         |                                                           |
| САР                       | Alfanumerico                         |                                                           |
| Provincia                 | Select list con le province italiane |                                                           |
| Comune                    | Select list con i comuni della       |                                                           |
|                           | provincia selezionata                |                                                           |
| Telefono                  | Number                               |                                                           |
| Fax                       | Number                               |                                                           |
| PEC                       | Alfanumerico                         | E' necessario il controllo sintattico della               |
|                           |                                      | PEC (presenza della parola "PEC" dopo                     |
|                           |                                      | il punto)                                                 |
| Classifica Dimensionale   | Select list popolata con le voci:    | obbligatorio                                              |
|                           | micro impresa                        |                                                           |
|                           | piccola impresa                      |                                                           |
|                           | media impresa                        |                                                           |
| Nome Albe Professionale   | grande Impresa                       |                                                           |
| Numero Albo Professionale | Alfanumenco                          |                                                           |
| Numero Albo Professionale | Allanumenco                          |                                                           |
| Anno di Diferimente       | Number                               |                                                           |
| Anno di Riterimento       | Number                               |                                                           |
|                           | Number                               |                                                           |
| riferimente               |                                      |                                                           |
| NOTE                      | Alfanumerico                         | Se valorizzato, il sistema non effettua i                 |
|                           |                                      | controlli sulla Classificazione                           |
|                           |                                      | Dimensionale (e ATECO)                                    |
| NOTE                      | Alfanumerico                         | Se valorizzato. il sistema non effettua i                 |

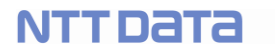

|                              |              | controlli sulla Forma Giuridica |
|------------------------------|--------------|---------------------------------|
| provincia albo               | Alfanumerico | VERIFICARE SE NECESSARI         |
| <mark>comune albo</mark>     |              |                                 |
| codice ATECO                 |              |                                 |
| descrizione ATECO            |              |                                 |
| futuro legale rappresentante | flag         | Solo per costituende            |
| <mark>futuro socio</mark>    | flag         | Solo per costituende            |

|      |    |       | _    |     |        |
|------|----|-------|------|-----|--------|
| Dati | an | aera  | fici | att | ivita. |
| 000  |    | 0.510 | 1101 | 0.0 | 1410.0 |

| L'att allagranti attività                                                      |                                         |                   |        |         |
|--------------------------------------------------------------------------------|-----------------------------------------|-------------------|--------|---------|
| Eaglane Caviate                                                                |                                         | P.IVA             | Codire | Elszala |
| Forma Burldica<br>IMPRESA O ENTE P. COSTITUITO ALL'ESTERO NN ALTRIMENTI CLASS. | CHE SVOLGE ATTIVITA' ECON.              | Data Costituaione |        |         |
| Indirizzo sede legale                                                          |                                         |                   |        |         |
| Indirizza sede legale                                                          |                                         |                   |        | Christe |
| CAF                                                                            | Provincia<br>- Seleziona la provincia - | •                 | Comune |         |
| Telefons                                                                       | Fax                                     |                   | Email  |         |
|                                                                                |                                         |                   |        |         |
| Indirizzo sede operativa                                                       |                                         |                   |        |         |
| Initirity sade operativa                                                       |                                         |                   |        | Civide  |
| CAP                                                                            | Provincia                               |                   | Comune |         |

| indirizzo sede operativa |                               |               |                                                        |
|--------------------------|-------------------------------|---------------|--------------------------------------------------------|
| Indirizzo sede operativa |                               |               | Civico                                                 |
| CAP                      | Provincia                     |               | Comune                                                 |
|                          | Seleziona la provincia        | •             |                                                        |
| Telefono                 | Fa                            | x             |                                                        |
|                          |                               |               |                                                        |
|                          |                               |               |                                                        |
| PEC                      | Classificazione Dimensionale  | 24 <u></u> 24 | Codice ATECO 2007                                      |
|                          | Seleziona                     | •             | 01 - COLTIVAZIONI AGRICOLE E PRODUZIONE DI PRODOTTI AI |
| Anno di riferimento      | Fatturato anno di riferimento |               | Dipendenti anno di riferimento                         |
|                          |                               |               | 1<br>                                                  |
| Nome Albo Professionale  | Numero Albo Professionale     |               | Data iscrizione albo                                   |
|                          |                               |               |                                                        |
| Provincia                | Comune                        |               |                                                        |
| Seleziona la provincia   |                               |               |                                                        |
|                          |                               |               |                                                        |

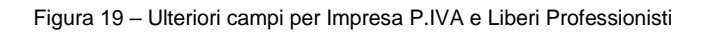

# 3.6.1.4 Gestione delle domande: anagrafica Impresa Estera (Impresa P.IVA) e/o Libero Professionista e/o impresa costituenda

Vedi paragrafo precedente.

#### 3.6.2 Gestione domanda: struttura domanda

La struttura della domanda varia a seconda che il compilatore inserisca la domanda per un richiedente unico o per un'aggregazione di imprese (ATI).

La presenza o meno dell'aggregazione dipende dalla configurazione nel bando: se l'aggregazione è prevista, nella pagina della domanda il compilatore avrà a disposizione l'interfaccia per scegliere di presentare la domanda in ATI e descriverne la struttura, come in dettaglio nella tabella che segue e, per la parte grafica **[Rif. 7]**:

| Campo                                   | Tipo di Dato             | Vincoli                                                                                                    |
|-----------------------------------------|--------------------------|----------------------------------------------------------------------------------------------------|
| Aggregazione                            | Radio button SI/NO       | Questo check è presente solo se in<br>configurazione bando è prevista<br>l'aggregazione.<br>Se l'utente seleziona SI dovrà<br>compilare i campi descritti di seguito                                                       |
| Nome aggregazione                       | Alfanumerico             | Obbligatorio                                                                                                    |
| Minimo numero partecipanti complessivi  | Numerico                 | Obbligatorio                                                                                                    |
| Massimo numero partecipanti complessivi | Numerico                 | Obbligatorio, deve esserci il controllo di coerenza tra minimo a massimo numero di partecipanti.                                                                                                    |
| Numero Soggetto Beneficiario<br>[X]     | Numerico                 | Questo campo deve essere presente e<br>ripetuto per ciascuna tipologia di<br>soggetto richiedente configurata.                                                                                                    |
| Descrizione vincolo soggetto            | Alfanumerico o a runtime | Per ogni soggetto previsto in ATI è<br>necessario visualizzare la dicitura così<br>composta:<br>Sono previste minimo X, massimo Y,<br>dove X e Y sono i valori configurati nel<br>bando nel singolo soggetto beneficiario. |

Se il bando prevede un'ATI formata da:

- Impresa / Ente privato  $\rightarrow$  il compilatore ha due possibilità:
  - Conosce il CF/P.IVA dell'impresa e procede in autonomia interrogando InfoCamere per recuperare l'anagrafica
  - Non conosce il CF/P.IVA e deve invitare l'impresa a partecipare; in questo caso procede come descritto in dettaglio nel paragrafo che segue, 3.6.2.1.
- Ente pubblico → il compilatore inserisce CF dell'Ente e CF del Rappresentante legale e, se l'ente è già presente nel sistema, viene caricata l'anagrafica come "suggerimento" per la compilazione
- Persona Fisica / Libero Professionista → il compilatore inserisce l'anagrafica del soggetto richiesto
- Impresa Estera (impresa P.IVA) → il compilatore inserisce l'anagrafica del soggetto richiesto

Il sistema presenta una pagina di anagrafica per ciascun componente dell'ATI. Nella pagina è presente:

- I campi di anagrafica uguali a quelli di anagrafica della domanda
- I box custom definiti per ciascun soggetto dell'ATI nella configurazione del bando. Il dettaglio di ciascun box è lo stesso descritto nella sezione dedicata al progetto (vedi paragrafo 3.6.3)

## Le pagine di anagrafica sono le stesse descritte nell'anagrafica del Soggetto Richiedente. NB: il capofila richiedente deve essere compreso nel conteggio della struttura dell'aggregazione.

#### 3.6.2.1 Invito impresa in ATI → non per MVP F1 // verificare se sia ancora necessaria

La funzione "Invito" è riservata alle imprese o Enti privati ed è relativa al solo caso in cui il compilatore non abbia l'autorizzazione a procedere.

Il compilatore necessita di invitare un'impresa a partecipare in ATI ad un Avviso.

Il sistema presenta un pulsante "Invita impresa", al click sul quale:

- il sistema richiede al compilatore un indirizzo email (che sarà quello del Rappresentante Legale dell'impresa di invitare) e, inserito uno valido, invia una mail al destinatario costituita da:
  - testo informativo (TBD) che comprende:
    - nome del compilatore
    - titolo del bando
    - identificativo della domanda
    - istruzioni per delegare il compilatore alla gestione della specifica domanda (il delegante deve seguire il link)
  - link ad una pagina di GeCo++; il rappresentante legale accede a questa pagina dove è richiesto di inserire il token. Questa pagina ha un timing limitato (durata TBD) e si disattiva/chiude automaticamente quando il rappresentante inserisce il token. Il rappresentante inserisce il token ed il sistema procede con:
    - associazione della domanda all'impresa → all'accesso da parte del compilatore alla domanda i dati dell'impresa saranno visualizzati, e le informazioni aggiuntive disponibili per la gestione
    - invio email al compilatore per conferma delega
    - alert sul sistema (menu a destra) per notificare l'evento al compilatore

## ATTENZIONE:

se ci sono più compilatori delegati dallo stesso soggetto richiedente (ad esempio un'impresa), nel caso di un bando a cui un beneficiario può rispondere con una sola domanda il sistema GeCo++ deve controllare che, dopo la finalizzazione della prima domanda, non sia possibile procedere da parte di altri compilatori con ulteriori finalizzazioni. Le domande sono legate al beneficiario, dunque non più di una potrà essere finalizzata. Sarà necessario prevedere alert agli altri compilatori durante il lavoro.

#### 3.6.3 Gestione domanda: configurazione e Progetto

In questa sezione, successiva a quella di anagrafica (sia quella del soggetto richiedente, sia degli eventuali partecipanti in ATI) il compilatore gestisce i contenuti relativi ai blocchi configurati per il bando in oggetto.

Nella tabella che segue è descritto il dettaglio della configurazione.

| Campo | Tipo di Dato | Vincoli |
|-------|--------------|---------|
|-------|--------------|---------|

NTTDATA

LI Geco++ SF Dettaglio - 1.0

| Banca Convenzionata                                                                                           | alfanumerico | E' obbligatorio inserire la Banca. Il campo è visibile solo se configurato nel bando.                                                                                                    |
|----------------------------------------------------------------------------------------------------|--------------|----------------------------------------------------------------------------------------------------|
| Blocco Rappresentante Legale = SI in configurazione del bando                                                 |              |                                                                                                    |
| <ul> <li>Cognome</li> <li>Nome</li> <li>Codice Fiscale</li> <li>Carica</li> <li>Data inizio Carica</li> </ul> |              | <ul> <li>Sono possibili due scenari:</li> <li>Per i soggetti iscritti a CCIAA e i campi sono popolati secondo le informazioni provenienti da InfoCamere. E' possibile che i rappresentanti legati siano più di uno per ciascun soggetto (impresa o ente). L'utente dovrà selezionare quello desiderato e salvarlo. Tutti i campi sono in sola lettura.</li> <li>Per i soggetti non presenti su InfoCamere i campi sono editabili, tutti obbligatori, e a cura del compilatore</li> </ul> |
| Blocco Referente Progetto = SI in                                                                             |              |                                                                                                    |
| <ul> <li>Nome</li> <li>Cognome</li> <li>Telefono</li> <li>Fax</li> <li>email</li> </ul>                       |              | Tutti i campi sono obbligatori                                                                                                    |
| Blocco Responsabile Tecnico = SI in configurazione del bando                                                  |              |                                                                                                    |
| Nome     Cognome                                                                                              |              | Tutti i campi sono obbligatori                                                                                                    |
| Blocco Capo Progetto = SI in configurazione del bando                                                         |              |                                                                                                    |
| Nome     Cognome                                                                                              |              |                                                                                                    |
| Blocco Progetto                                                                                               |              | Tutti i campi sono obbligatori                                                                                                    |
| Titolo del progetto                                                                                           | alfanumerico | Obbligatorio                                                                                                    |
| Acronimo                                                                                                    | alfanumerico |                                                                                                    |
| Durata progetto (mesi)                                                                                        | numerico     | Obbligatorio                                                                                                    |
| Descrizione sintetica                                                                                         | alfanumerico | Obbligatorio                                                                                                    |
| Caratteristiche del progetto (Descrizione estesa)                                                             | alfanumerico | Obbligatorio, la lunghezza non può<br>essere superiore al numero di caratteri<br>inseriti in configurazione nel bando. Tale<br>numero deve essere visualizzato<br>(meglio se un contatore)                                                                                                    |
| Testo guida                                                                                                   | alfanumerico | Visualizzazione del corrispondente                                                                                                    |

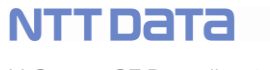

|                                                                                                    |              | campo in configurazione del bando                                                                                                    |
|----------------------------------------------------------------------------------------------------|--------------|----------------------------------------------------------------------------------------------------|
|                                                                                                    |              |                                                                                                    |
| Compilazione dei box custom configurati<br>nel bando. Per ciascun box è<br>obbligatorio visualizzare:<br>• titolo<br>• descrizione<br>• dettaglio nelle righe che<br>seguono |              |                                                                                                    |
| Box data                                                                                                    | alfanumerico | Campo data (controllo sulla tipologia di contenuto). Se configurato obbligatorio sarà controllato sede di finalizzazione.                                                                                                    |
| Box numerico                                                                                                    | alfanumerico | Campo numerico (controllare che il<br>valore inserito sia numerico e che sia<br>compreso tra i valori minimo e massimo<br>configurati nel bando). Se configurato<br>obbligatorio sarà controllato sede di<br>finalizzazione.                                                                                                    |
| Box testo                                                                                                    | alfanumerico | Campo testo. Se configurato obbligatorio sarà controllato sede di finalizzazione.                                                                                                    |
| Box geoloc (per la geolocalizzazione del progetto)                                                                                                    | alfanumerico | Inserimento indirizzo con autocomplete<br>delle API di Google. Se l'indirizzo esiste<br>il sistema esegue lo split e popola i<br>seguenti singoli campi del box<br>"localizzazione":<br>• via<br>• numero civico<br>• CAP<br>• Comune<br>• Provincia<br>• Regione<br>• Nazione<br>Nel caso in cui l'indirizzo non sia<br>presente è possibile procedere in uno<br>dei seguenti modi:<br>• Inserimento dei campi lat/long<br>• l'utente seleziona sulla mappa<br>di Google il punto di interesse e<br>i campi si popolano<br>Se configurato obbligatorio sarà<br>controllato in sede di finalizzazione. |
| Box espressione regolare                                                                                                    | alfanumerico | Campo numerico. Se configurato<br>obbligatorio sarà controllato in sede di<br>finalizzazione. NON IN F1 MVP                                                                                                    |
| Blocco Marca da bollo                                                                                                    |              |                                                                                                    |

| Identificativo                   | Numerico di        | Obbligatorio, univoco. Controllo in sede |
|----------------------------------|--------------------|------------------------------------------|
|                                  | lunghezza 14       | di finalizzazione.                       |
| Tooltip informativo che guidi la |                    |                                          |
| compilazione                     |                    |                                          |
| Data emissione marca da bollo    | Data da calendario | Obbligatorio e inferiore o al massimo    |
|                                  |                    | pari a oggi, controllo da effettuare in  |
|                                  |                    | sede di finalizzazione                   |
| Esenzione                        | Button e campo     | Se l'utente seleziona "Esenzione" i      |
|                                  | alfanumerico       | campi precedenti si disabilitano e       |
|                                  |                    | l'utente deve compilare un campo con la  |
|                                  |                    | motivazione. Controllo in sede di        |
|                                  |                    | finalizzazione.                          |

#### 3.6.4 Gestione domanda: Voci di Costo

La sezione relativa alle voci di costo comprende i form per l'inserimento di tutti i costi che i soggetti beneficiari prevedono di sostenere nella realizzazione del progetto.

La sezione è suddivisa in sottosezioni, una per ciascuna tipologia di costo associata alle spese ammissibili a loro volta associate al bando tramite le tipologie di intervento filtrate nelle regole di misura.

In particolare è necessario selezionare, per ciascuna tipologia di costo (Costi del personale dipendente, investimenti, investimenti leasing ecc) i soggetti per i quali è possibile inserire le voci di costo, ovvero i soli "accoppiati" agli interventi nelle regole di misura; e dunque per questi sarà necessario elencare le voci di spesa legate agli interventi delle regole di misura e con la tipologia indicata.

NB: nelle regole di misura il focus è sul riferimento normativo associato agli interventi.

Tale riferimento normativo deve essere filtro sulle voci di spesa.

In sintesi:

- Dalle regole di misura del bando è necessario estrarre:
  - I possibili soggetti beneficiari interessati
  - Le voci di spesa associate alle normative e agli interventi censiti nelle regole (quelle cioè per cui è stata inserita un'intensità di aiuto)
- Dalle voci di spesa è necessario recuperare le tipologie di costo
- Per ogni tipologia di costo è necessario verificare le spese (dalle regole di misura) e i soggetti interessati (sempre dalle regole di misura)
- Per ogni spesa, nell'ambito di ciascuna tipologia di costo, select list con le normative associate

#### La precedente associazione per "macrocategoria di costo" non è più valida.

ESEMPIO:

| AZIONI      |                                                                                                    |                                                                                                    |                                                                                                    |                                                                                                    |                                                                                                    |                                                                                                    | SOGGETTI                                                                                                    |                                                                                                    | ANAG SPE                                                                                                    | SA                                                                                                    |
|-------------|----------------------------------------------------------------------------------------------------|----------------------------------------------------------------------------------------------------|----------------------------------------------------------------------------------------------------|----------------------------------------------------------------------------------------------------|----------------------------------------------------------------------------------------------------|----------------------------------------------------------------------------------------------------|----------------------------------------------------------------------------------------------------|----------------------------------------------------------------------------------------------------|----------------------------------------------------------------------------------------------------|----------------------------------------------------------------------------------------------------|
| S11         | Costi personale                                                                                     |                                                                                                    | INT 2                                                                                                    | S21                                                                                                    | Investimenti                                                                                                    |                                                                                                    | Impresa                                                                                                    |                                                                                                    | S11                                                                                                    | R1                                                                                                    |
| S12         | Costi personale                                                                                     |                                                                                                    |                                                                                                    | S22                                                                                                    | Leasing                                                                                                    |                                                                                                    | Ente                                                                                                    |                                                                                                    | S12                                                                                                    | R1                                                                                                    |
| S13         | Investimenti                                                                                        |                                                                                                    |                                                                                                    | S23                                                                                                    | Leasing                                                                                                    |                                                                                                    | Persona Fisica                                                                                                    |                                                                                                    | S13                                                                                                    | R1                                                                                                    |
|             |                                                                                                    |                                                                                                    |                                                                                                    |                                                                                                    |                                                                                                    |                                                                                                    |                                                                                                    |                                                                                                    | S21                                                                                                    | R2                                                                                                    |
| DI MISURA   |                                                                                                    |                                                                                                    |                                                                                                    |                                                                                                    |                                                                                                    |                                                                                                    |                                                                                                    |                                                                                                    | S22                                                                                                    | R2                                                                                                    |
| Impresa     | R1                                                                                                  | 20%                                                                                                    |                                                                                                    |                                                                                                    |                                                                                                    |                                                                                                    |                                                                                                    |                                                                                                    | S23                                                                                                    | R2                                                                                                    |
| Ente        | R2                                                                                                  | 30%                                                                                                    |                                                                                                    |                                                                                                    |                                                                                                    |                                                                                                    |                                                                                                    |                                                                                                    |                                                                                                    |                                                                                                    |
| Ente        | R1                                                                                                  | 30%                                                                                                    |                                                                                                    |                                                                                                    |                                                                                                    |                                                                                                    |                                                                                                    |                                                                                                    |                                                                                                    |                                                                                                    |
| Pers Fisica | R5                                                                                                  | 15%                                                                                                    |                                                                                                    |                                                                                                    |                                                                                                    |                                                                                                    |                                                                                                    |                                                                                                    |                                                                                                    |                                                                                                    |
|             |                                                                                                    |                                                                                                    |                                                                                                    |                                                                                                    |                                                                                                    |                                                                                                    |                                                                                                    |                                                                                                    |                                                                                                    |                                                                                                    |
| соѕто       |                                                                                                    |                                                                                                    |                                                                                                    |                                                                                                    |                                                                                                    |                                                                                                    |                                                                                                    |                                                                                                    |                                                                                                    |                                                                                                    |
| sonale      |                                                                                                    |                                                                                                    | Investimer                                                                                                    | nti                                                                                                    |                                                                                                    |                                                                                                    | Leasing                                                                                                    |                                                                                                    |                                                                                                    |                                                                                                    |
| Impresa x   | R1                                                                                                  | S11                                                                                                    |                                                                                                    | Impresa x                                                                                                    | R1                                                                                                    | S13                                                                                                    |                                                                                                    | Ente x                                                                                                    |                                                                                                    | <del>\$22</del>                                                                                                    |
|             | R1                                                                                                  | S12                                                                                                    |                                                                                                    |                                                                                                    |                                                                                                    |                                                                                                    |                                                                                                    |                                                                                                    |                                                                                                    | <del>\$23</del>                                                                                                    |
| Ente x      |                                                                                                    | <del>511</del>                                                                                                    |                                                                                                    | Ente x                                                                                                    |                                                                                                    | <del>\$13</del>                                                                                                    |                                                                                                    | Pers Fisica                                                                                                    | ⊢ <del>x</del>                                                                                                    | <del>\$22</del>                                                                                                    |
|             |                                                                                                    | <del>\$12</del>                                                                                                    |                                                                                                    |                                                                                                    |                                                                                                    | <del>\$21</del>                                                                                                    |                                                                                                    |                                                                                                    |                                                                                                    | <del>\$23</del>                                                                                                    |
|             |                                                                                                    |                                                                                                    |                                                                                                    | Pers Fisica                                                                                                    | - <b>X</b>                                                                                                    | <del>\$21</del>                                                                                                    |                                                                                                    |                                                                                                    |                                                                                                    |                                                                                                    |
|             |                                                                                                    |                                                                                                    |                                                                                                    |                                                                                                    |                                                                                                    |                                                                                                    |                                                                                                    |                                                                                                    |                                                                                                    |                                                                                                    |
|             |                                                                                                    |                                                                                                    |                                                                                                    |                                                                                                    |                                                                                                    |                                                                                                    |                                                                                                    |                                                                                                    |                                                                                                    |                                                                                                    |
|             | AZIONI S11 S12 S13 S13 DI MISURA Impresa Ente Ente Pers Fisica COSTO Sonale Impresa x Ente x Ente x | AZIONI S11 Costi personale S12 Costi personale S13 Investimenti Impresa R1 Ente R2 Ente R1 Pers Fisica R5 COSTO Sonale Impresa x R1 Ente x Ente x Impresa x R1 Ente x Impresa x R1 Ente x Impresa x R1 Ente x Impresa x R1 Ente x Impresa x R1 Ente x Impresa x R1 Ente x Impresa x R1 Impresa x R1 | AZIONI     S11     Costi personale       S11     Costi personale       S12     Costi personale       S13     Investimenti       DI MISURA     Impresa       Ente     R1       20%       Ente     R1       30%       Pers Fisica       R5       1mpresa x       R1       Sonale       Impresa x       R1       S12       Ente x       S11       S12       Ente x       S11 | AZIONI     Impression     INT 2       S11     Costi personale     INT 2       S12     Costi personale     INT 2       S13     Investimenti     Intervention       DI MISURA     Impressa     R1     20%       Ente     R1     30%       Pers Fisica R5     15%       COSTO     Investiment       sonale     Investiment       Impresa x     R1     S11       R1     S12       Ente x     S11       Impresa x     R1     S11       Impresa x     S11     S11       Impresa x     R1     S11       Impresa x     S11     S12       Impresa x     S11     S12       Impresa x     S11     S12 | AZIONI       Image: Single state state | AZIONIImpresaR1Costi personaleINT 2S21InvestimentiS13InvestimentiS22LeasingS13InvestimentiS23LeasingDI MISURAImpresaR120%EnteR230%ImpresaPers Fisica R515%Impresa xR1S11Impresa xR1S12Impresa xR1S12Impresa xR1S12Impresa xR1S11Impresa xR1S12Impresa xR1S12Impresa xR1S12Impresa xR1S12Impresa xR1S12Impresa xImpresa xS11Impresa xR1S12Impresa xImpresa xS11Impresa xR1S12Impresa xImpresa XS11Impresa xR1S12Impresa xImpresa XS11Impresa xImpresa XS11Impresa xImpresa XS11Impresa xImpresa XS11Impresa xImpresa XS11Impresa xImpresa XS11Impresa XImpresa XS11Impresa XImpresa XS11Impresa XImpresa XS11Impresa XImpresa XS11Impresa XImpresa XS11Impresa XImpresa XS11Impresa XImpresa XS11Impresa XImpresa X <t< td=""><td>AZIONIImpresaR1S11Costi personaleINT 2S21InvestimentiS13InvestimentiS22LeasingImpresaImpresa</td></t<> <td>AZIONIImage: source of the source of the sourc</td> <td>AZIONIImage: solution of the solution of the solutio</td> <td>AZIONICosti personaleINT 2S21InvestimentiImpresaS11S11Costi personaleINT 2S21InvestimentiImpresaS11S12Costi personaleS22LeasingEnteS12S13InvestimentiS23LeasingPersona FisicaS13DI MISURAImpresaR120%ImpresaR1S23EnteR120%ImpresaImpresaS23S13EnteR130%ImpresaImpresaS14S23Pers FisicaR515%ImpresaImpresaImpresaImpresaImpresaR1S12ImpresaR1S12ImpresaImpresaImpresa xR1S11Impresa xR1S13Ente xImpresa xR1S12Impresa xR1S13Pers Fisica xImpresa xR1S12Impresa xS13Pers Fisica xImpresa xR1S12Impresa xS13Pers Fisica xImpresa xR1S12Impresa xS13Pers Fisica xImpresa xR1S12Impresa xS13Pers Fisica xImpresa xR1S12Impresa xS13Pers Fisica xImpresa xR1S12Impresa xS13Pers Fisica xImpresa xR1S12Impresa xS13Pers Fisica xImpresa xR1S12Impresa xS13Impresa xImpresa x&lt;</td> | AZIONIImpresaR1S11Costi personaleINT 2S21InvestimentiS13InvestimentiS22LeasingImpresaImpresa | AZIONIImage: source of the source of the sourc | AZIONIImage: solution of the solution of the solutio | AZIONICosti personaleINT 2S21InvestimentiImpresaS11S11Costi personaleINT 2S21InvestimentiImpresaS11S12Costi personaleS22LeasingEnteS12S13InvestimentiS23LeasingPersona FisicaS13DI MISURAImpresaR120%ImpresaR1S23EnteR120%ImpresaImpresaS23S13EnteR130%ImpresaImpresaS14S23Pers FisicaR515%ImpresaImpresaImpresaImpresaImpresaR1S12ImpresaR1S12ImpresaImpresaImpresa xR1S11Impresa xR1S13Ente xImpresa xR1S12Impresa xR1S13Pers Fisica xImpresa xR1S12Impresa xS13Pers Fisica xImpresa xR1S12Impresa xS13Pers Fisica xImpresa xR1S12Impresa xS13Pers Fisica xImpresa xR1S12Impresa xS13Pers Fisica xImpresa xR1S12Impresa xS13Pers Fisica xImpresa xR1S12Impresa xS13Pers Fisica xImpresa xR1S12Impresa xS13Pers Fisica xImpresa xR1S12Impresa xS13Impresa xImpresa x< |

| ZIONI       |                                                                                                    |                                                                                                    |                                                                                                    |                                                                                                    |                                                                                                    |                                                                                                    | SOGGETTI                                                                                                    |                                                                                                    | ANAG SPE                                                                                                    | SA                                                                                                    |
|-------------|----------------------------------------------------------------------------------------------------|----------------------------------------------------------------------------------------------------|----------------------------------------------------------------------------------------------------|----------------------------------------------------------------------------------------------------|----------------------------------------------------------------------------------------------------|----------------------------------------------------------------------------------------------------|----------------------------------------------------------------------------------------------------|----------------------------------------------------------------------------------------------------|----------------------------------------------------------------------------------------------------|----------------------------------------------------------------------------------------------------|
| S11         | Costi personale                                                                                                |                                                                                                    | INT 2                                                                                                    | S21                                                                                                    | Investimenti                                                                                                    |                                                                                                    | Impresa                                                                                                    |                                                                                                    | S11                                                                                                    | R3                                                                                                    |
| S12         | Costi personale                                                                                                |                                                                                                    |                                                                                                    | S22                                                                                                    | Leasing                                                                                                    |                                                                                                    | Ente                                                                                                    |                                                                                                    | S12                                                                                                    | R3                                                                                                    |
| S13         | Investimenti                                                                                                   |                                                                                                    |                                                                                                    | S23                                                                                                    | Leasing                                                                                                    |                                                                                                    | Persona Fisica                                                                                                    |                                                                                                    | S13                                                                                                    | R2                                                                                                    |
|             |                                                                                                    |                                                                                                    |                                                                                                    |                                                                                                    |                                                                                                    |                                                                                                    |                                                                                                    |                                                                                                    | S21                                                                                                    | R1                                                                                                    |
| MISURA      |                                                                                                    |                                                                                                    |                                                                                                    |                                                                                                    |                                                                                                    |                                                                                                    |                                                                                                    |                                                                                                    | S22                                                                                                    | R1                                                                                                    |
| Impresa     | R1                                                                                                    | 20%                                                                                                    |                                                                                                    |                                                                                                    |                                                                                                    |                                                                                                    |                                                                                                    |                                                                                                    | S23                                                                                                    | R2                                                                                                    |
| Ente        | R2                                                                                                    | 30%                                                                                                    |                                                                                                    |                                                                                                    |                                                                                                    |                                                                                                    |                                                                                                    |                                                                                                    |                                                                                                    |                                                                                                    |
| Ente        | R1                                                                                                    | 30%                                                                                                    |                                                                                                    |                                                                                                    |                                                                                                    |                                                                                                    |                                                                                                    |                                                                                                    |                                                                                                    |                                                                                                    |
| Pers Fisica | R5                                                                                                    | 15%                                                                                                    |                                                                                                    |                                                                                                    |                                                                                                    |                                                                                                    |                                                                                                    |                                                                                                    |                                                                                                    |                                                                                                    |
|             |                                                                                                    |                                                                                                    |                                                                                                    |                                                                                                    |                                                                                                    |                                                                                                    |                                                                                                    |                                                                                                    |                                                                                                    |                                                                                                    |
| оѕто        |                                                                                                    |                                                                                                    |                                                                                                    |                                                                                                    |                                                                                                    |                                                                                                    |                                                                                                    |                                                                                                    |                                                                                                    |                                                                                                    |
| onale       |                                                                                                    |                                                                                                    | Investime                                                                                                    | nti                                                                                                    |                                                                                                    |                                                                                                    | Leasing                                                                                                    |                                                                                                    |                                                                                                    |                                                                                                    |
| Impresa x   | <del>R3</del>                                                                                                  | <del>\$11</del>                                                                                                    |                                                                                                    | Impresa x                                                                                                    |                                                                                                    | <del>\$13</del>                                                                                                    |                                                                                                    | Ente x                                                                                                    | R1                                                                                                    | S22                                                                                                    |
|             | <del>R3</del>                                                                                                  | <del>\$12</del>                                                                                                    |                                                                                                    |                                                                                                    |                                                                                                    |                                                                                                    |                                                                                                    |                                                                                                    | <del>R2</del>                                                                                                    | <del>523</del>                                                                                                    |
| Ente x      |                                                                                                    | <del>\$11</del>                                                                                                    |                                                                                                    | Ente x                                                                                                    | R2                                                                                                    | S13                                                                                                    |                                                                                                    |                                                                                                    |                                                                                                    |                                                                                                    |
|             |                                                                                                    | <del>\$12</del>                                                                                                    |                                                                                                    |                                                                                                    | R1                                                                                                    | S21                                                                                                    |                                                                                                    |                                                                                                    |                                                                                                    |                                                                                                    |
|             |                                                                                                    |                                                                                                    |                                                                                                    |                                                                                                    |                                                                                                    |                                                                                                    |                                                                                                    |                                                                                                    |                                                                                                    |                                                                                                    |
|             |                                                                                                    |                                                                                                    |                                                                                                    |                                                                                                    |                                                                                                    |                                                                                                    | 1                                                                                                    |                                                                                                    |                                                                                                    |                                                                                                    |
|             |                                                                                                    |                                                                                                    |                                                                                                    |                                                                                                    |                                                                                                    |                                                                                                    |                                                                                                    |                                                                                                    |                                                                                                    |                                                                                                    |
|             | ZIONI<br>S11<br>S12<br>S13<br>MISURA<br>Impresa<br>Ente<br>Pers Fisica<br>OSTO<br>onale<br>Impresa x<br>Ente x | ZIONIS11Costi personaleS12Costi personaleS13InvestimentiInyresaR1EnteR2EnteR1Pers FisicaR5OSTO-Impresa ×R3Ente ×IEnte ×IEnte ×IImpresa ×R3Ente ×IImpresa ×R3Ente ×IImpresa ×IImpresa × </td <td>ZIONICosti personaleS11Costi personaleS12Costi personaleS13InvestimentiImpersaR1R120%EnteR1R130%Pers FisicaR5OSTO</td> <td>ZIONICosti personaleINT 2S11Costi personaleINT 2S12Costi personaleIS13InvestimentiIS13InvestimentiIImpresaR1200%EnteR130%Pers FisicaR515%OSTOInvestimentiInvestimentiImpresa ×R3S11Ente ×S11InvestimentiImpresa ×R3S12Ente ×S11InvestimentiImpresa ×S11InvestimentiImpresa ×S11InvestimentiImpresa ×S11InvestimentiImpresa ×S11InvestimentiImpresa ×S11InvestimentiImpresa ×S11InvestimentiImpresa ×S11InvestimentiImpresa ×S11InvestimentiImpresa ×S11InvestimentiImpresa ×S11InvestimentiImpresa ×S11InvestimentiImpresa ×S11InvestimentiImpresa ×ImpresaS11Impresa ×S11InvestimentiImpresa ×ImpresaS11Impresa ×S11ImpresaImpresa ×ImpresaImpresaImpresa ×ImpresaImpresaImpresa ×ImpresaImpresaImpresa ×ImpresaImpresaImpresa ×ImpresaImpresaImpresa ×ImpresaImpresaImpresa ×Impresa<td>ZIONIImage: select or select or select o</td><td>ZIONIImage: style style</td><td>ZIONIImage: style style</td><td>ZIONIImage: source of the state of the state</td><td>ZIONIImage: style style</td><td>ZIONICosti personaleINT 2S21InvestimentiImpresaSOGGETTIANAG SPES11Costi personaleINT 2S21InvestimentiImpresaS11S12S12Costi personaleImpresaS22LeasingEnteS13S13S13InvestimentiImpresaS23LeasingPersona FisicaS13S21MISURAImpresaR120%ImpresaImpresaImpresaS23S23S</td></td> | ZIONICosti personaleS11Costi personaleS12Costi personaleS13InvestimentiImpersaR1R120%EnteR1R130%Pers FisicaR5OSTO | ZIONICosti personaleINT 2S11Costi personaleINT 2S12Costi personaleIS13InvestimentiIS13InvestimentiIImpresaR1200%EnteR130%Pers FisicaR515%OSTOInvestimentiInvestimentiImpresa ×R3S11Ente ×S11InvestimentiImpresa ×R3S12Ente ×S11InvestimentiImpresa ×S11InvestimentiImpresa ×S11InvestimentiImpresa ×S11InvestimentiImpresa ×S11InvestimentiImpresa ×S11InvestimentiImpresa ×S11InvestimentiImpresa ×S11InvestimentiImpresa ×S11InvestimentiImpresa ×S11InvestimentiImpresa ×S11InvestimentiImpresa ×S11InvestimentiImpresa ×S11InvestimentiImpresa ×ImpresaS11Impresa ×S11InvestimentiImpresa ×ImpresaS11Impresa ×S11ImpresaImpresa ×ImpresaImpresaImpresa ×ImpresaImpresaImpresa ×ImpresaImpresaImpresa ×ImpresaImpresaImpresa ×ImpresaImpresaImpresa ×ImpresaImpresaImpresa ×Impresa <td>ZIONIImage: select or select or select o</td> <td>ZIONIImage: style style</td> <td>ZIONIImage: style style</td> <td>ZIONIImage: source of the state of the state</td> <td>ZIONIImage: style style</td> <td>ZIONICosti personaleINT 2S21InvestimentiImpresaSOGGETTIANAG SPES11Costi personaleINT 2S21InvestimentiImpresaS11S12S12Costi personaleImpresaS22LeasingEnteS13S13S13InvestimentiImpresaS23LeasingPersona FisicaS13S21MISURAImpresaR120%ImpresaImpresaImpresaS23S23S</td> | ZIONIImage: select or select or select o | ZIONIImage: style style | ZIONIImage: style style | ZIONIImage: source of the state of the state | ZIONIImage: style style | ZIONICosti personaleINT 2S21InvestimentiImpresaSOGGETTIANAG SPES11Costi personaleINT 2S21InvestimentiImpresaS11S12S12Costi personaleImpresaS22LeasingEnteS13S13S13InvestimentiImpresaS23LeasingPersona FisicaS13S21MISURAImpresaR120%ImpresaImpresaImpresaS23S23S |

Per ciascuna sottosezione (Costi del personale dipendente, investimenti, investimenti leasing ecc) è presente un campo "Totale", popolato con la somma dei subtotali dei costi dei singoli componenti. Nell'ambito di ciascuna sottosezione è presente:

 un'area per ciascun componente dell'ATI, a sua volta composta da n righe quante sono le voci di costo necessarie e da un campo "Subtotale", popolato con la somma dei costi del singolo componente.

Nella tabella che segue, per ciascuna tipologia di costo, sono descritti i campi necessari sia per la visualizzazione, sia per l'inserimento.

E' possibile che per un determinato bando e quindi relative domande solo un sottoinsieme di voci di costo siano disponibili per i soggetti richiedenti.

| Campo                                     | Tipo di Dato           | Vincoli                                     |
|-------------------------------------------|------------------------|---------------------------------------------|
|                                           | alfanumerico           |                                             |
|                                           |                        |                                             |
| Costi del personale dipendente            |                        |                                             |
| Spesa ammissibile                         | Select list con le     | Obbligatorio                                |
|                                           | spese ammissibili      |                                             |
|                                           | AZIONI La              |                                             |
|                                           | descrizione della      |                                             |
|                                           | spesa, dove            |                                             |
|                                           | presente, deve         |                                             |
|                                           | essere quella          |                                             |
|                                           | configurata nel        |                                             |
|                                           | bando                  |                                             |
| Normativa                                 | Select list con le     | Obbligatorio                                |
|                                           | normative              |                                             |
|                                           | associate alla         |                                             |
|                                           | spesa selezionata      |                                             |
| Nominativo personale dipendente           | alfanumerico           | Obbligatorio, contiene nome e cognome       |
| Stata                                     | a ala at liat paralata | del dipendente                              |
| Stato                                     | select list popolata   |                                             |
|                                           | «Assunto II Da         |                                             |
|                                           | assumere"              |                                             |
| Qualifica                                 | alfanumerico           | Obbligatorio                                |
| Costo orario unitario                     | numerico               | Obbligatorio, contiene il costo unitario    |
| Numero ore                                | numerico               | Obbligatorio, ore previste per il           |
|                                           |                        | dipendente sul progetto                     |
| Totale costo                              |                        | campo calcolato e popolato dal sistema      |
|                                           |                        | (prodotto del numero di ore e costo         |
|                                           |                        | orario)                                     |
| Subtotale                                 |                        | campo calcolato e popolato dal sistema      |
|                                           |                        | con la somma dei campi "Totale costo"       |
|                                           |                        | di clascun componente dell'ATI.             |
| Allegati (Tipologie di documento)         |                        | li sistema visualizza tutte le tipologie di |
|                                           |                        | costo: per ciascuna l'utente ha la          |
|                                           |                        | possibilità di caricare l'allegato          |
|                                           |                        | corrispondente.                             |
|                                           |                        | Se il campo della categoria di costo        |
|                                           |                        | "stato lavoratore" = "Assunto", è           |
|                                           |                        | obbligatorio allegare il cv, altrimenti no. |
| Costi del personale <b>non</b> dipendente | alfanumerico           | Stessa struttura e dinamica dei costi del   |
|                                           |                        | personale dipendente.                       |
| Investimenti                              | alfanumerico           |                                             |
| Spesa ammissibile                         | Select list con le     | Obbligatorio                                |

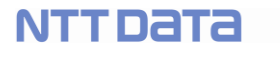

LI Geco++ SF Dettaglio - 1.0

|                                   | spese ammissibili  |                                             |
|-----------------------------------|--------------------|---------------------------------------------|
|                                   | delle foglie delle |                                             |
|                                   | AZIONI. La         |                                             |
|                                   | descrizione della  |                                             |
|                                   | spesa, dove        |                                             |
|                                   | presente, deve     |                                             |
|                                   | essere quella      |                                             |
|                                   | configurata nel    |                                             |
|                                   | bando.             |                                             |
| Normativa                         | Select list con le | Obbligatorio                                |
|                                   | normative          |                                             |
|                                   | associate alla     |                                             |
|                                   | spesa selezionata  |                                             |
| Descrizione                       | alfanumerico       | Obbligatorio                                |
| Costo                             | Numerico           | Obbligatorio                                |
| Allegati (Tipologie di documento) | alfanumerico       | Il sistema visualizza tutte le tipologie di |
|                                   |                    | documento associate alla categoria di       |
|                                   |                    | costo; per ciascuna l'utente ha la          |
|                                   |                    | possibilità di caricare l'allegato          |
|                                   |                    | corrispondente.                             |
| Subtotale                         | alfanumerico       | campo calcolato e popolato dal sistema      |
|                                   |                    | con la somma dei campi "Totale costo"       |
|                                   |                    | di ciascun componente dell'ATI.             |
| Costi di Produzione               | alfanumerico       | Stessa struttura e dinamica dei costi       |
|                                   |                    | relativi agli investimenti.                 |
| Costi godimento beni di Terzi     | alfanumerico       | Stessa struttura e dinamica dei costi       |
|                                   |                    | relativi agli investimenti.                 |
| Investimenti Leasing              | alfanumerico       |                                             |
| Spesa ammissibile                 | Select list con le | Obbligatorio                                |
|                                   | spese ammissibili  |                                             |
|                                   | delle foglie delle |                                             |
|                                   | AZIONI. La         |                                             |
|                                   | descrizione della  |                                             |
|                                   | spesa, dove        |                                             |
|                                   | presente, deve     |                                             |
|                                   | essere quella      |                                             |
|                                   | configurata nel    |                                             |
|                                   | bando.             |                                             |
| Normativa                         | Select list con le | Obdigatorio                                 |
|                                   | normative          |                                             |
|                                   | associate alla     |                                             |
|                                   | spesa selezionata  | Obbligatoria                                |
|                                   | alianumerico       |                                             |
|                                   |                    |                                             |
|                                   |                    |                                             |
| Importo Canone Mensile            | Numerico           |                                             |
| Numero mesi                       | Numerico           | Obbligatorio                                |

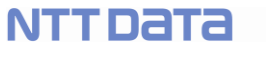

| Costo Imputabile al Progetto      | Numerico           | Obbligatorio, il valore indicato deve       |
|-----------------------------------|--------------------|---------------------------------------------|
|                                   |                    | rispettare la seguente regola:              |
|                                   |                    | Costo <= maxicanone + (numero mesi *        |
|                                   |                    | canone mensile)                             |
| Allegati (Tipologie di documento) | alfanumerico       | Il sistema visualizza tutte le tipologie di |
|                                   |                    | documento associate alla categoria di       |
|                                   |                    | costo; per ciascuna l'utente ha la          |
|                                   |                    | possibilità di caricare l'allegato          |
|                                   |                    | corrispondente.                             |
| Subtotale                         | alfanumerico       | campo calcolato e popolato dal sistema      |
|                                   |                    | con la somma dei campi "l'otale costo"      |
|                                   |                    | di ciascun componente dell'ATI.             |
| Costi consulenza (a corpo)        | alfanumerico       | <b>0</b> 11 11 11 11                        |
| Spesa ammissibile                 | Select list con le | Obbligatorio                                |
|                                   | spese ammissibili  |                                             |
|                                   | delle foglie delle |                                             |
|                                   | AZIONI. La         |                                             |
|                                   | descrizione della  |                                             |
|                                   | spesa, dove        |                                             |
|                                   | presente, deve     |                                             |
|                                   | essere quella      |                                             |
|                                   | configurata nel    |                                             |
|                                   | bando.             |                                             |
| Normativa                         | Select list con le | Obbligatorio                                |
|                                   | normative          |                                             |
|                                   | associate alla     |                                             |
| Descrition                        | spesa selezionata  |                                             |
| Descrizione                       | alfanumerico       | Obbligatorio                                |
| Nome                              | Allanumerico       | Obbligatorio                                |
| Costo imputablie al Progetto      |                    |                                             |
| Allegati (Tipologie di documento) | alfanumerico       | Il sistema visualizza tutte le tipologie di |
|                                   |                    | documento associate alla categoria di       |
|                                   |                    | costo; per clascuna i utente na la          |
|                                   |                    | possibilità di caricare i allegato          |
| Subtotolo                         | olfonumorico       | compondente.                                |
| Subiolale                         | ananumenco         | campo calcolato e popolato dal sistema      |
|                                   |                    | di sisseur semenente dell'ATI               |
| Coati indiratti a altri Onari     | alfanumariaa       | di clascul componente dell'ATI.             |
|                                   | allanumenco        |                                             |
|                                   |                    |                                             |
| Spesa ammissibile                 | Select list con lo | Obbligatoria                                |
|                                   | Space ammissibili  |                                             |
|                                   | della foglia della |                                             |
|                                   |                    |                                             |
|                                   |                    |                                             |
|                                   |                    |                                             |
|                                   | spesa, uuve        |                                             |

| Normativa                         | presente, deve<br>essere quella<br>configurata nel<br>bando.<br>Select list con le<br>normative<br>associate alla | Obbligatorio                                |
|-----------------------------------|----------------------------------------------------------------------------------------------------|---------------------------------------------|
|                                   | spesa selezionata                                                                                                 |                                             |
| Descrizione                       | alfanumerico                                                                                                    | Obbligatorio                                |
| Costo Imputabile al Progetto      | Numerico                                                                                                    | Obbligatorio.                               |
|                                   |                                                                                                    | NB:                                         |
|                                   |                                                                                                    | l'importo che indicherà l'utente non sarà   |
|                                   |                                                                                                    | sommato alla spesa totale della domanda     |
|                                   |                                                                                                    | ma sarà conteggiato nel contributo          |
|                                   |                                                                                                    | richiesto.                                  |
| Allegati (Tipologie di documento) | alfanumerico                                                                                                    | Il sistema visualizza tutte le tipologie di |
|                                   |                                                                                                    | documento associate alla categoria di       |
|                                   |                                                                                                    | costo; per ciascuna l'utente ha la          |
|                                   |                                                                                                    | possibilità di caricare l'allegato          |
|                                   |                                                                                                    | corrispondente.                             |
| Subtotale                         | alfanumerico                                                                                                    | campo calcolato e popolato dal sistema      |
|                                   |                                                                                                    | con la somma dei campi "Totale costo"       |
|                                   |                                                                                                    | di ciascun componente dell'ATI.             |

PAGINA RIEPILOGO COSTI, non per MVP F1 (VEDI SF paragrafo 4.6.1.17)

## Spese calcolate (costi forfettari)

Nella sezione delle voci di costo di una domanda le spese forfettarie saranno calcolate automaticamente dal sistema e visualizzate al compilatore.

Tali spese si sommeranno alla spesa complessiva che il compilatore ha inserito nelle singole voci di costo.

## 3.6.5 Gestione domanda: Allegati

La sezione degli allegati mostra l'elenco degli allegati richiesti in configurazione del bando, che rispettino i seguenti vincoli:

- fase = "Domanda"
- se l'allegato è stato configurato con UNICO=NO è necessario che sia richiesto per ciascun soggetto beneficiario presente in ATI.
- Anagrafico = NO (i documenti anagrafici sono destinati alla sezione Utilities in homepage)

Nella pagina è presente l'elenco degli allegati richiesti, per ciascuno è possibile effettuare:

- l'upload dell'allegato richiesto (obbligatorio o meno), oppure
- il download del modello, e successivamente l'upload del documento compilato/firmato.

Per ciascun allegato richiesto è necessario visualizzare e controllare quanto indicato nella tabella che segue, mentre per la parte grafica seguire **[Rif. 7]**:

| Campo                    | Tipo di Dato                                  | Vincoli                                                                                                    |
|--------------------------|-----------------------------------------------|----------------------------------------------------------------------------------------------------|
| Soggetto Richiedente     | alfanumerico                                  | Nel caso di UNICO=NO è<br>necessario visualizzare gli allegati<br>per ciascun soggetto richiedente<br>presente nel bando e destinatario<br>della domanda stessa.                                                                                                    |
| Descrizione              | alfanumerico                                  |                                                                                                    |
| Modello                  | alfanumerico                                  | Visualizzato e presente solo se<br>l'allegato prevede una struttura<br>download/upload                                                                                                    |
| Firma digitale richiesta | Si / No                                       |                                                                                                    |
| Download file            | Button per effettuare il<br>download del file | Se il file è stato caricato in<br>configurazione sarà disponibile al<br>download per gli utenti                                                                                                    |
| Upload file              | Button per effettuare<br>l'upload del file    | Se l'allegato è obbligatorio in<br>configurazione bando, l'upload del<br>file deve essere tale in sede di<br>finalizzazione.<br>Se l'allegato ha il flag firma digitale<br>= SI allora in sede di finalizzazione<br>è necessario verificare che il file<br>caricato sia firmato digitalmente.<br>Se è presente un file in download,<br>sarà necessario effettuale l'upload<br>dello stesso file compilato come<br>descritto nel campo "descrizione". |
| Altro                    | Sezione per allegare uno o<br>più file        | L'utente in questa sezione allega,<br>se necessario, uno o più<br>documenti al di fuori di quelli<br>richiesti. I formati ammessi sono<br>tutti e soli quelli indicati per gli altri<br>allegati.                                                                                                    |

## 3.6.6 Gestione domanda: verifica e finalizzazione

E' necessario effettuare una verifica su tutta la domanda prima di consentirne la finalizzazione. Per agevolare la compilazione, in ciascuna pagina della domanda sarà presente l'accesso alla funzione di "verifica", per sottolineare all'utente gli eventuali controlli che il sistema fallisce e che impedirebbero la finalizzazione.

© Copyright NTT DATA Italia – Tutti i diritti riservati

Gli "alert" saranno mostrati all'utente per ciascuna pagina e su ciascun campo "anomalo/inconsistente/incompleto" mediante opportuno messaggio.

In generale i controlli da implementare sono relativi alle seguenti tipologie:

- Coerenza
- Completezza
- Correttezza
- Presenza allegati
- Quadro finanziario (rispetto delle regole di finanziamento)

In fase di finalizzazione il compilatore effettua il download della domanda (documento autocomposto), firma digitalmente il file ed effettua l'upload sul sistema.

I controlli da effettuare sono:

- La firma digitale è presente
- Il file firmato corrisponde all'ultima versione della domanda salvata nel sistema.

Nella tabella che segue l'elenco dei controlli da effettuare, suddivisi per sezione/pagina:

| Sezione domanda                    | Controllo                                                                                               | Note |
|------------------------------------|----------------------------------------------------------------------------------------------------|------|
| Anagrafica Impresa<br>(InfoCamere) |                                                                                                    |      |
|                                    | Obbligatorietà dei campi Impresa                                                                        |      |
|                                    | Richiedente capofila                                                                                    | ОК   |
|                                    | Autorizzazione del compilatore                                                                          |      |
|                                    | Coerenza Forma Giuridica ed eventuale NOTA                                                              |      |
|                                    | Classificazione dimensionale ed eventuale NOTA                                                          |      |
|                                    | Codice ATECO ed eventuale NOTA                                                                          |      |
|                                    | Obbligatorietà compilazione dei box custom                                                              |      |
|                                    | PIVA non numerica                                                                                       |      |
|                                    | Impresa: CF deve corrispondere a                                                                        |      |
|                                    | 'regexp' => '/^[a-z]{6}[0-9]{2}[a-z][0-9]{2}[a-z][0-9a-z]{3}[a-z]\$/i'                                  |      |
|                                    | OdR                                                                                                    |      |
| Anagrafica Ente (GeCo++ e          |                                                                                                    |      |
|                                    | obbligatorietà dei campi:<br>denominazione,<br>dipartimento,<br>codice fiscale,<br>provincia,<br>comune |      |
|                                    | Ente: i campi "CF", "telefono" e "fax" devono essere numerici                                           |      |
|                                    | Ente: il CAP deve essere numerico di lunghezza 5                                                        |      |
|                                    | Ente: controllo sintattico campo "email"                                                                |      |
|                                    | Ente: controllo su Ambito Territoriale???                                                               |      |
|                                    | Ente: controllo sintattico campo "pec"                                                                  |      |

| Aggregazione - Struttura della |                                                                                                    |                                                                                 |
|--------------------------------|----------------------------------------------------------------------------------------------------|---------------------------------------------------------------------------------|
| domanda                        |                                                                                                    |                                                                                 |
|                                | Domanda singola                                                                                                    |                                                                                 |
|                                | Coerenza numero partecipanti in ATI con                                                                                                    |                                                                                 |
|                                | configurazione del bando                                                                                                    |                                                                                 |
|                                | Coerenza struttura A I I con numero di soggetti di cui è                                                                                                    |                                                                                 |
|                                | stata inserita l'anagrafica                                                                                                    |                                                                                 |
|                                | Obbligatorietà dei campi delle anagratiche dei                                                                                                    |                                                                                 |
|                                | partecipanti all'ATT (vedi sezione anagrafica)                                                                                                    |                                                                                 |
|                                | Verifica presenza numero corretto di OdR tra imprese                                                                                                    |                                                                                 |
|                                | e Enti, se previsto                                                                                                    |                                                                                 |
| Rappresentanti Aziendali       |                                                                                                    |                                                                                 |
|                                | Obbligatorietà dei campi se i box sono presenti e visibili                                                                                                    |                                                                                 |
|                                | Obbligatorietà compilazione dei box custom                                                                                                    |                                                                                 |
|                                | CF del rappresentante legale:                                                                                                    |                                                                                 |
|                                | Se "codice_fiscale_Ir" è vuoto o non corrisponde a                                                                                                    |                                                                                 |
|                                | 'regexp' => '/^[a-z]{6}[0-9]{2}[a-z][0-9]{2}[a-z][0-9a-                                                                                                    |                                                                                 |
|                                | z]{3}[a-z]\$/i' – Messaggio: "II valore nel campo                                                                                                    |                                                                                 |
|                                | "Codice Fiscale" non è valido: formato non                                                                                                    |                                                                                 |
|                                | riconosciuto."                                                                                                    |                                                                                 |
| Progetto                       |                                                                                                    |                                                                                 |
|                                | Obbligatorietà di tutti i campi                                                                                                    |                                                                                 |
|                                | Obbligatorietà compilazione dei box custom                                                                                                    |                                                                                 |
|                                | Marca da bollo: identificativo univoco                                                                                                    |                                                                                 |
|                                | Marca da bollo: data emissione                                                                                                    |                                                                                 |
|                                | Marca da bollo: esenzione                                                                                                    |                                                                                 |
| Voci di Costo                  |                                                                                                    |                                                                                 |
| Costo min e max del progetto   | La somma delle spese di ciascuna domanda deve<br>essere compresa nell'intervallo min;max del costo del<br>progetto.                                                                                                    | Controllo bloccante per la finalizzazione                                       |
| % max di partecipazione        | Solo se presente ATI: la quota % di ciascuna<br>componente dell'ATI non può superare quella<br>configurata (rispetto al costo totale del progetto per<br>singola domanda, ovvero alla somma delle spese).                                                                                                    | SE non presente<br>ATI il controllo non<br>è applicabile alla<br>sola capofila. |
| Regole di min e max Intervento | Controllo per ciascun soggetto: la somma delle spese<br>per ciascun intervento deve rientrare nell'intervallo<br>configurato nelle regole di finanziamento di min e<br>max.<br>Se presente il vincolo con altro intervento deve<br>essere calcolato: la quantità richiesta deve essere<br>non superiore alla percentuale configurata per l'altro<br>intervento | TBD                                                                             |
| Regole di min e max MC         | Controllo per ciascun soggetto: la somma delle spese<br>per ciascuna MC di costo deve rientrare nell'intervallo<br>configurato nelle regole di finanziamento di min e                                                                                                    | Non si applicano<br>per MVP                                                     |

|                           | max.                                                                                                    |                                                                                                    |
|---------------------------|----------------------------------------------------------------------------------------------------|----------------------------------------------------------------------------------------------------|
|                           | Se presente il vincolo con altra MC o altro intervento                                                                                                    |                                                                                                    |
|                           | deve essere calcolato: la quantità richiesta deve                                                                                                    |                                                                                                    |
|                           | essere non superiore alla percentuale configurata per                                                                                                    |                                                                                                    |
|                           | l'altra MC e per l'altro intervento                                                                                                    |                                                                                                    |
| Regole di min e max Spesa | Controllo per clascun soggetto: la somma delle spese                                                                                                    | Controlli bloccanti:                                                                                                    |
|                           | per ciascuna tipologia di spesa deve rientrare                                                                                                    | non e possibile                                                                                                    |
|                           | nell'intervallo configurato nelle regole di                                                                                                    | finalizzare la                                                                                                    |
|                           | finanziamento di min e max.                                                                                                    | domanda se                                                                                                    |
|                           | Se presente il vincolo con altra spesa, MC o altro                                                                                                    | rappartenenza                                                                                                    |
|                           | Intervento deve essere calcolato: la quantita richiesta                                                                                                    |                                                                                                    |
|                           | nercontucle configurate per l'altre apose l'altre MC e                                                                                                    | garannia.                                                                                                    |
|                           | per l'altro intervento                                                                                                    |                                                                                                    |
| Regole costo normativa    | Per ciascuna normativa occorre sommare i costi                                                                                                    | Controllo                                                                                                    |
|                           | indicati e verificare che stiano nell'intervallo                                                                                                    | bloccante: non è                                                                                                    |
|                           | configurato min;max della normativa stessa.                                                                                                    | possibile finalizzare                                                                                                    |
|                           | Se è presente il vincolo su altra normativa deve                                                                                                    | la domanda se non                                                                                                    |
|                           | essere controllato: la % di spesa per la normativa                                                                                                    | è rispettato                                                                                                    |
|                           | principale non può superare la % configurata                                                                                                    |                                                                                                    |
|                           | dell'altra.                                                                                                    |                                                                                                    |
|                           | % di aiuto impostato n elle regole di misura                                                                                                    |                                                                                                    |
|                           | (nell'istruttoria)                                                                                                    |                                                                                                    |
| Allegati                  |                                                                                                    |                                                                                                    |
|                           | Obbligatorietà degli allegati richiesti, sia generici, sia                                                                                                    |                                                                                                    |
|                           |                                                                                                    |                                                                                                    |
|                           | per singola tipologia di richiedente (caso UNICO=NO)                                                                                                    |                                                                                                    |
|                           | per singola tipologia di richiedente (caso UNICO=NO)<br>e quindi per ogni membro dell'ATI per cui si richiede,                                                                                                    |                                                                                                    |
|                           | per singola tipologia di richiedente (caso UNICO=NO)<br>e quindi per ogni membro dell'ATI per cui si richiede,<br>sia con modello o senza.                                                                                                    |                                                                                                    |
|                           | per singola tipologia di richiedente (caso UNICO=NO)<br>e quindi per ogni membro dell'ATI per cui si richiede,<br>sia con modello o senza.<br>ATTENZIONE: nel caso l'ATI sia prevista nel bando                                                                                                    |                                                                                                    |
|                           | per singola tipologia di richiedente (caso UNICO=NO)<br>e quindi per ogni membro dell'ATI per cui si richiede,<br>sia con modello o senza.<br>ATTENZIONE: nel caso l'ATI sia prevista nel bando<br>ma NON presente nella domanda, nessun controllo<br>dava controllo dava controllo                                                                                                    |                                                                                                    |
|                           | per singola tipologia di richiedente (caso UNICO=NO)<br>e quindi per ogni membro dell'ATI per cui si richiede,<br>sia con modello o senza.<br>ATTENZIONE: nel caso l'ATI sia prevista nel bando<br>ma NON presente nella domanda, nessun controllo<br>deve scattare sugli allegati obbligatori per i membri<br>dell'ATI                                                                                                    |                                                                                                    |
|                           | per singola tipologia di richiedente (caso UNICO=NO)<br>e quindi per ogni membro dell'ATI per cui si richiede,<br>sia con modello o senza.<br>ATTENZIONE: nel caso l'ATI sia prevista nel bando<br>ma NON presente nella domanda, nessun controllo<br>deve scattare sugli allegati obbligatori per i membri<br>dell'ATI<br>Presenza firma digitale dove richiesto.                                                                                                    |                                                                                                    |
| Domanda                   | per singola tipologia di richiedente (caso UNICO=NO)<br>e quindi per ogni membro dell'ATI per cui si richiede,<br>sia con modello o senza.<br>ATTENZIONE: nel caso l'ATI sia prevista nel bando<br>ma NON presente nella domanda, nessun controllo<br>deve scattare sugli allegati obbligatori per i membri<br>dell'ATI<br>Presenza firma digitale dove richiesto                                                                                                    |                                                                                                    |
| Domanda                   | per singola tipologia di richiedente (caso UNICO=NO)<br>e quindi per ogni membro dell'ATI per cui si richiede,<br>sia con modello o senza.<br>ATTENZIONE: nel caso l'ATI sia prevista nel bando<br>ma NON presente nella domanda, nessun controllo<br>deve scattare sugli allegati obbligatori per i membri<br>dell'ATI<br>Presenza firma digitale dove richiesto                                                                                                    | Identifichiamo così i                                                                                                    |
| Domanda                   | per singola tipologia di richiedente (caso UNICO=NO)<br>e quindi per ogni membro dell'ATI per cui si richiede,<br>sia con modello o senza.<br>ATTENZIONE: nel caso l'ATI sia prevista nel bando<br>ma NON presente nella domanda, nessun controllo<br>deve scattare sugli allegati obbligatori per i membri<br>dell'ATI<br>Presenza firma digitale dove richiesto<br>Domanda singola per richiedente capofila.                                                                                                    | Identifichiamo così i<br>capofila:                                                                                                    |
| Domanda                   | per singola tipologia di richiedente (caso UNICO=NO)<br>e quindi per ogni membro dell'ATI per cui si richiede,<br>sia con modello o senza.<br>ATTENZIONE: nel caso l'ATI sia prevista nel bando<br>ma NON presente nella domanda, nessun controllo<br>deve scattare sugli allegati obbligatori per i membri<br>dell'ATI<br>Presenza firma digitale dove richiesto<br>Domanda singola per richiedente capofila.<br>Se un bando ha domanda singola = SI allora lo                                                                                                    | Identifichiamo così i<br>capofila:<br>• impresa                                                                                                    |
| Domanda                   | per singola tipologia di richiedente (caso UNICO=NO)<br>e quindi per ogni membro dell'ATI per cui si richiede,<br>sia con modello o senza.<br>ATTENZIONE: nel caso l'ATI sia prevista nel bando<br>ma NON presente nella domanda, nessun controllo<br>deve scattare sugli allegati obbligatori per i membri<br>dell'ATI<br>Presenza firma digitale dove richiesto<br>Domanda singola per richiedente capofila.<br>Se un bando ha domanda singola = SI allora lo<br>stesso capofila non può finalizzare più di una                                                                                                    | Identifichiamo così i<br>capofila:<br>• impresa<br>InfoCamere → il                                                                                                    |
| Domanda                   | per singola tipologia di richiedente (caso UNICO=NO)<br>e quindi per ogni membro dell'ATI per cui si richiede,<br>sia con modello o senza.<br>ATTENZIONE: nel caso l'ATI sia prevista nel bando<br>ma NON presente nella domanda, nessun controllo<br>deve scattare sugli allegati obbligatori per i membri<br>dell'ATI<br>Presenza firma digitale dove richiesto<br>Domanda singola per richiedente capofila.<br>Se un bando ha domanda singola = SI allora lo<br>stesso capofila non può finalizzare più di una<br>domanda.                                                                                                    | Identifichiamo così i<br>capofila:<br>• impresa<br>InfoCamere → il<br>codice con cui<br>accediamo a                                                                                                    |
| Domanda                   | <ul> <li>per singola tipologia di richiedente (caso UNICO=NO)<br/>e quindi per ogni membro dell'ATI per cui si richiede,<br/>sia con modello o senza.</li> <li>ATTENZIONE: nel caso l'ATI sia prevista nel bando<br/>ma NON presente nella domanda, nessun controllo<br/>deve scattare sugli allegati obbligatori per i membri<br/>dell'ATI</li> <li>Presenza firma digitale dove richiesto</li> <li>Domanda singola per richiedente capofila.</li> <li>Se un bando ha domanda singola = SI allora lo<br/>stesso capofila non può finalizzare più di una<br/>domanda.</li> </ul>                                                                                                    | Identifichiamo così i<br>capofila:<br>• impresa<br>InfoCamere → il<br>codice con cui<br>accediamo a<br>InfoCamere (P.                                                                                                    |
| Domanda                   | per singola tipologia di richiedente (caso UNICO=NO)<br>e quindi per ogni membro dell'ATI per cui si richiede,<br>sia con modello o senza.<br>ATTENZIONE: nel caso l'ATI sia prevista nel bando<br>ma NON presente nella domanda, nessun controllo<br>deve scattare sugli allegati obbligatori per i membri<br>dell'ATI<br>Presenza firma digitale dove richiesto<br>Domanda singola per richiedente capofila.<br>Se un bando ha domanda singola = SI allora lo<br>stesso capofila non può finalizzare più di una<br>domanda.<br>UPDATE: per evitare tentativi di concorrenza                                                                                                    | Identifichiamo così i<br>capofila:<br>• impresa<br>InfoCamere → il<br>codice con cui<br>accediamo a<br>InfoCamere (P.<br>IVA)<br>• Ente InfoCamere                                                                                                    |
| Domanda                   | <ul> <li>per singola tipologia di richiedente (caso UNICO=NO)<br/>e quindi per ogni membro dell'ATI per cui si richiede,<br/>sia con modello o senza.</li> <li>ATTENZIONE: nel caso l'ATI sia prevista nel bando<br/>ma NON presente nella domanda, nessun controllo<br/>deve scattare sugli allegati obbligatori per i membri<br/>dell'ATI</li> <li>Presenza firma digitale dove richiesto</li> <li>Domanda singola per richiedente capofila.</li> <li>Se un bando ha domanda singola = SI allora lo<br/>stesso capofila non può finalizzare più di una<br/>domanda.</li> <li>UPDATE: per evitare tentativi di concorrenza<br/>sleale, il controllo si articola come segue:</li> </ul>                                                                                                    | Identifichiamo così i<br>capofila:<br>• impresa<br>InfoCamere → il<br>codice con cui<br>accediamo a<br>InfoCamere (P.<br>IVA)<br>• Ente InfoCamere<br>→ il codice con                                                                                                    |
| Domanda                   | <ul> <li>per singola tipologia di richiedente (caso UNICO=NO)<br/>e quindi per ogni membro dell'ATI per cui si richiede,<br/>sia con modello o senza.</li> <li>ATTENZIONE: nel caso l'ATI sia prevista nel bando<br/>ma NON presente nella domanda, nessun controllo<br/>deve scattare sugli allegati obbligatori per i membri<br/>dell'ATI</li> <li>Presenza firma digitale dove richiesto</li> <li>Domanda singola per richiedente capofila.</li> <li>Se un bando ha domanda singola = SI allora lo<br/>stesso capofila non può finalizzare più di una<br/>domanda.</li> <li>UPDATE: per evitare tentativi di concorrenza<br/>sleale, il controllo si articola come segue:<br/>se un bando ha domanda singola = SI allora uno</li> </ul>                                                                                           | Identifichiamo così i<br>capofila:<br>• impresa<br>InfoCamere → il<br>codice con cui<br>accediamo a<br>InfoCamere (P.<br>IVA)<br>• Ente InfoCamere<br>→ il codice con<br>cui accediamo a                                                                                     |
| Domanda                   | <ul> <li>per singola tipologia di richiedente (caso UNICO=NO)<br/>e quindi per ogni membro dell'ATI per cui si richiede,<br/>sia con modello o senza.</li> <li>ATTENZIONE: nel caso l'ATI sia prevista nel bando<br/>ma NON presente nella domanda, nessun controllo<br/>deve scattare sugli allegati obbligatori per i membri<br/>dell'ATI</li> <li>Presenza firma digitale dove richiesto</li> <li>Domanda singola per richiedente capofila.</li> <li>Se un bando ha domanda singola = SI allora lo<br/>stesso capofila non può finalizzare più di una<br/>domanda.</li> <li>UPDATE: per evitare tentativi di concorrenza<br/>sleale, il controllo si articola come segue:<br/>se un bando ha domanda singola = SI allora uno<br/>stesso compilatore non può finalizzare più di</li> </ul>                                         | Identifichiamo così i<br>capofila:<br>• impresa<br>InfoCamere → il<br>codice con cui<br>accediamo a<br>InfoCamere (P.<br>IVA)<br>• Ente InfoCamere<br>→ il codice con<br>cui accediamo a<br>InfoCamere (P.<br>IVA)                                                           |
| Domanda                   | <ul> <li>per singola tipologia di richiedente (caso UNICO=NO)<br/>e quindi per ogni membro dell'ATI per cui si richiede,<br/>sia con modello o senza.</li> <li>ATTENZIONE: nel caso l'ATI sia prevista nel bando<br/>ma NON presente nella domanda, nessun controllo<br/>deve scattare sugli allegati obbligatori per i membri<br/>dell'ATI</li> <li>Presenza firma digitale dove richiesto</li> <li>Domanda singola per richiedente capofila.</li> <li>Se un bando ha domanda singola = SI allora lo<br/>stesso capofila non può finalizzare più di una<br/>domanda.</li> <li>UPDATE: per evitare tentativi di concorrenza<br/>sleale, il controllo si articola come segue:<br/>se un bando ha domanda singola = SI allora uno<br/>stesso compilatore non può finalizzare più di<br/>una domanda per lo stesso capofila.</li> </ul> | Identifichiamo così i<br>capofila:<br>• impresa<br>InfoCamere → il<br>codice con cui<br>accediamo a<br>InfoCamere (P.<br>IVA)<br>• Ente InfoCamere<br>→ il codice con<br>cui accediamo a<br>InfoCamere (P.<br>IVA)<br>• Impresa P. IVA e                                     |
| Domanda                   | <ul> <li>per singola tipologia di richiedente (caso UNICO=NO)<br/>e quindi per ogni membro dell'ATI per cui si richiede,<br/>sia con modello o senza.</li> <li>ATTENZIONE: nel caso l'ATI sia prevista nel bando<br/>ma NON presente nella domanda, nessun controllo<br/>deve scattare sugli allegati obbligatori per i membri<br/>dell'ATI</li> <li>Presenza firma digitale dove richiesto</li> <li>Domanda singola per richiedente capofila.</li> <li>Se un bando ha domanda singola = SI allora lo<br/>stesso capofila non può finalizzare più di una<br/>domanda.</li> <li>UPDATE: per evitare tentativi di concorrenza<br/>sleale, il controllo si articola come segue:<br/>se un bando ha domanda singola = SI allora uno<br/>stesso compilatore non può finalizzare più di<br/>una domanda per lo stesso capofila.</li> </ul> | Identifichiamo così i<br>capofila:<br>• impresa<br>InfoCamere → il<br>codice con cui<br>accediamo a<br>InfoCamere (P.<br>IVA)<br>• Ente InfoCamere<br>→ il codice con<br>cui accediamo a<br>InfoCamere (P.<br>IVA)<br>• Impresa P. IVA e<br>costituenda →<br>rotione capialo |

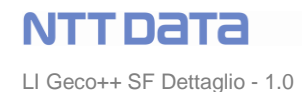

|                             | D1, D2 domande<br>i1 capofila<br>C1 finalizza D1(i1) → OK<br>C1 finalizza D2(i1) → KO<br>C2 finalizza D3(i1) → OK<br>C2 finalizza D4 (i1) → KO | <ul> <li>→ Codice<br/>Fiscale</li> <li>Ente non<br/>InfoCamere →<br/>Denominazione e<br/>Dipartimento</li> </ul>            |
|-----------------------------|----------------------------------------------------------------------------------------------------|----------------------------------------------------------------------------------------------------|
| OdR (capofila e custom box) |                                                                                                    |                                                                                                    |
|                             | OdR capofila                                                                                                    | Se è selezionato<br>SOLO il flag<br>capofila OdR per<br>impresa e/o ente, è<br>necessario che il<br>capofila sia OdR        |
|                             | OdR custom box                                                                                                    | Se un'impresa o<br>ente è OdR, si<br>devono vedere<br>anche i Custom<br>box previsti per<br>l'OdR                           |
|                             | OdR in ATI                                                                                                    | Controllare che il<br>numero di OdR<br>presente in ATI sia<br>compreso<br>nell'intervallo<br>definito in<br>configurazione. |

Per comodità di lettura si riportano i controlli sul capofila OdR, come già presenti nel paragrafo relativo alla configurazione:

se flag capofila per Impresa checked e flag capofila per Odr impresa not checked  $\rightarrow$  capofila impresa deve essere NO ODR

se flag capofila impresa checked e flag capofila Odr impresa checked  $\rightarrow$  capofila impresa Qualunque (no controllo su ODR)

stessa cosa per l'Ente:

se flag capofila ente checked e flag capofila Odr ente not checked  $\rightarrow$  capofila ente deve essere NO ODR

se flag capofila ente checked e flag capofila Odr ente checked  $\rightarrow$  capofila ente Qualunque (no controllo su ODR)

*i controlli sul capofila vanno eseguiti e visualizzati sulla pagina di anagrafica del capofila stesso.* "

Condizione bloccante per la finalizzazione è il capofila, nel caso di ATI: se il capofila NON è il soggetto richiedente richiesto in configurazione dal gestore dell'avviso, non sarà possibile finalizzare la domanda (rimarrà salvata in Bozza). <u>Tale condizione è sempre garantita</u> poiché nella select list di richiesta compilazione della domanda i soggetti presenti sono tutti e soli i capofila configurati (se è configurata l'aggregazione il check sui capofila è puntuale, altrimenti tutti i soggetti sono capofila).

© Copyright NTT DATA Italia - Tutti i diritti riservati

Se ci sono più compilatori delegati dallo stesso soggetto richiedente (ad esempio un'impresa), nel caso di un bando a cui un beneficiario può rispondere con una sola domanda, il sistema GeCo++ deve controllare che, dopo la finalizzazione della prima domanda, non sia possibile procedere da parte di altri compilatori con ulteriori finalizzazioni. Le domande sono legate al beneficiario, dunque non più di una potrà essere finalizzata.

Sarà necessario prevedere alert agli altri compilatori durante il lavoro.

L'utente compilatore può scegliere di chiudere il messaggio e di non visualizzarlo al successivo accesso. Questo meccanismo di Alert si attiva in automatico alle variazioni indicate.

## 3.6.6.1 Gestione domanda: FINALIZZAZIONE (implementazione Agosto 2020)

Questo paragrafo annulla e sostituisce la precedente specifica sulla finalizzazione per MVP. Il processo di finalizzazione si articola nei passi descritti di seguito:

• Il gestore del bando inserisce tanti template quanti possibili capofila ci sono per la domanda. Ciascun template deve contenere i "segnaposti" richiesti e convalidati (gli stessi previsti ad oggi per GeCoWeb). In dettaglio:

**configurazione bando | Allegati**  $\rightarrow$  il gestore inserisce tanti template quante possono essere le tipologie di capofila: nel form degli allegati del bando la configurazione deve essere la seguente:

- $\circ$  Fase= domanda
- Ambito = Finalizzazione domanda
- Modello = testo libero
- Autocomposto = SI
- Firma digitale=SI
- Obbligatorio = SI
- Anagrafico = NO
- Tipologia autocomposto = impresa || persona fisica || ente
- Il compilatore inserisce le informazioni della domanda e verifica che tutti i controlli siano superati (altrimenti la finalizzazione non sarà possibile e la domanda tornerà in Bozza). Dunque da click su "Finalizza" e nel pop-up fa click su "Download".
- Il sistema:
  - Produce il documento autocomposto, ovvero popola il template relativo al capofila con i segnaposti configurati, crea l'export in pdf della domanda e presenta all'utente un unico pdf.
  - Nel momento in cui il sistema crea il documento, viene generato un codice "ad hoc" che viene memorizzato associato alla domanda.
- L'utente deve scaricare il documento, firmarlo digitalmente e caricarlo sul sistema.
- Il sistema:
  - o Verifica che il file sia firmato digitalmente: se non lo è non accetta il file
  - Verifica che il codice del file sia congruente (presente e uguale) con quello memorizzato per la domanda: se non lo è non accetta il file

In particolare, la gestione del codice "ad hoc" che deve garantire congruenza tra domanda e documento, è la seguente:

- Il codice viene creato al momento del download del documento e memorizzato nella domanda
- Ad ogni salvataggio della domanda (nel caso il compilatore avesse bisogno di effettuare modifiche) il sistema rimuove il codice dalla domanda stessa
- Se il compilatore tenta di caricare il documento relativo ad una versione precedente all'ultimo salvataggio della domanda, il sistema verifica l'incongruenza e non rende possibile l'operazione.

- 3.6.7 Gestione domanda: Funzione Modifica
- 3.6.8 Gestione domanda: Funzione Cancella
- 3.6.9 Gestione domanda: Funzione Duplica

Non per MVP F1

- 3.7 Monitoring domanda
- 3.7.1 Stato avanzamento domanda
- 3.7.2 Gestione delle comunicazioni
- 3.7.3 Gestione delle integrazioni
- 3.7.4 Gestione delle variazioni

#### 4 INTEGRAZIONI SISTEMI ESTERNI

- SPID
- InfoCamere
- DURC
- RNA
- Fascicolo Informatico (interno Lazio Innova)
- Protocollo (interno Lazio Innova)
- Active Directory per utenze di Back End

#### 5 ALLEGATI

| Nome File                                  | Allegato                                       |
|--------------------------------------------|------------------------------------------------|
| [Rif. 1] Documento di architettura tecnica | Lazio Innova Geco -<br>Architettura della solu |
| [Rif. 2] Mockup                            | mockup_Geco++_v0<br>.5.pptx                    |

LI Geco++ SF Dettaglio - 1.0

| [Rif. 3] Specifiche Funzionali (Analisi Preliminare) | Geco - Specifiche<br>Funzionali.doc          |
|------------------------------------------------------|----------------------------------------------|
| Descrizione del DataBase                             |                                              |
| PWC: quadro finanziario                              | Lazio Innova Analisi<br>Funzionale Quadro Fi |
| [Rif. 4] Linee Guida Logo e font                     | Manuale identità<br>visiva Lazio Innova_20   |
| [Rif. 5] Logo SPID - AGID                            | spid-agid-logo-lb.png                        |
| [Rif. 6] Descrizione Bando                           | Descrizione<br>Bando.pptx                    |
| [Rif. 7] Descrizione Domanda                         | Descrizione<br>Domanda.pptx                  |

Tabella 4 - Allegati